## 財政部

# 電子發票整合服務平台

## KIOSK 消費者使用說明書 (來來超商)

Ver : 1.6

財政部財政資訊中心

中華民國 112 年 6 月 26 日

## 修訂表:

| 版本   | 變更內容摘要                                                                                                    | 日期        |
|------|----------------------------------------------------------------------------------------------------|-----------|
| V1.0 | 初版制訂。                                                                                                    | 104/11/19 |
| V1.1 | 修正公用事業 UI 畫面                                                                                                    | 104/12/10 |
| V1.2 | 修正文字說明                                                                                                    | 105/05/27 |
| V1.3 | 增加信用卡/簽帳金融卡載具操作說明                                                                                                    | 106/08/17 |
| V1.4 | <ol> <li>1. 增加跨境電商電子郵件載具列印中獎發票說明。</li> <li>2. 調整「信用卡」為「信用卡/簽帳金融卡」。</li> <li>3. 增加信用卡/簽帳金融卡選擇發卡銀行代碼頁面。</li> </ol>                   | 108/05/27 |
| V1.5 | 配合「財政部統一發票兌獎APP兌領會員載具中獎發<br>票新措施」需求,調整手機條碼及自然人憑證查詢中<br>獎發票的操作方式:調整原「於驗證後需再選擇被歸<br>戶的載具進行個別載具中獎發票查詢」為「驗證後直<br>接查詢所有已歸戶載具之中獎<br>發票」。 | 108/05/27 |
| V1.6 | 配合手機條碼申請轉至財政部電子發票整合服務平台<br>申辦,調整手機條碼申請操作說明。                                                                                        | 112/06/26 |

### 目 錄

| 壹、 | 簡介                       |    |
|----|--------------------------|----|
|    | 一、文件目的                   | 1  |
|    | 二、系統架構                   | 1  |
|    | 三、主要功能一覽表                | 1  |
|    | 四、使用環境需求                 | 2  |
|    | 五、專有名詞                   | 2  |
| 貳、 | 使用說明                     | 4  |
|    | 一、電子發票功能首頁               |    |
|    | 二、載具(卡片)歸戶               |    |
|    | (一) 歸戶至自然人憑證             | 6  |
|    | (二) 歸戶至手機條碼              |    |
|    | (三) 選擇欲歸戶的載具類別-信用卡/簽帳金融卡 |    |
|    | (四) 選擇欲歸戶的載具類別-共通載具手機條碼  |    |
|    | 三、查詢消費發票                 |    |
|    | (一) 查詢消費發票-信用卡/簽帳金融卡     |    |
|    | (二) 查詢消費發票-自然人憑證         |    |
|    | (三) 查詢消費發票-手機條碼          |    |
|    | (四) 查詢消費發票-證明聯           | 61 |
|    | 四、捐贈發票                   |    |
|    | (一) 捐贈發票-信用卡/簽帳金融卡       |    |
|    | (二) 捐贈發票-自然人憑證           |    |
|    | (三) 捐贈發票-手機條碼            |    |
|    | 五、查詢中獎發票                 |    |
|    | (一) 查詢中獎發票-手機條碼          |    |
|    | (二) 查詢中獎發票-自然人憑證         |    |
|    | (三) 查詢中獎發票-公用事業          |    |
|    | (四) 查詢中獎發票-信用卡/簽帳金融卡     |    |

|    | (五) | 查詢中獎發票-跨境電商電子郵件載具 | 120   |
|----|-----|-------------------|-------|
| 六、 | 手機  | 條碼申請與列印           | 124   |
|    | ()  | 手機條碼申請與列印-申請      | . 125 |
|    | (二) | 手機條碼申請與列印-列印      | . 127 |
| セ、 | 領獎  | 資料設定              | . 130 |
|    | ()  | 領獎資料設定-自然人憑證      | . 131 |
|    | (二) | 領獎資料設定-手機條碼       | . 140 |

### 圖目錄

| 圖 2-1  | 、電子發票功能首頁                    | 4  |
|--------|------------------------------|----|
| 圖 2-2  | 、載具(卡片)-電子發票功能首頁             | 5  |
| 圖 2-3  | 、載具(卡片)歸戶頁面-自然人憑證            | 6  |
| 圖 2-4  | 、載具(卡片)歸戶-自然人憑證卡片讀取頁面        | 7  |
| 圖 2-5  | 、載具(卡片)歸戶-自然人憑證 PIN 碼輸入頁面    | 8  |
| 圖 2-6  | 、載具(卡片)歸戶-註冊程序聲明書頁面          | 9  |
| 圖 2-7  | 、載具(卡片)歸戶-身分證字號輸入頁面1         | 0  |
| 圖 2-8  | 、載具(卡片)歸戶-手機號碼輸入頁面1          | 1  |
| 圖 2-9  | 、載具(卡片)歸戶-電子信箱輸入頁面1          | 2  |
| 圖 2-10 | )、載具(卡片)歸戶-自動匯款單位及帳號輸入頁面1    | 3  |
| 圖 2-11 | l、載具(卡片)歸戶-註冊資訊確認頁面1         | 4  |
| 圖 2-12 | 2、載具(卡片)歸戶-註冊完成訊息頁面1         | 5  |
| 圖 2-13 | 3、載具(卡片)歸戶-自然人憑證告知條款頁面1      | 6  |
| 圖 2-14 | 4、載具(卡片)歸戶-欲歸戶載具類別選擇頁面1      | 7  |
| 圖 2-15 | 5、載具(卡片)歸戶頁面-手機條碼1           | 8  |
| 圖 2-16 | 5、載具(卡片)歸戶頁面-手機條碼歸戶輸入手機號碼頁面1 | 9  |
| 圖 2-17 | 7、載具(卡片)歸戶頁面-手機條碼歸戶輸入驗證碼頁面2  | 20 |
| 圖 2-18 | 3、載具(卡片)歸戶頁面-手機條碼歸戶告知條款頁面2   | 21 |
| 圖 2-19 | 9、載具(卡片)歸戶頁面-是否選擇匯款頁面2       | 2  |
| 圖 2-20 | )、載具(卡片)歸戶頁面-輸入轉帳金融單位及帳號頁面2  | 23 |
| 圖 2-21 | 1、載具(卡片)歸戶頁面-輸入身分證字號頁面2      | 24 |
| 圖 2-22 | 2、載具(卡片)歸戶頁面-輸入帳戶姓名頁面2       | 25 |
| 圖 2-23 | 3、載具(卡片)歸戶-欲歸戶載具類別選擇頁面2      | 26 |
| 圖 2-24 | 4、載具(卡片)歸戶-選擇信用卡/簽帳金融卡歸戶頁面2  | 27 |
| 圖 2-25 | 5、載具(卡片)歸戶-選擇發卡銀行代碼頁面2       | 28 |
| 圖 2-26 | 5、載具(卡片)歸戶-輸入信用卡/簽帳金融卡卡號頁面2  | 29 |
| 圖 2-27 | 7、載具(卡片)歸戶-輸入身分證號末四碼頁面       | 0  |

| 圖 2-28、載具(卡片)歸戶-輸入生日末四碼頁面      | . 31 |
|--------------------------------|------|
| 圖 2-29、載具(卡片)歸戶-確認載具資訊頁面       | . 32 |
| 圖 2-30、載具(卡片)歸戶-已完成歸戶程序頁面      | . 33 |
| 圖 2-31、載具(卡片)歸戶-選擇共通載具手機條碼歸戶頁面 | . 34 |
| 圖 2-32、載具(卡片)歸戶-輸入手機號碼頁面       | . 35 |
| 圖 2-33、載具(卡片)歸戶-輸入手機驗證碼頁面      | . 36 |
| 圖 2-34、載具(卡片)歸戶-確認載具資訊頁面       | . 37 |
| 圖 2-35、載具(卡片)歸戶-已完成歸戶程序頁面      | . 38 |
| 圖 2-36、查詢消費發票頁面                | . 39 |
| 圖 2-37、查詢消費發票-選擇載具類別頁面         | . 40 |
| 圖 2-38、查詢消費發票-選擇發卡銀行代碼頁面       | .41  |
| 圖 2-39、查詢消費發票-信用卡/簽帳金融卡輸入卡號頁面  | . 42 |
| 圖 2-40、查詢消費發票-輸入身分證號末四碼頁面      | . 43 |
| 圖 2-41、查詢消費發票-輸入生日末四碼頁面        | . 44 |
| 圖 2-42、查詢消費發票-近三期發票記錄頁面        | . 45 |
| 圖 2-43、查詢消費發票-發票明細查詢頁面         | . 46 |
| 圖 2-44、查詢消費發票-選擇查詢消費發票方式頁面     | . 47 |
| 圖 2-45、查詢消費發票-選擇載具類別頁面         | . 48 |
| 圖 2-46、查詢消費發票-自然人憑證插卡頁面        | . 49 |
| 圖 2-47、查詢消費發票-輸入自然人憑證 PIN 碼頁面  | . 50 |
| 圖 2-48、查詢消費發票-選擇被歸戶於自然人憑證載具頁面  | . 51 |
| 圖 2-49、查詢消費發票-近三期發票記錄頁面        | . 52 |
| 圖 2-50、查詢消費發票-發票明細查詢頁面         | . 53 |
| 圖 2-51、查詢消費發票-選擇查詢消費發票方式頁面     | . 54 |
| 圖 2-52、查詢消費發票-選擇載具類別頁面         | . 55 |
| 圖 2-53、查詢消費發票-輸入手機號碼頁面         | . 56 |
| 圖 2-54、查詢消費發票-輸入手機驗證碼頁面        | . 57 |
| 圖 2-55、查詢消費發票-選擇被歸戶於手機條碼載具頁面   | . 58 |
| 圖 2-56、查詢消費發票-近三期發票記錄頁面        | . 59 |
|                                |      |

| 圖 2-57、查詢消費發票-發票明細查詢頁面       |                 |
|------------------------------|-----------------|
| 圖 2-58、查詢消費發票-選擇查詢消費發票方式頁    | 〔面61            |
| 圖 2-59、查詢消費發票-輸入發票號碼頁面       |                 |
| 圖 2-60、查詢消費發票-輸入發票日期頁面       |                 |
| 圖 2-61、查詢消費發票-輸入發票隨機碼頁面      |                 |
| 圖 2-62、捐贈發票頁面                |                 |
| 圖 2-63、捐贈發票-選擇載具類別頁面         |                 |
| 圖 2-64、捐贈發票-選擇發卡銀行代碼頁面       |                 |
| 圖 2-65、捐贈發票-信用卡/簽帳金融卡輸入卡號    | 頁面68            |
| 圖 2-66、捐贈發票-信用卡/簽帳金融卡輸入身分詞   | 澄號末四碼頁面 69      |
| 圖 2-67、捐贈發票-信用卡/簽帳金融卡輸入生日    | 未四碼頁面 70        |
| 圖 2-68、捐贈發票-勾選欲捐贈發票頁面        |                 |
| 圖 2-69、捐贈發票-自行輸入受捐贈機關或團體約    | 充編頁面72          |
| 圖 2-70、捐贈發票-輸入受捐贈機關或團體統編或    | <b>え捐贈碼頁面</b>   |
| 圖 2-71、捐贈發票-確認是否捐贈頁面         |                 |
| 圖 2-72、捐贈發票-捐贈發票完成頁面         |                 |
| 圖 2-73、捐贈發票-選擇載具類別頁面         |                 |
| 圖 2-74、捐贈發票-自然人憑證插卡頁面        |                 |
| 圖 2-75、捐贈發票-輸入自然人憑證 PIN 碼頁面. |                 |
| 圖 2-76、捐贈發票-選擇被歸戶於自然人憑證載具    | 頁面79            |
| 圖 2-77、捐贈發票-近三期發票記錄頁面        |                 |
| 圖 2-78、捐贈發票-選擇受捐贈機關或團體頁面     |                 |
| 圖 2-79、捐贈發票-輸入受贈機關或團體統編或排    | <b>弱贈碼頁面</b> 82 |
| 圖 2-80、捐贈發票-確認捐贈資料頁面         |                 |
| 圖 2-81、捐贈發票-捐贈完成頁面           |                 |
| 圖 2-82、捐贈發票-選擇載具類別頁面         |                 |
| 圖 2-83、捐贈發票-輸入手機號碼頁面         |                 |
| 圖 2-84、捐贈發票-輸入手機驗證碼頁面        |                 |
| 圖 2-85、捐贈發票-選擇被歸戶於手機條碼載具頁    | 〔面88            |

| 圖 | 2-86、捐贈發票-近三期發票記錄頁面                | . 89 |
|---|------------------------------------|------|
| 圖 | 2-87、捐贈發票-選擇受捐贈機關或團體頁面             | . 90 |
| 圖 | 2-88、捐贈發票-輸入受贈機關或團體統編或捐贈碼頁面        | . 91 |
| 圖 | 2-89、捐贈發票-確認捐贈資料頁面                 | . 92 |
| 圖 | 2-90、捐贈發票-捐贈完成頁面                   | . 93 |
| 圖 | 2-91、查詢中獎發票頁面                      | . 94 |
| 圖 | 2-92、查詢中獎發票-選擇手機條碼頁面               | . 95 |
| 圖 | 2-93、查詢中獎發票-輸入手機號碼頁面               | . 96 |
| 圖 | 2-94、查詢中獎發票-輸入手機條碼驗證碼頁面            | . 97 |
| 圖 | 2-95、查詢中獎發票-中獎發票資訊頁面               | . 98 |
| 圖 | 2-96、查詢中獎發票-選擇自然人憑證頁面              | . 99 |
| 圖 | 2-97、查詢中獎發票-提示插卡自然人憑證頁面            | 100  |
| 圖 | 2-98、查詢中獎發票-輸入自然人憑證 PIN 碼頁面        | 101  |
| 圖 | 2-99、查詢中獎發票-中獎發票資訊頁面               | 102  |
| 圖 | 2-100、查詢中獎發票-選擇載具類別頁面              | 103  |
| 圖 | 2-101、查詢中獎發票-公用事業查詢載具類別(階層式選擇)     | 104  |
| 圖 | 2-102、查詢中獎發票-選擇公用事業單位名稱頁面          | 105  |
| 圖 | 2-103、查詢中獎發票-公用事業輸入載具號碼頁面          | 106  |
| 圖 | 2-104、查詢中獎發票-公用事業確認載具資訊頁面          | 107  |
| 圖 | 2-105、查詢中獎發票-中獎發票資訊頁面              | 108  |
| 圖 | 2-106、查詢中獎發票-公用事業選擇查詢載具類別(快速輸入)頁面] | 109  |
| 圖 | 2-107、查詢中獎發票-公用事業輸入載具類別(6位)頁面      | 110  |
| 圖 | 2-108、查詢中獎發票-公用事業輸入載具號碼頁面          | 111  |
| 圖 | 2-109、查詢中獎發票-公用事業確認載具資訊頁面          | 112  |
| 圖 | 2-110、查詢中獎發票-中獎發票資訊頁面              | 113  |
| 圖 | 2-111、查詢中獎發票-選擇載具類別頁面              | 114  |
| 圖 | 2-112、查詢中獎發票-選擇發卡銀行代碼頁面            | 115  |
| 圖 | 2-113、查詢中獎發票-信用卡/簽帳金融卡輸入卡號頁面       | 116  |
| 圖 | 2-114、查詢中獎發票-信用卡/簽帳金融卡輸入身分證號末四碼頁面。 | 117  |

| 圖 | 2-115 | ` | 查詢中獎發票-信用卡/簽帳金融卡輸入生日末四碼頁面1 | 18 |
|---|-------|---|----------------------------|----|
| 圖 | 2-116 | • | 查詢中獎發票-中獎發票資訊頁面1           | 19 |
| 圖 | 2-117 | • | 查詢中獎發票-選擇載具類別頁面1           | 20 |
| 圖 | 2-118 | • | 查詢中獎發票-輸入跨境電商電子郵件信箱頁面1     | 21 |
| 圖 | 2-119 | ` | 查詢中獎發票-輸入驗證碼(OTP)頁面1       | 22 |
| 圖 | 2-120 | ` | 查詢中獎發票-中獎發票資訊頁面1           | 23 |
| 圖 | 2-121 | ` | 手機條碼申請與列印頁面1               | 24 |
| 圖 | 2-122 | ` | 手機條碼申請與列印-選擇共通性載具服務類別頁面1   | 25 |
| 圖 | 2-123 | ` | 手機條碼申請與列印-手機條碼申請頁面1        | 26 |
| 圖 | 2-124 | ` | 手機條碼申請與列印-選擇共通性載具服務類別頁面1   | 27 |
| 圖 | 2-125 | ` | 手機條碼申請與列印-輸入手機號碼頁面1        | 28 |
| 圖 | 2-126 | ` | 手機條碼申請與列印-輸入手機驗證碼頁面1       | 29 |
| 圖 | 2-127 | ` | 領獎資料設定頁面1                  | 30 |
| 圖 | 2-128 | ` | 領獎資料設定-選擇載具類別頁面1           | 31 |
| 圖 | 2-129 | ` | 領獎資料設定-自然人憑證中獎匯款服務須知頁面1    | 32 |
| 圖 | 2-130 | ` | 領獎資料設定-自然人憑證卡片讀取頁面1        | 33 |
| 圖 | 2-131 | ` | 領獎資料設定-自然人憑證 PIN 碼輸入頁面1    | 34 |
| 圖 | 2-132 | ` | 領獎資料設定-是否選擇匯款頁面1           | 35 |
| 圖 | 2-133 | ` | 領獎資料設定-輸入轉帳金融單位及帳號頁面1      | 36 |
| 圖 | 2-134 | ` | 領獎資料設定-輸入電子信箱頁面1           | 37 |
| 圖 | 2-135 | ` | 領獎資料設定-輸入手機號碼頁面1           | 38 |
| 圖 | 2-136 | ` | 領獎資料設定-領獎設定成功頁面1           | 39 |
| 圖 | 2-137 | ` | 領獎資料設定-選擇載具類別頁面1           | 40 |
| 圖 | 2-138 | ` | 領獎資料設定-手機條碼中獎匯款服務須知頁面1     | 41 |
| 圖 | 2-139 | ` | 領獎資料設定-輸入手機號碼頁面1           | 42 |
| 圖 | 2-140 | ` | 領獎資料設定-輸入手機驗證碼頁面1          | 43 |
| 圖 | 2-141 | ` | 領獎資料設定-是否選擇匯款頁面1           | 44 |
| 圖 | 2-142 | ` | 領獎資料設定-輸入轉帳金融單位及帳號頁面1      | 45 |
| 圖 | 2-143 | ` | 領獎資料設定-輸入電子信箱頁面1           | 46 |

| 圖 | 2- | 144 | ` | 領獎 | 資料 | 斜設 | 定-: | 輸入 | 帳戶 | 姓名 | 頁面 | ••••• | <br>147 |
|---|----|-----|---|----|----|----|-----|----|----|----|----|-------|---------|
| 圖 | 2- | 145 | ` | 領獎 | 資料 | 斜設 | 定-: | 輸入 | 身分 | 證字 | 號頁 | 面     | <br>148 |
| 圖 | 2- | 146 | • | 領獎 | 資米 | 斜設 | 定   | 領獎 | 資料 | 設定 | 成功 | 頁面    | <br>149 |

壹、 簡介

「KIOSK」是由土耳其語引申而來的,原本是指路邊無人看管的 書報攤或售票亭,後來 KIOSK 成為門市、廣場等導覽及導購的代 名詞。

KIOSK 又稱互動式多媒體資訊平台,手冊主要提供來來超商 KIOSK(OK Mart)介接財政部電子發票整合服務平台載具(卡片)歸 戶、查詢消費發票、捐贈發票、查詢中獎發票、手機條碼申請列印及 領獎資料設定等功能說明。

一、 文件目的

本文件之目的在於對民眾使用 KIOSK(OK Mart)之各項電子 發票功能加以逐步說明,以期引導使用者熟悉系統之操作方式。

二、 系統架構

本系統主要係提供民眾以 KIOSK(OK Mart) 載具(卡片)歸 戶、查詢消費發票、捐贈發票、查詢中獎發票、手機條碼申請與 列印及領獎資料設定等六項操作功能。

三、 主要功能一覽表

| 主功能項   | 次功能項       |
|--------|------------|
| 電子發票服務 | 載具(卡片)歸戶作業 |
|        | 查詢消費發票     |
|        | 捐贈發票       |
|        | 查詢中獎發票     |
|        | 手機條碼申請與列印  |
|        | 領獎資料設定     |

四、 使用環境需求

來來超商 KIOSK(以下簡稱 OK Mart)。 五、 專有名詞

1. 自然人憑證

「自然人憑證」就是「電子身分證 IC 卡」,也就是「網路上的 身分證」,由內政部憑證管理中心所簽發。

2. PIN 密碼

PIN(Personal identification number) 碼為個人身份確認碼。 亦即使用憑證 IC 卡時所要求輸入的密碼,如同銀行的提款卡 在提領現金時所需輸入的密碼,可在憑證應用時識別這張卡片 確為本人所使用。

3. KIOSK/OK Mart

「KIOSK」又稱互動式多媒體資訊平台,是由土耳其語引伸 而來的,原本是指路邊無人看管的書報攤或售票亭,後來 KIOSK 成為門市、廣場等導覽及導購的代名詞。

「OK Mart」為來來超商提供民眾使用電子發票功能 之互動式多媒體資訊平台。

4. 載具

載具可以是自然人憑證、店家會員卡、手機條碼,消費時 提出載具給店員索取電子發票存儲於雲端。

5. 歸戶

利用自然人憑證或手機條碼管理多元化載具(自然人憑證、 店家會員卡、手機條碼)。

6. 手機條碼

為多元化載具其中之共通載具,以手機號碼於電子發票整

合服務平台申請之條碼,稱之手機條碼。

7. 手機條碼驗證碼

申請手機條碼時,電子發票整合服務平台會以簡訊方式核發民眾一組密碼,稱之驗證碼。

貳、 使用說明

財政部電子發票整合服務平台提供 KIOSK(OK Mart)六項主要功 能:載具(卡片)歸戶、查詢消費發票、捐贈發票、查詢中獎發票、手機 條碼申請與列印、領獎資料設定。

一、 電子發票功能首頁

消費者登入電子發票平台首頁。

| ■<br>●<br>●<br>●<br>●<br>●<br>●<br>●<br>●<br>●<br>●<br>●<br>●<br>● |            |      |            |  |  |  |  |  |  |
|--------------------------------------------------------------------|------------|------|------------|--|--|--|--|--|--|
| 載具(卡片)<br>歸戶                                                       | 查詢<br>消費發票 | 捐贈發票 | 查詢<br>中獎發票 |  |  |  |  |  |  |
| 手機條碼申請與列印                                                          | 領獎資料<br>設定 |      |            |  |  |  |  |  |  |
| 消費者服務專線:0800-212-683 <b>回數位生活主選單</b>                               |            |      |            |  |  |  |  |  |  |

圖 2-1、電子發票功能首頁

- 說明:
  - 載具(卡片)歸戶:以手機條碼或自然人憑證登入管理載具, 提供手機條碼、自然人憑證條碼歸戶。
  - 查詢消費發票:查詢以載具索取電子發票之消費明細。
  - 捐贈發票:以載具查詢消費發票後進行發票捐贈。
  - 查詢中獎發票:查詢透過載具索取電子發票之中獎發票明

細及列印中獎發票。手機條碼申請與列印:以手機號碼申請 手機條碼與列印條碼。

- 領獎資料設定:自行設定中獎獎金匯款之金融帳號。
- 二、 載具(卡片)歸戶

目前電子發票服務平台可使用自然人憑證或手機條碼進行載 具歸戶。於 KIOSK 以自然人憑證歸戶載具(卡片), 需先以自然人 憑證進行註冊。自然人憑證登入註冊後可歸戶之載具為: 悠遊 卡、手機條碼、自然人憑證條碼、信用卡/簽帳金融卡。手機條碼 可歸戶之載具為: 悠遊卡、其他手機條碼、自然人憑證條碼、信 用卡/簽帳金融卡, 並提供設定電子發票於中獎後自動 E-MAIL 通知及自動匯款帳號之功能, 歸戶後亦可查詢載具消費明細及中 獎發票、捐贈等功能。

| ■<br>■<br>■<br>●<br>●<br>●<br>●<br>●<br>●<br>●<br>●<br>●<br>●<br>●<br>●<br>● |            |      |            |  |  |  |  |  |  |
|------------------------------------------------------------------------------|------------|------|------------|--|--|--|--|--|--|
|                                                                              |            |      |            |  |  |  |  |  |  |
| 載具(卡片)<br>歸戶                                                                 | 查詢<br>消費發票 | 捐贈發票 | 查詢<br>中獎發票 |  |  |  |  |  |  |
| 手機條碼<br>申請與列印                                                                | 領獎資料<br>設定 |      |            |  |  |  |  |  |  |
|                                                                              |            |      |            |  |  |  |  |  |  |
| 消費者服務專線:0800-212-683 回數位生活主選單                                                |            |      |            |  |  |  |  |  |  |

圖 2-2、載具(卡片)-電子發票功能首頁

● 點選載具(卡片)歸戶

(一) 歸戶至自然人憑證

1. 載具(卡片)歸戶-點自然人憑證進行歸戶

| 數位生活 / 電子發票服務 ) | / 載具(卡片)歸戶   |          |
|-----------------|--------------|----------|
|                 |              |          |
|                 |              |          |
| 自然人憑證           | 手機條碼         |          |
|                 | 一頁           |          |
|                 |              |          |
| 消費者服務專線:        | 0800-212-683 | 回數位生活主選單 |

圖 2-3、載具(卡片)歸戶頁面-自然人憑證

- 說明
  - 點選自然人憑證進行歸戶作業
  - 回上一步:至電子發票功能首頁

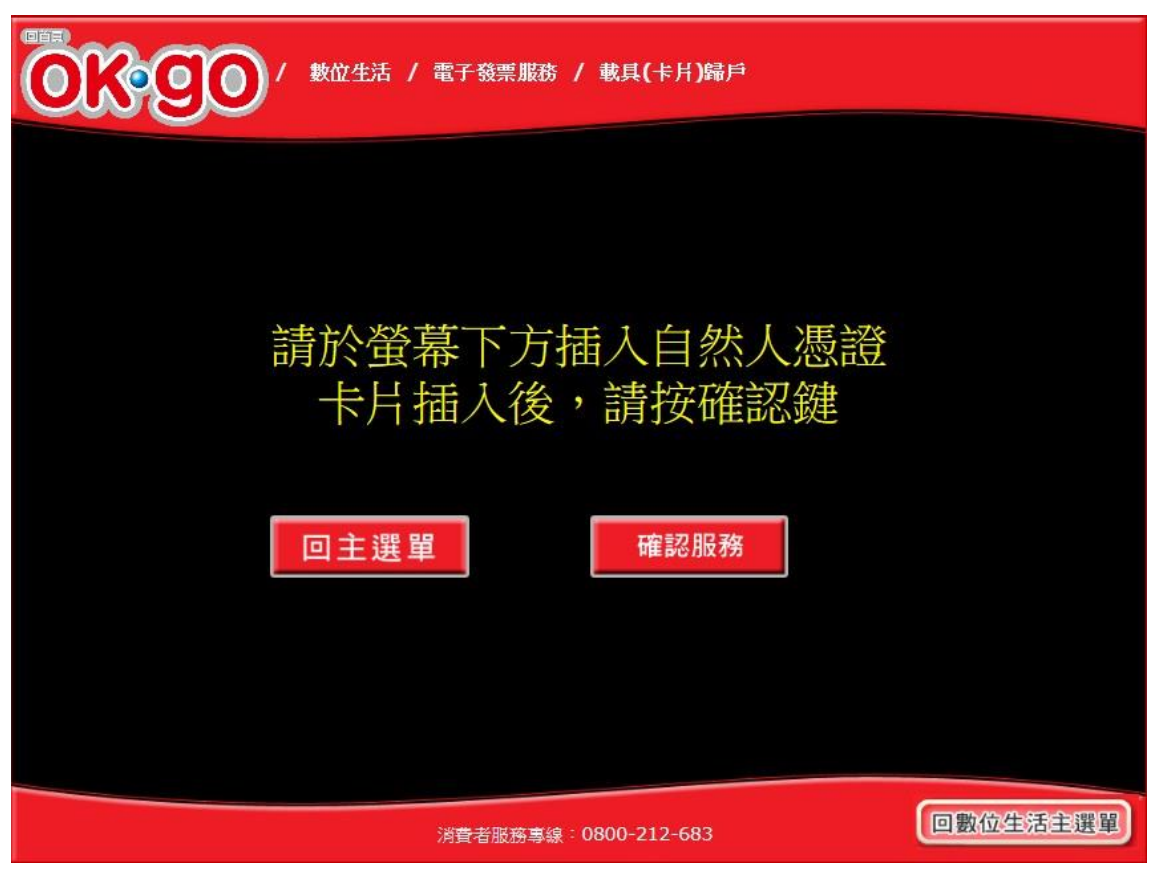

2. 載具(卡片)歸戶-自然人憑證讀取

圖 2-4、載具(卡片)歸戶-自然人憑證卡片讀取頁面

- 說明
  - 螢幕下方插入自然人憑證卡片,晶片朝上、朝內插入讀 卡槽,交易完成前勿取出卡片。
  - 回上一步:回載具(卡片)歸戶頁面。
  - 確認:卡片讀取成功轉址至自然人憑證 PIN 碼輸入頁 面

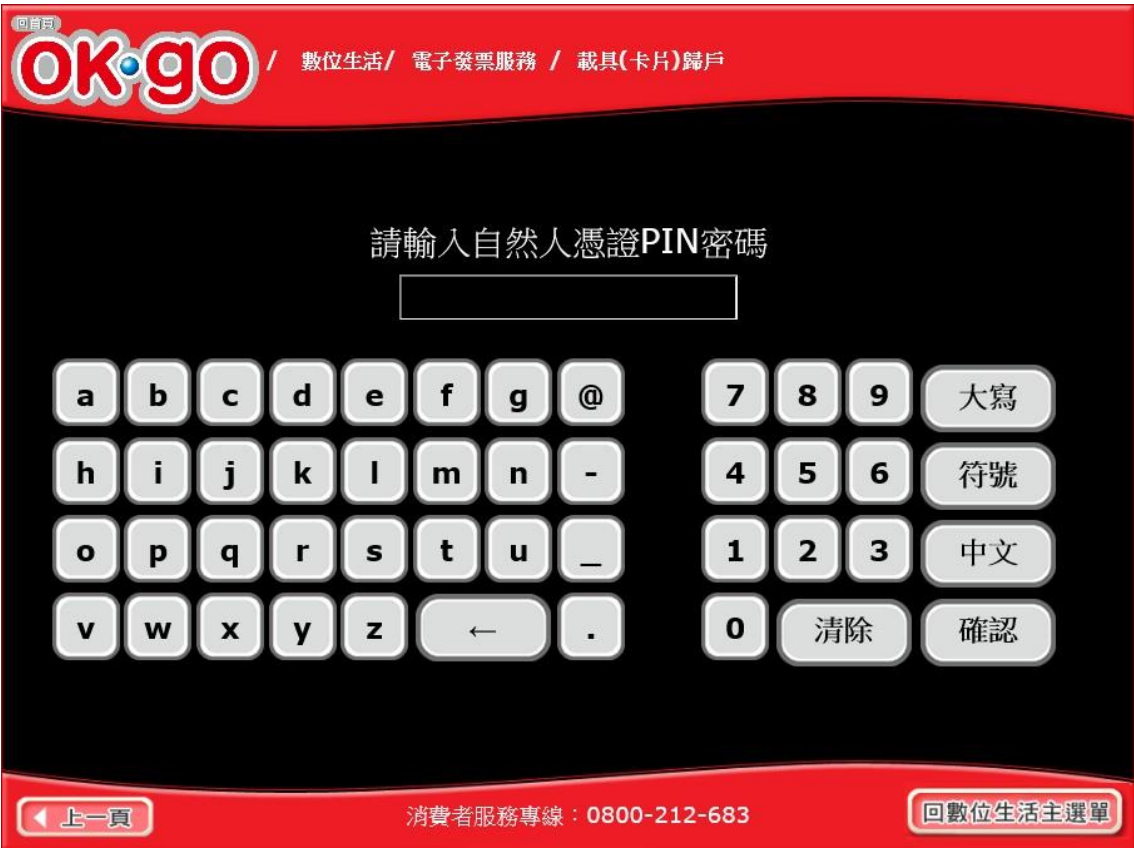

3. 載具(卡片)歸戶-自然人憑證 PIN 碼輸入

圖 2-5、載具(卡片)歸戶-自然人憑證 PIN 碼輸入頁面

- 輸入憑證 PIN 碼,進行驗證。
- 憑證 PIN 碼輸入錯誤三次,憑證會被鎖卡,鎖卡後需至 內政部憑證管理中心解卡。
- 回上一步:回自然人憑證卡讀卡頁面。
- 確認:輸入憑證 PIN碼,卡片讀取成功,若自然人憑證
   已註冊則進到歸戶程序頁面;若未註冊則進到註冊程序
   頁面。

4. 載具(卡片)歸戶-自然人憑證尚未註冊進行載具註冊流程

| 歌の      「「「「「」」」     教位生活 / 電子發票服務 / 載具(卡片)歸戶                                                                                                    |         |
|----------------------------------------------------------------------------------------------------|---------|
| 法法法 の法法法 の法法法 の法法法 の法法法 (1997年19月1日)、「「「「「」」」」」」」」」、「「」」」」」、「「」」」」、「「」」」」、「「」」」」」、「「」」」」、「「」」」」、「「」」」」、「」」」、「」」」、「」」」、「」」」、「」」、「」」」、「」」、「」」、「」」、「」」、「」」、「」」、「」」、「」」、「」」、「」」、「」」、「」」、「」」、「」」、「」」、「」」、「」」、「」」、「」」、「」」、「」」、「」」、「」」、「」」、「」」、「」」、「」」、「」」、「」」、「」」、「」」、「」」、「」」、「」」、「」」、「」」、「」」、「」」、「」」、「」」、「」」、「」」、「」」、「」」、「」」、「」」、「」」、「」」、「」」、「」」、「」」、「」」、「」」、「」」、「」、「 |         |
| 不同意,結 <b>宋服務</b> 同意,找接受                                                                                                    |         |
| 消費者服務專線:0800-212-683                                                                                                    | 數位生活主選單 |

圖 2-6、載具(卡片)歸戶-註冊程序聲明書頁面

- 說明
  - 註冊程序聲明必須同意方能繼續執行。
  - 不同意,結束服務:回首頁。
  - 同意,繼續確認:至身分證輸入頁面。

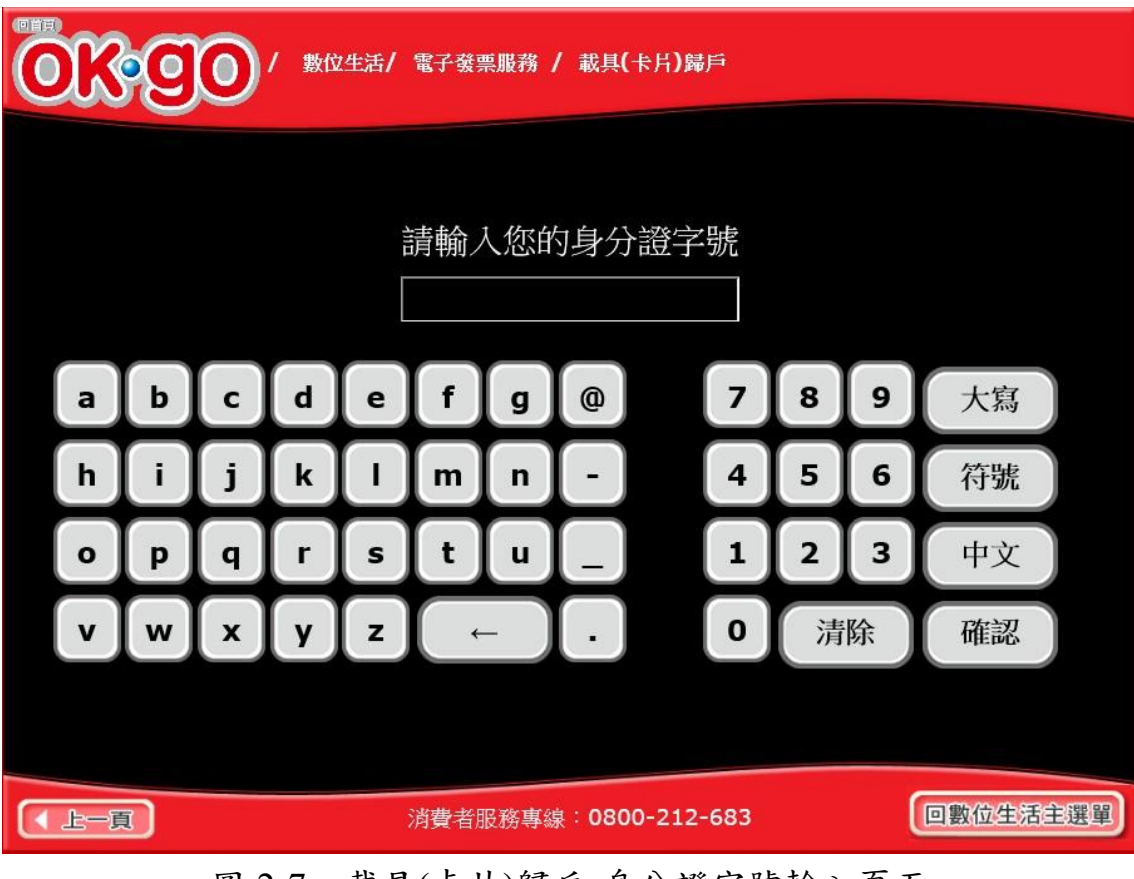

5. 載具(卡片)歸戶-身分證字號輸入

圖 2-7、載具(卡片)歸戶-身分證字號輸入頁面

- 說明
  - 基本資料填寫,輸入個人本身之身分證字號。
  - 回上一步:返回至註冊程序說明頁。
  - 確認:至手機號碼輸入頁面。

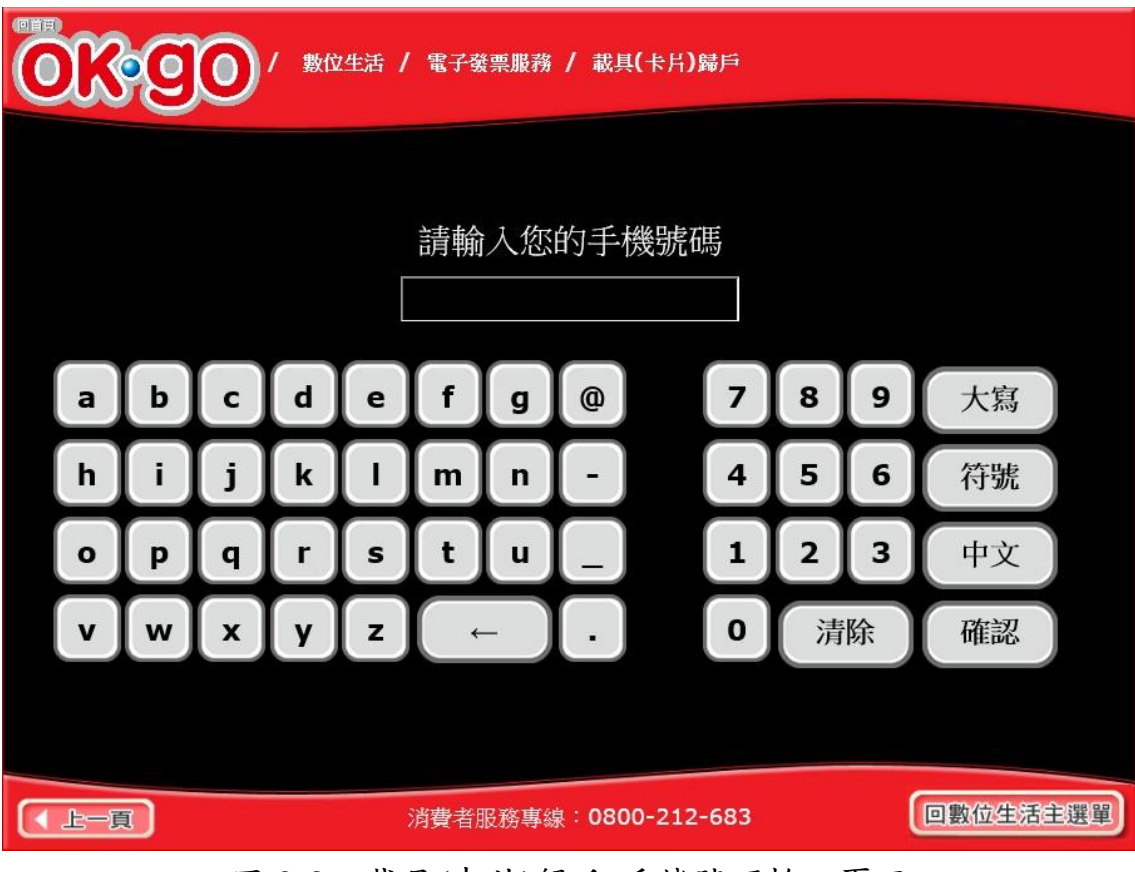

6. 載具(卡片)歸戶-手機號碼輸入

圖 2-8、載具(卡片)歸戶-手機號碼輸入頁面

- 基本資料填寫,輸入手機號碼。
- 回上一步:回身分證號碼輸入頁面。
- 確認:至電子信箱輸入頁面。

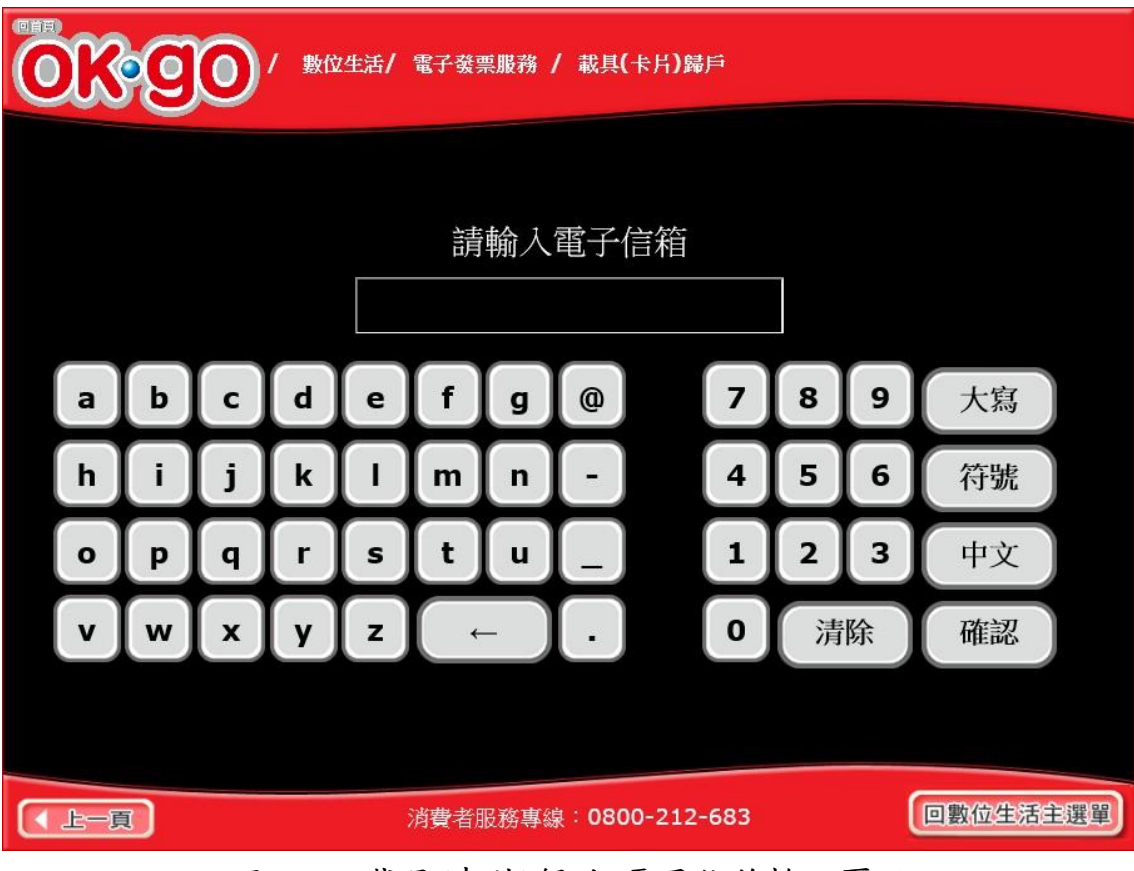

7. 載具(卡片)歸戶-電子信箱輸入

圖 2-9、載具(卡片)歸戶-電子信箱輸入頁面

- 基本資料填寫,輸入電子信箱。
- 回上一步:回手機號碼輸入頁面。
- 確認:至轉帳單位及帳號輸入頁面。

| ●●●●●●●●●●●●●●●●●●●●●●●●●●●●●●●●●●●● |                                                    |   |   |   |   |     |     |         |  |   |   |   |    |
|--------------------------------------|----------------------------------------------------|---|---|---|---|-----|-----|---------|--|---|---|---|----|
| 請輸入轉帳金融單位及帳號                         |                                                    |   |   |   |   |     |     |         |  |   |   |   |    |
|                                      |                                                    |   |   |   |   |     |     |         |  |   |   |   |    |
|                                      | a                                                  | b | c | d | e | f   | g   | @       |  | 7 | 8 | 9 | 大寫 |
|                                      | h                                                  | i | j | k |   | m   | n   | -       |  | 4 | 5 | 6 | 符號 |
|                                      | 0                                                  | p | q | r | s | t   | u   | _       |  | 1 | 2 | 3 | 中文 |
|                                      | v                                                  | w | x | У | z | ( + | - ) | $\cdot$ |  | 0 | 清 | 除 | 確認 |
|                                      |                                                    |   |   |   |   |     |     |         |  |   |   |   |    |
|                                      | 入上一頁         消費者服務專線:0800-212-683         回數位生活主選單 |   |   |   |   |     |     |         |  |   |   |   |    |

8. 載具(卡片)歸戶-自動匯款金融單位及帳號輸入

圖 2-10、載具(卡片)歸戶-自動匯款單位及帳號輸入頁面

- 輸入電子發票中獎自動匯款金融單位及帳號。
- 回上一步:回電子信箱輸入頁。
- 確認:至註冊資訊確認頁面。

| ◎■■ / 數位生活 / 電子發票服務 / 載具(卡片)歸戶          |                            |          |  |  |  |  |  |  |  |
|-----------------------------------------|----------------------------|----------|--|--|--|--|--|--|--|
| 中獎發票獎金將自動匯入銀行帳戶,並以電子郵件通知<br>請確認輸入資料是否正確 |                            |          |  |  |  |  |  |  |  |
| 姓名                                      |                            |          |  |  |  |  |  |  |  |
| 身份證字號                                   |                            |          |  |  |  |  |  |  |  |
| 手機(電話)                                  | 093405413                  | 0        |  |  |  |  |  |  |  |
| 電子信箱                                    | hjk@ss.cor                 | n        |  |  |  |  |  |  |  |
| 銀行代碼                                    | 004                        |          |  |  |  |  |  |  |  |
| 轉帳帳號                                    | 1234123412                 | 34       |  |  |  |  |  |  |  |
| 回上一頁                                    | 有 誤<br><sub>請重新輸入</sub> 資料 | 確認       |  |  |  |  |  |  |  |
| 消費                                      | 者服務專線:0800-212-683         | 回數位生活主選單 |  |  |  |  |  |  |  |

9. 載具(卡片)歸戶-註冊資訊確認

圖 2-11、載具(卡片)歸戶-註冊資訊確認頁面

- 基本資料確認。
- 回上一步:回輸入中獎自動匯款金融單位及帳號頁面。
- 確認:至完成註冊程序頁面。

10. 載具(卡片)歸戶-完成註冊程序

| OK OO | 數位生活 / 電子發票服務 / | 載具(卡月)歸戶     |          |
|-------|-----------------|--------------|----------|
|       |                 |              |          |
|       |                 |              |          |
|       | 您已完)            | <b> </b>     |          |
|       | 回主選單            | 繼續歸戶         |          |
|       |                 |              |          |
|       |                 |              |          |
|       | 消費者服務專線:(       | 0800-212-683 | 回數位生活主選單 |

圖 2-12、載具(卡片)歸戶-註冊完成訊息頁面

- 說明
  - 註册完成提示
  - 回主選單:回首頁
  - 繼續歸戶: 至【自然人憑證已註冊進行載具註冊流程】進 行載具(卡片)歸戶。

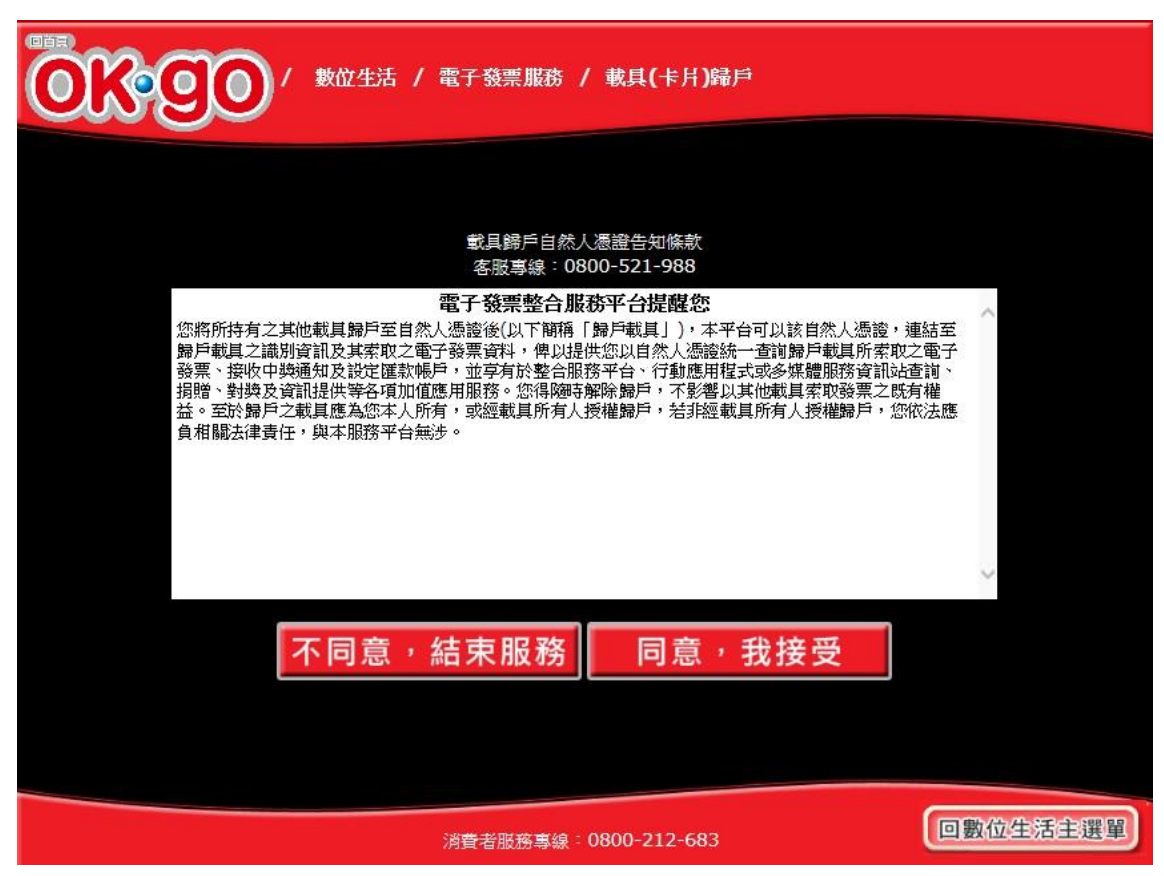

11. 載具(卡片)歸戶-自然人憑證已註冊進行載具註冊流程

圖 2-13、載具(卡片)歸戶-自然人憑證告知條款頁面

- 歸戶告知條款必須同意方能繼續執行。
- 不同意,結束服務:回首頁。
- 同意,繼續確認:至已歸戶載具(卡片)頁面。

| ■■<br>●<br>●<br>●<br>●<br>●<br>●<br>●<br>●<br>●<br>●<br>●<br>●<br>●<br>●<br>●<br>●<br>●<br>● |                                                                               |                       |  |  |  |  |  |  |  |
|----------------------------------------------------------------------------------------------|-------------------------------------------------------------------------------|-----------------------|--|--|--|--|--|--|--|
| 請選擇欲歸戶的載具(卡片)類別,歸戶載具(卡片)應為您本人所有或經授權持有                                                        |                                                                               |                       |  |  |  |  |  |  |  |
|                                                                                              | 共通載具<br>手機條碼<br>、<br>、<br>、<br>、<br>、<br>、<br>、<br>、<br>、<br>、<br>、<br>、<br>、 |                       |  |  |  |  |  |  |  |
| 載具名稱 載具類別                                                                                    | 載具編號                                                                          | 歸戶日期                  |  |  |  |  |  |  |  |
| 信用卡信用卡載具                                                                                     | 3567150xTc+bsJSOPV+vf4YGtDNg79KPQQZ/foNNyIKmHQ1u<br>s=                        | 108/05/06<br>14:43:51 |  |  |  |  |  |  |  |
| 信用卡內<br>部測 信用卡載具                                                                             | 4907093Pqi7h5ttEa+fZaKagBvUk0RTIYQssHKKiP/aOP0tl4=                            | 108/05/24<br>15:40:41 |  |  |  |  |  |  |  |
| 回主選單                                                                                         |                                                                               |                       |  |  |  |  |  |  |  |
|                                                                                              | 消費者服務專線:0800-212-683 回數位生活主選單                                                 |                       |  |  |  |  |  |  |  |

12. 載具(卡片)歸戶-選擇欲歸戶載具類別

圖 2-14、載具(卡片)歸戶-欲歸戶載具類別選擇頁面

- 選擇載具類別進行載具歸戶
- 手機條碼:跳至手機條碼 手機號碼輸入頁面。
- 信用卡/簽帳金融卡:跳至選擇發卡銀行代碼頁面。
- 回主選單:回電子發票功能首頁。

- (二) 歸戶至手機條碼
  - 1. 載具(卡片)歸戶-點手機條碼進行歸戶

| OK OV | 數位生活 / 電子發票服務 , | / 載具(卡片)歸戶   |          |
|-------|-----------------|--------------|----------|
|       |                 |              |          |
|       | 自然人憑證           | 手機條碼         |          |
|       | 回上              | 一頁           |          |
|       | 消費者服務專線:        | 0800-212-683 | 回數位生活主選單 |

圖 2-15、載具(卡片)歸戶頁面-手機條碼

- 說明
  - 點選手機條碼進行歸戶作業
  - 回上一步:至電子發票功能首頁

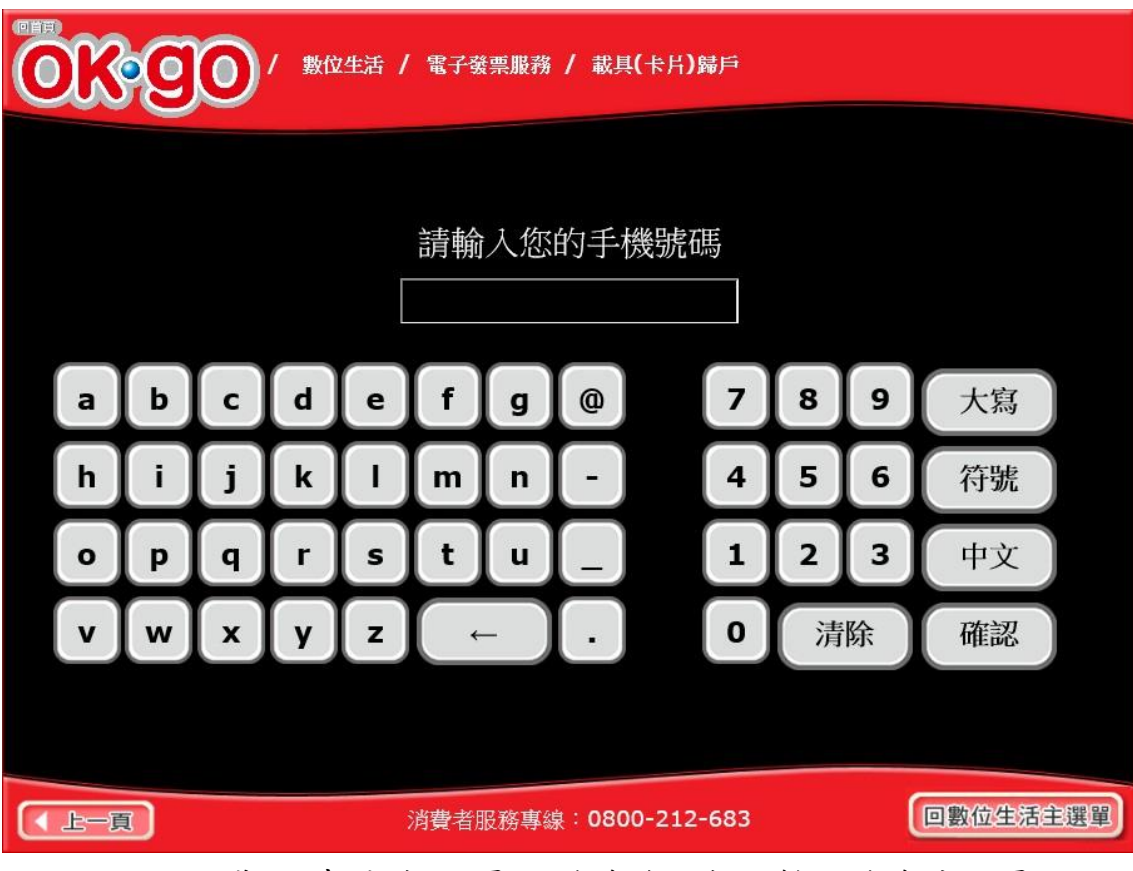

2. 載具(卡片)歸戶-手機條碼歸戶輸入手機號碼

圖 2-16、載具(卡片)歸戶頁面-手機條碼歸戶輸入手機號碼頁面

- 說明
  - 輸入手機條碼的手機號碼。
  - 回上一步:回選擇歸戶載具類別頁面。
  - 確認:至輸入手機驗證碼頁面。

3. 載具(卡片)歸戶-手機條碼歸戶輸入

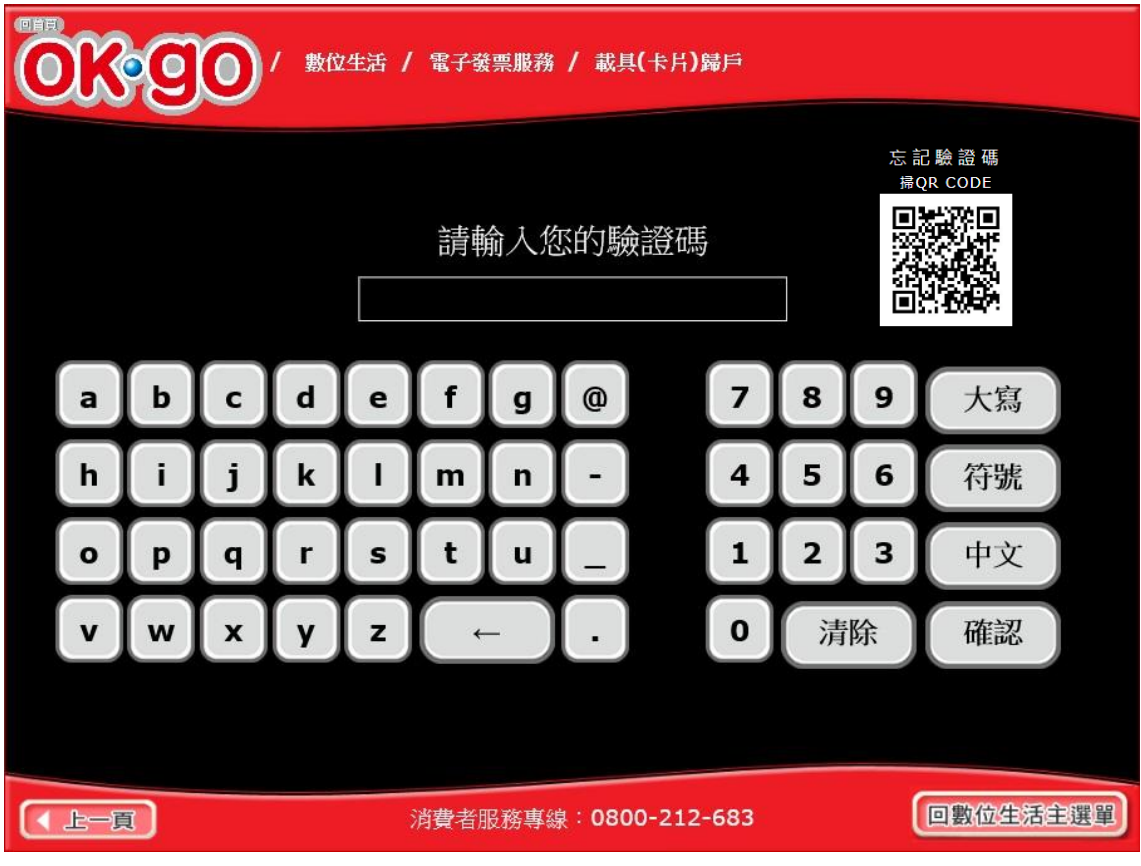

圖 2-17、載具(卡片)歸戶頁面-手機條碼歸戶輸入驗證碼頁面

- 說明
  - 輸入手機條碼的驗證碼。
  - 回上一步:回輸入手機條碼的手機號碼頁面。
  - 確認:至手機條碼歸戶告知條款頁面。

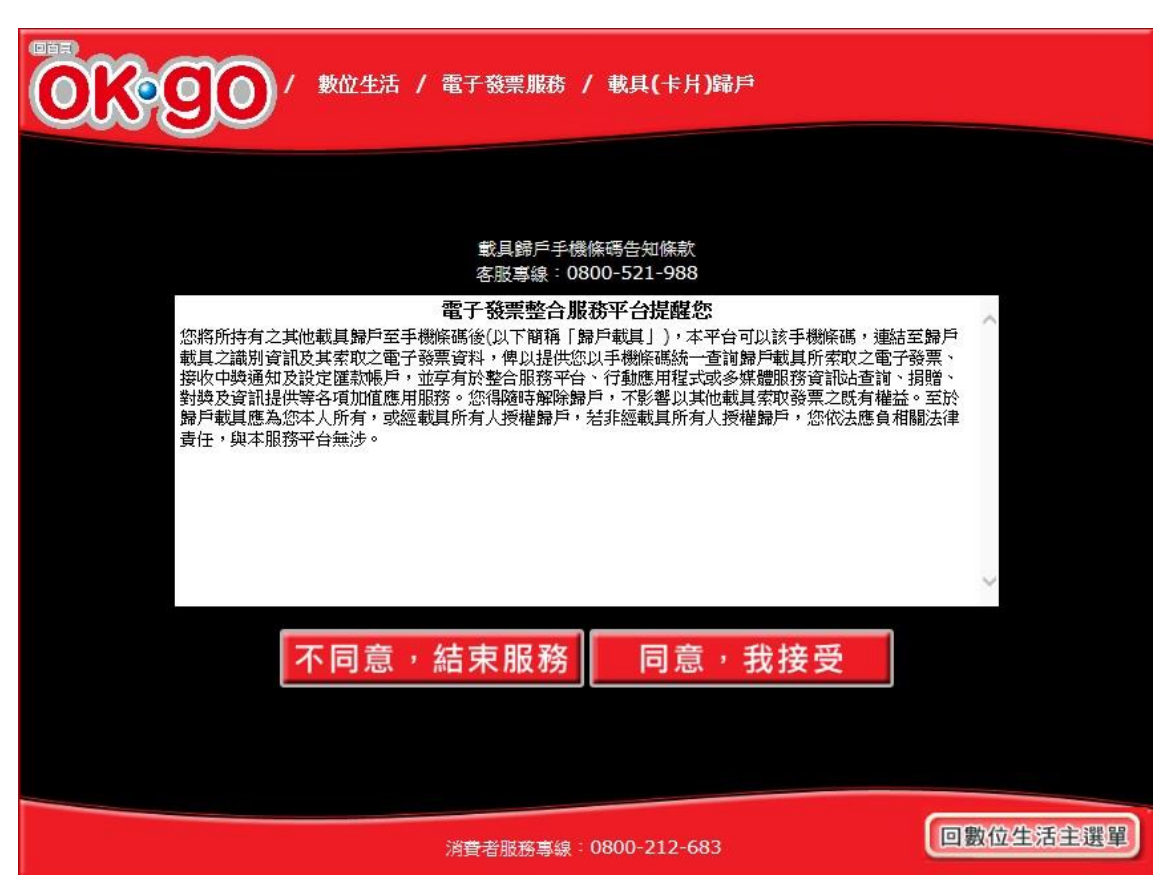

4. 載具(卡片)歸戶-歸戶載具手機條碼歸戶告知條款

圖 2-18、載具(卡片)歸戶頁面-手機條碼歸戶告知條款頁面

- 歸戶告知條款必須同意方能繼續執行。
- 不同意,結束服務:回首頁。
- 同意,繼續確認:若未設定中獎自動匯款,至選擇是否
   匯款頁面;若已設定則至已歸戶載具(卡片)頁面。

|      | 數位生活 / 電子等     | §票服務 / 載具 <b>(</b> 卡         | 片)歸戶          |          |
|------|----------------|------------------------------|---------------|----------|
|      |                |                              |               |          |
| 中獎發票 | 票獎金將自動!<br>請確認 | 匯入銀行帳戶<br>2輪入資料是7            | ,並以電子垂<br>否正確 | 『件通知     |
| 請選   | 擇是否匯款          |                              |               |          |
| ۲    | 中獎後請匯款給        | 我                            |               |          |
| 0    | 不要匯款,我要        | 自行列印中獎發票                     | ţ.            |          |
|      | 回上一頁           | 有誤<br>請重新輸入                  | 資料確認          |          |
|      |                |                              |               |          |
|      | 消費者            | 治服務事線 <sup>:</sup> 0800-212- | -683          | 回數位生活主選單 |

5. 載具(卡片)歸戶-是否選擇匯款

圖 2-19、載具(卡片)歸戶頁面-是否選擇匯款頁面

- 設定中獎後自動匯款資訊。
- 回上一步:回手機條碼歸戶告知條款頁面。
- 確認:若點選「中獎後請匯款給我」,按下一步會至輸入 轉帳金融單位及帳號頁面;若點選「不要匯款,我要自行 列印中獎發票」,按下一步會至選擇欲歸戶的載具類別頁 面。

|              | ◎■■ / 數位生活 / 電子發票服務 / 載具(卡片)歸戶       |   |   |   |   |     |     |           |          |      |   |   |          |
|--------------|--------------------------------------|---|---|---|---|-----|-----|-----------|----------|------|---|---|----------|
| 請輸入轉帳金融單位及帳號 |                                      |   |   |   |   |     |     |           |          |      |   |   |          |
|              |                                      |   |   |   |   |     |     |           | <i>v</i> |      |   |   |          |
|              | a                                    | b | С | d | е | f   | g   | @         |          | 7    | 8 | 9 | 大寫       |
|              | h                                    | i | j | k |   | m   | n   | -         |          | 4    | 5 | 6 | 符號       |
|              | 0                                    | р | q | r | s | t   | u   | -         |          | 1    | 2 | 3 | 中文       |
|              | v                                    | w | x | У | z | ( + | - ) | $(\cdot)$ |          | 0    | 清 | 除 | 確認       |
|              |                                      |   |   |   |   |     |     |           |          |      |   |   |          |
|              |                                      |   |   |   |   |     |     |           |          |      |   |   |          |
|              | (上一頁) 消費者服務專線:0800-212-683 回數位生活主選單) |   |   |   |   |     |     |           |          | -683 |   | ļ | 回數位生活主選單 |

6. 載具(卡片)歸戶-輸入轉帳金融單位及帳號

圖 2-20、載具(卡片)歸戶頁面-輸入轉帳金融單位及帳號頁面

- 說明
  - 輸入中獎後欲轉帳的金融單位及帳號。
  - 回上一步:回是否選擇匯款頁面。
  - 確認:至輸入身分證字號頁面。

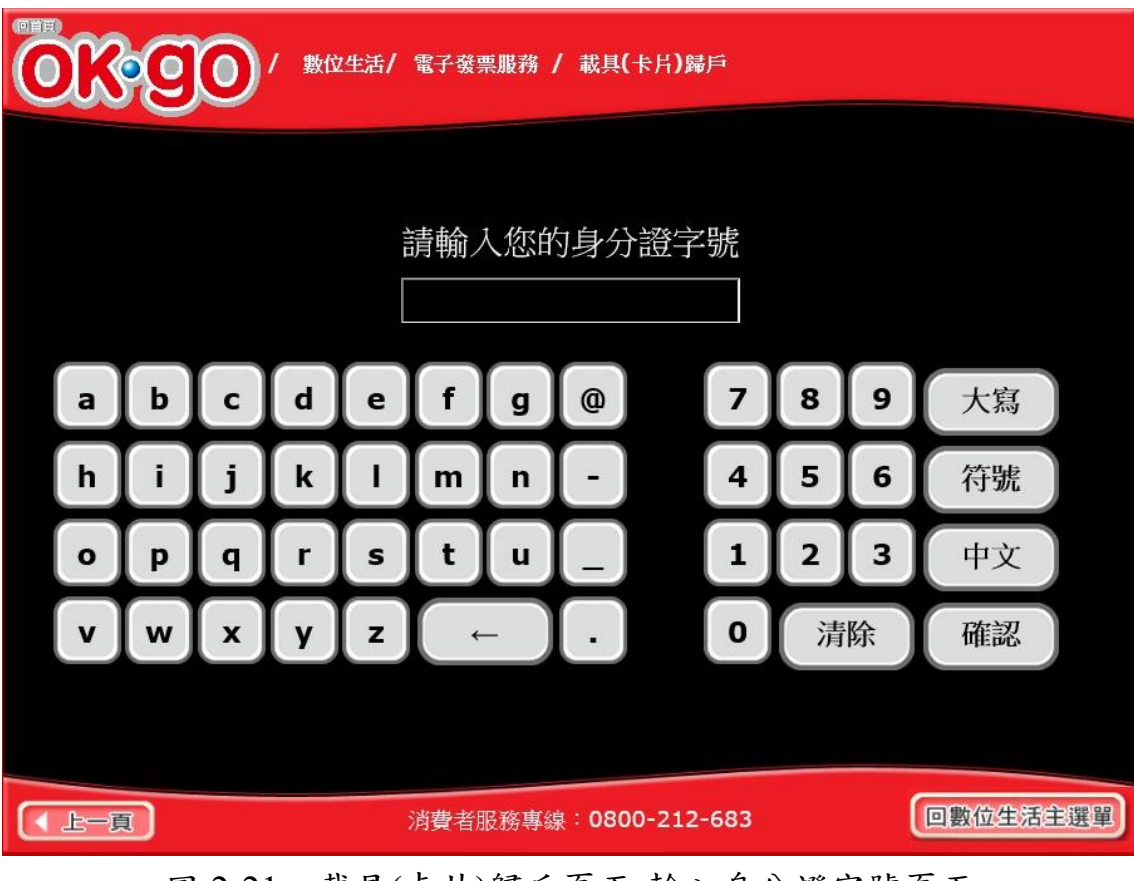

7. 載具(卡片)歸戶-輸入身分證字號

圖 2-21、載具(卡片)歸戶頁面-輸入身分證字號頁面

- 說明
  - 輸入自動匯款帳戶的身分證字號。
  - 回上一步:回輸入轉帳金融單位及帳號頁面。
  - 確認:至輸入帳戶姓名頁面。

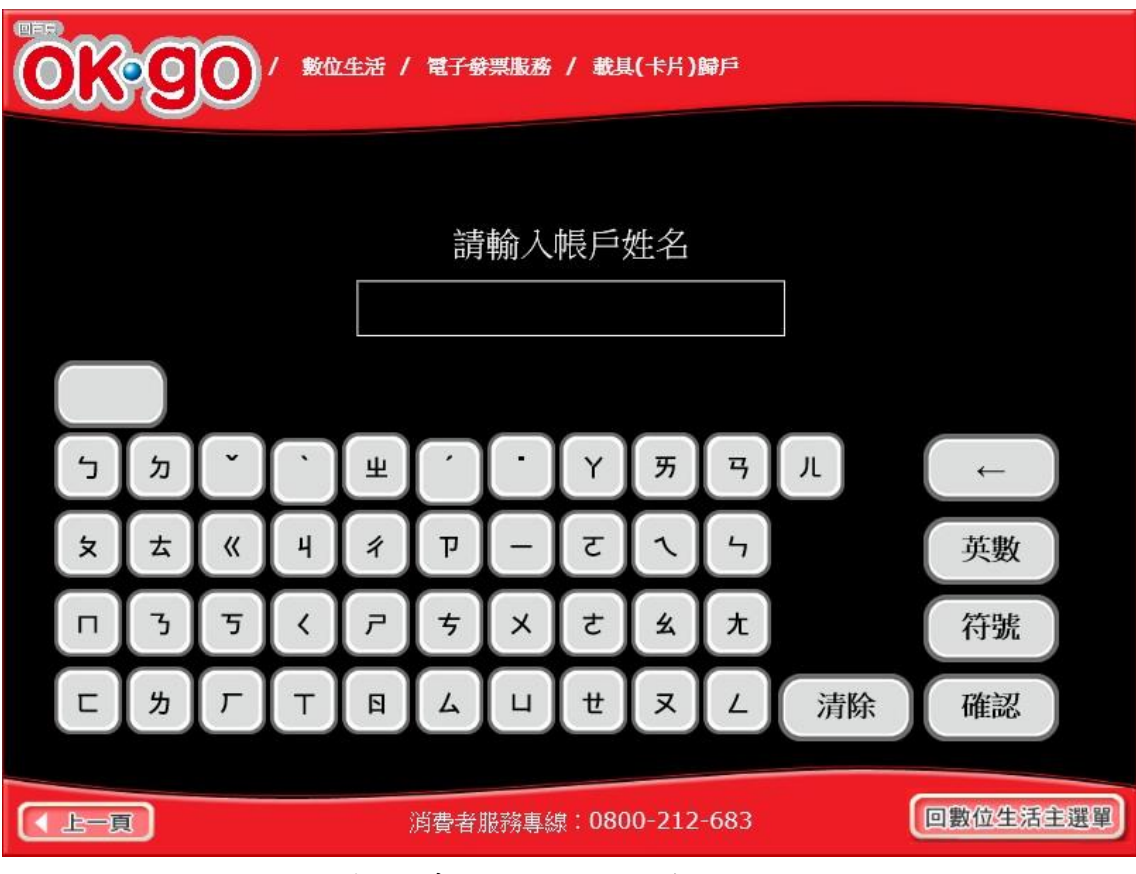

8. 載具(卡片)歸戶-輸入帳戶姓名

圖 2-22、載具(卡片)歸戶頁面-輸入帳戶姓名頁面

- 輸入自動匯款帳戶的帳戶姓名。
- 回上一步:回輸入身分證字號頁面頁面。
- 確認:完成自動匯款設定,至選擇欲歸戶載具頁面。

| ■□□<br>● 「 ● ● ● ● ● ● ● ● ● ● ● ● ● ● ● ● ● |                               |                                                        |                       |  |  |  |  |  |  |
|----------------------------------------------|-------------------------------|--------------------------------------------------------|-----------------------|--|--|--|--|--|--|
| 請選擇欲歸戶的載具(卡片)類別,歸戶載具(卡片)應為您本人所有或經授權持有        |                               |                                                        |                       |  |  |  |  |  |  |
|                                              |                               | 共通載具<br>手機條碼<br>気<br>していた。<br>登帳金融卡                    |                       |  |  |  |  |  |  |
| 載具名稱                                         | 載具類別                          | 載具編號                                                   | 歸戶日期                  |  |  |  |  |  |  |
| 信用卡                                          | 信用卡載具                         | 356715OxTc+bsJSOPV+vf4YGtDNg79KPQQZ/foNNyIKmHQ1u<br>s= | 108/05/06<br>14:43:51 |  |  |  |  |  |  |
| 信用卡內<br>部測                                   | 信用卡載具                         | 4907093Pqi7h5ttEa+fZaKagBvUk0RTIYQssHKKiP/aOP0tl4=     | 108/05/24<br>15:40:41 |  |  |  |  |  |  |
| 回主選單                                         |                               |                                                        |                       |  |  |  |  |  |  |
|                                              | 消費者服務專線:0800-212-683 回數位生活主選單 |                                                        |                       |  |  |  |  |  |  |
|                                              |                               |                                                        |                       |  |  |  |  |  |  |

9. 載具(卡片)歸戶-選擇欲歸戶載具類別

圖 2-23、載具(卡片)歸戶-欲歸戶載具類別選擇頁面

- 選擇載具類別進行載具歸戶
- 手機條碼:跳至手機條碼 手機號碼輸入頁面。
- 信用卡/簽帳金融卡:跳至選擇發卡銀行代碼頁面。
- 回主選單:回電子發票功能首頁。
(三) 選擇欲歸戶的載具類別-信用卡/簽帳金融卡

| OK         | ■●●●●●●●●●●●●●●●●●●●●●●●●●●●●●●●●●●●● |                                                        |                       |  |  |  |  |  |  |  |  |  |
|------------|---------------------------------------|--------------------------------------------------------|-----------------------|--|--|--|--|--|--|--|--|--|
| 請述         | 請選擇欲歸戶的載具(卡片)類別,歸戶載具(卡片)應為您本人所有或經授權持有 |                                                        |                       |  |  |  |  |  |  |  |  |  |
|            |                                       | 共通載具<br>手機條碼<br>る<br>して、<br>の<br>に用卡/<br>後帳金融卡         |                       |  |  |  |  |  |  |  |  |  |
| 載具名稱       | 載具類別                                  | 載具編號                                                   | 歸戶日期                  |  |  |  |  |  |  |  |  |  |
| 信用卡        | 信用卡載具                                 | 356715OxTc+bsJSOPV+vf4YGtDNg79KPQQZ/foNNyIKmHQ1u<br>s= | 108/05/06<br>14:43:51 |  |  |  |  |  |  |  |  |  |
| 信用卡內<br>部測 | 信用卡載具                                 | 4907093Pqi7h5ttEa+fZaKagBvUk0RTIYQssHKKiP/aOP0tl4=     | 108/05/24<br>15:40:41 |  |  |  |  |  |  |  |  |  |
|            |                                       | 回主選單                                                   |                       |  |  |  |  |  |  |  |  |  |
|            |                                       | 消費者服務專線:0800-212-683                                   | 生活主選單                 |  |  |  |  |  |  |  |  |  |

1. 點信用卡/簽帳金融卡進行歸戶

圖 2-24、載具(卡片)歸戶-選擇信用卡/簽帳金融卡歸戶頁面

- 說明
  - 點信用卡/簽帳金融卡進行歸戶作業。
  - 信用卡/簽帳金融卡:跳至選擇發卡銀行代碼頁面。
  - 回主選單:回電子發票功能首頁。

|                              | 發票服務 / 載具(- | ₩<br>十<br>十<br>1<br>1<br>1<br>1<br>1<br>1<br>1<br>1<br>1<br>1<br>1<br>1<br>1 |   |  |  |  |  |  |
|------------------------------|-------------|------------------------------------------------------------------------------|---|--|--|--|--|--|
| 選                            | 擇發卡銀行伯      | 弋碼                                                                           |   |  |  |  |  |  |
| 選擇                           | 發卡銀行代碼      | 發卡銀行名稱                                                                       | ^ |  |  |  |  |  |
| 0                            | 004         | 臺灣銀行                                                                         |   |  |  |  |  |  |
| 0                            | 005         | 臺灣土地銀行                                                                       |   |  |  |  |  |  |
| 0                            | 006         | 合作金庫商業銀行                                                                     |   |  |  |  |  |  |
| 0                            | 007         | 第一商業銀行                                                                       | 2 |  |  |  |  |  |
| 0                            | 008         | 華南商業銀行                                                                       |   |  |  |  |  |  |
| 0                            | 009         | 彰化商業銀行                                                                       |   |  |  |  |  |  |
| 0                            | 011         | 上海商業儲蓄銀行                                                                     |   |  |  |  |  |  |
| 0                            | 012         | 台北富邦商業銀行                                                                     |   |  |  |  |  |  |
| 0                            | 013         | 國泰世華商業銀行                                                                     |   |  |  |  |  |  |
| 0                            | 016         | 高雄銀行                                                                         |   |  |  |  |  |  |
| 0                            | 017         | 兆豐國際商業銀行                                                                     |   |  |  |  |  |  |
| 0                            | 050         | 臺灣中小企業銀行                                                                     | × |  |  |  |  |  |
| 回主選單                         | 回上一頁        | 資料確認                                                                         |   |  |  |  |  |  |
| 消費者服務專線:0800-212-683 回數位生活主選 |             |                                                                              |   |  |  |  |  |  |

2. 載具(卡片)歸戶-選擇發卡銀行代碼

圖 2-25、載具(卡片)歸戶-選擇發卡銀行代碼頁面

- 選擇發卡銀行代碼。
- 回上一步:回選擇欲歸戶的載具類別頁面。
- 確認:至輸入信用卡/簽帳金融卡卡號頁面。

|  | ●●●●●●●●●●●●●●●●●●●●●●●●●●●●●●●●●●●● |   |   |   |   |   |     |         |  |   |   |   |    |   |
|--|--------------------------------------|---|---|---|---|---|-----|---------|--|---|---|---|----|---|
|  |                                      |   |   |   |   |   |     |         |  |   |   |   |    |   |
|  | 請輸入信用卡 <b>/</b> 簽帳金融卡卡號              |   |   |   |   |   |     |         |  |   |   |   |    |   |
|  | a                                    | b | c | d | e | f | g   | @       |  | 7 | 8 | 9 | 大寫 | ) |
|  | h                                    | i | j | k | 1 | m | n   | -       |  | 4 | 5 | 6 | 符號 |   |
|  | 0                                    | p | q | r | s | t | u   |         |  | 1 | 2 | 3 | 中文 |   |
|  | v                                    | w | x | У | z | + | - ) | $\cdot$ |  | 0 | 清 | 除 | 確認 |   |
|  |                                      |   |   |   |   |   |     |         |  |   |   |   |    |   |
|  | ▲ 上一頁 消費者服務專線:0800-212-683 回數位生活主選單  |   |   |   |   |   |     |         |  |   |   |   |    |   |

3. 載具(卡片)歸戶-輸入信用卡/簽帳金融卡卡號

圖 2-26、載具(卡片)歸戶-輸入信用卡/簽帳金融卡卡號頁面

- 說明
  - 輸入信用卡/簽帳金融卡卡號。
  - 回上一步:回選擇發卡銀行代碼頁面。
  - 確認:至輸入身分證末四碼頁面。

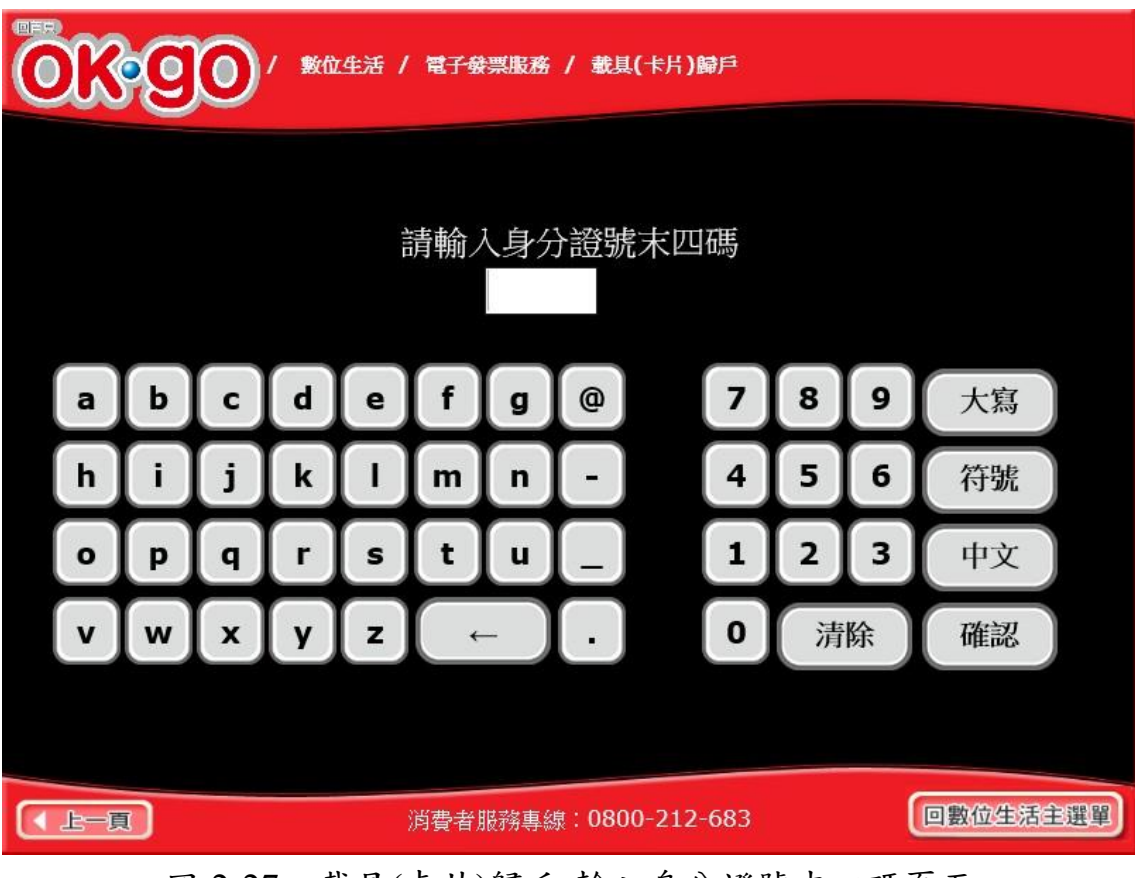

4. 載具(卡片)歸戶-輸入身分證號末四碼

圖 2-27、載具(卡片)歸戶-輸入身分證號末四碼頁面

- 說明
  - 輸入身分證號末四碼。
  - 回上一步:回輸入信用卡/簽帳金融卡卡號頁面。
  - 確認:至輸入生日末四碼頁面。

|  | ◎●●●●●●●●●●●●●●●●●●●●●●●●●●●●●●●●●●●● |   |   |   |   |     |     |                    |  |   |   |   |    |
|--|---------------------------------------|---|---|---|---|-----|-----|--------------------|--|---|---|---|----|
|  |                                       |   |   |   |   |     |     |                    |  |   |   |   |    |
|  | 請輸入生日末四碼                              |   |   |   |   |     |     |                    |  |   |   |   |    |
|  | a                                     | b | c | d | e | f   | g   | @                  |  | 7 | 8 | 9 | 大寫 |
|  | h                                     | i | j | k | Ι | m   | n   | -                  |  | 4 | 5 | 6 | 符號 |
|  | 0                                     | p | q | r | s | t   | u   |                    |  | 1 | 2 | 3 | 中文 |
|  | v                                     | w | x | У | z | ( + | - ) | $\overline{\cdot}$ |  | 0 | 清 | 除 | 確認 |
|  |                                       |   |   |   |   |     |     |                    |  |   |   |   |    |
|  | ▲上一頁 消費者服務專線:0800-212-683 回數位生活主選單    |   |   |   |   |     |     |                    |  |   |   |   |    |

5. 載具(卡片)歸戶-輸入生日末四碼

圖 2-28、載具(卡片)歸戶-輸入生日末四碼頁面

- 說明
  - 輸入生日末四碼。
  - 回上一步:回輸入身分證號末四碼頁面。
  - 確認:至確認載具資訊頁面。

|                 | 服務 / 载具(卡片)歸戶     |           |
|-----------------|-------------------|-----------|
|                 |                   |           |
| 請確認輸            | 衍入資料是否正確          |           |
| 信用卡/簽帳金融卡<br>卡號 | 11111111111111111 | -         |
| 身分證號末四碼         | 1111              | ***<br>** |
| 生日末四碼           | 1111              | •••       |
| 回上一頁            | 資料確認              |           |
| 消費者服务           | 务專線:0800-212-683  | 回數位生活主選單  |

6. 載具(卡片)歸戶-確認載具資訊

圖 2-29、載具(卡片)歸戶-確認載具資訊頁面

- 確認欲歸戶的載具資訊。
- 回上一步:回輸入生日末四碼頁面。
- 確認:至完成歸戶頁面。

7. 載具(卡片)歸戶-已完成歸戶程序

| OK  | 90        | / 數位生活 / 電子發票服務 / 載具(卡月)歸戶                         |                       |
|-----|-----------|----------------------------------------------------|-----------------------|
|     |           |                                                    |                       |
|     |           | 您已完成歸戶程序                                           |                       |
| 信用卡 | 信用卡載      | 457961Umcaw8VzlfBibq07LNVV6pQBmN9hBIIYJputy8BweY8= | 105/08/17<br>10:23:22 |
| 信用卡 | 信用卡載<br>具 | 543382hInaTMDrgRVEizfwGmRfOUiS9sO3GC+xBKXh9JvqWRQ= | 105/08/17<br>14:11:10 |
| 信用卡 | 信用卡載<br>具 | 356558ODTbclbUP3O1AkskbaFW4e5zpxsd2G0gXS0lzHyAZvs= | 105/08/15<br>09:41:54 |
|     |           | 回主選單 繼續歸戶                                          |                       |
|     |           |                                                    |                       |
|     |           | 消費者服務專線:0800-212-683                               | 位生活主選單                |

圖 2-30、載具(卡片)歸戶-已完成歸戶程序頁面

- 已完成歸戶程序。
- 回主選單:回電子發票功能首頁。
- 繼續歸戶:至選擇欲歸戶的載具頁面。

(四) 選擇欲歸戶的載具類別-共通載具手機條碼

| ●■■ ● ● ● ● ● ● ● ● ● ● ● ● ● ● ● ● ● ● |       |                                                                               |                       |  |  |  |  |  |  |  |
|-----------------------------------------|-------|-------------------------------------------------------------------------------|-----------------------|--|--|--|--|--|--|--|
| 請選擇欲歸戶的載具(卡片)類別,歸戶載具(卡片)應為您本人所有或經授權持有   |       |                                                                               |                       |  |  |  |  |  |  |  |
|                                         |       | 共通載具<br>手機條碼<br>、<br>、<br>、<br>、<br>、<br>、<br>、<br>、<br>、<br>、<br>、<br>、<br>、 |                       |  |  |  |  |  |  |  |
| 載具名稱                                    | 載具類別  | 載具編號                                                                          | 歸戶日期                  |  |  |  |  |  |  |  |
| 信用卡                                     | 信用卡載具 | 3567150xTc+bsJSOPV+vf4YGtDNg79KPQQZ/foNNyIKmHQ1u                              | 108/05/06             |  |  |  |  |  |  |  |
| 信用卡內<br>部測                              | 信用卡載具 | 4907093Pqi7h5ttEa+fZaKagBvUk0RTIYQssHKKiP/aOP0tl4=                            | 108/05/24<br>15:40:41 |  |  |  |  |  |  |  |
|                                         |       | 回主選單                                                                          |                       |  |  |  |  |  |  |  |
|                                         |       | 消費者服務專線:0800-212-683                                                          | 生活主選單                 |  |  |  |  |  |  |  |

1. 點信用卡/簽帳金融卡進行歸戶

圖 2-31、載具(卡片)歸戶-選擇共通載具手機條碼歸戶頁面

- 說明
  - 點共通載具手機條碼進行歸戶作業。
  - 共通載具手機條碼:跳至輸入手機號碼頁面。
  - 回主選單:回電子發票功能首頁。

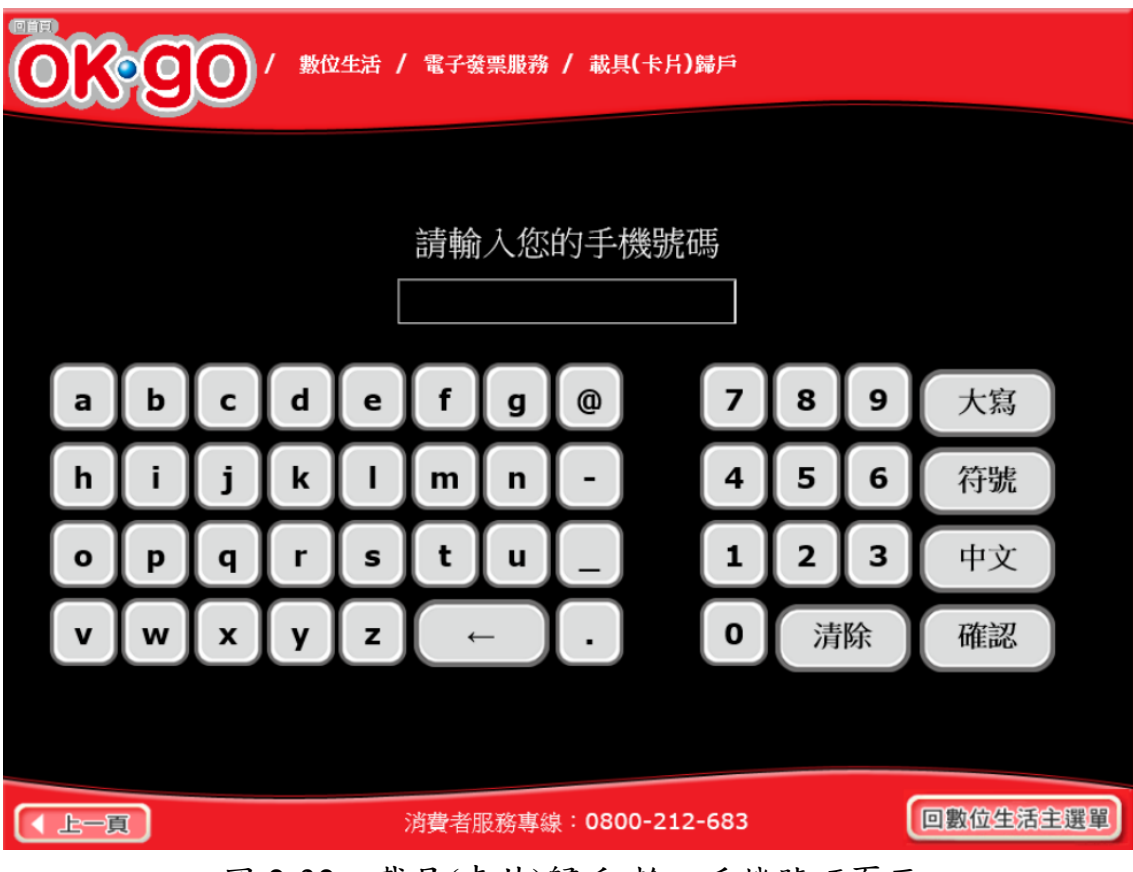

2. 載具(卡片)歸戶-輸入手機號碼

圖 2-32、載具(卡片)歸戶-輸入手機號碼頁面

- 說明
  - 輸入手機號碼。
  - 回上一步:回選擇欲歸戶的載具類別頁面。
  - 確認:至輸入手機驗證碼頁面。

3. 載具(卡片)歸戶-輸入手機驗證碼

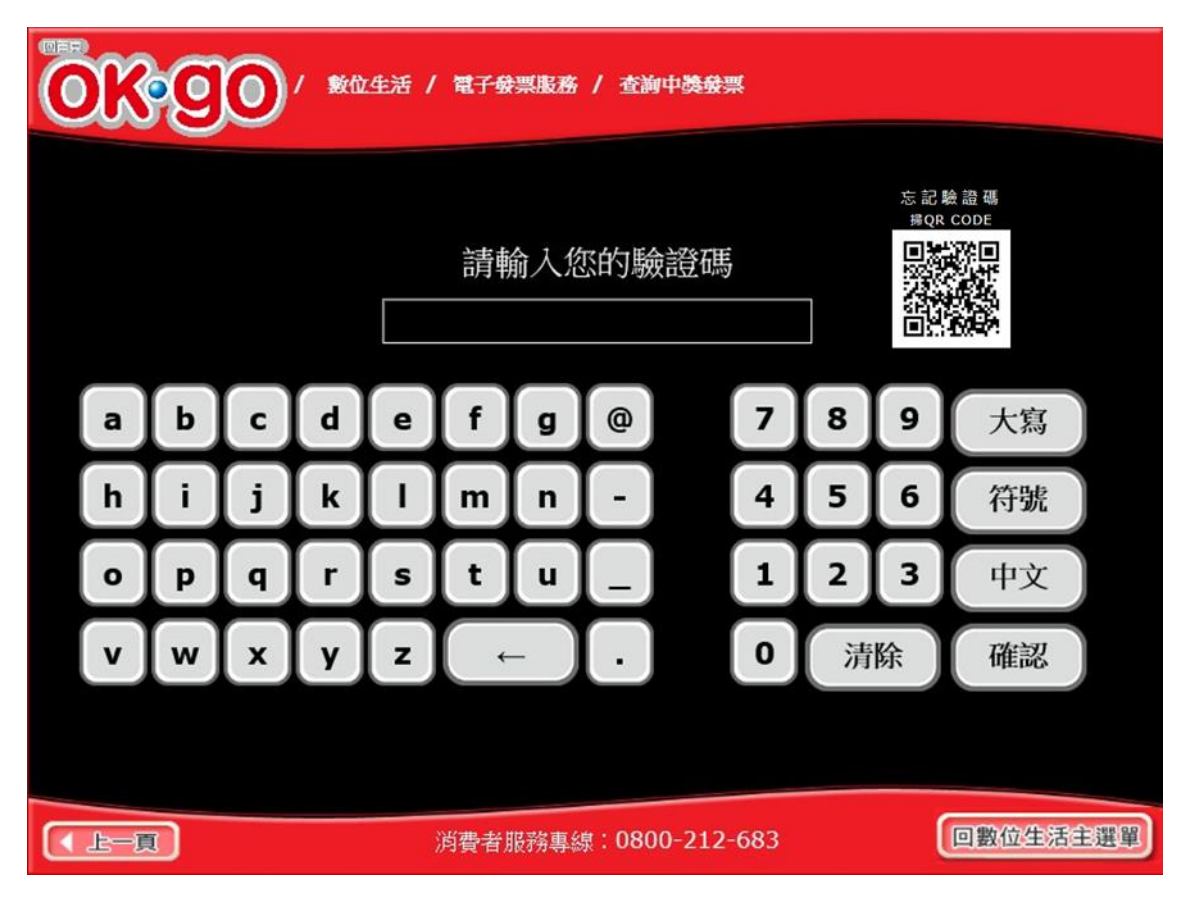

圖 2-33、載具(卡片)歸戶-輸入手機驗證碼頁面

- 說明
  - 輸入手機驗證碼。
  - 回上一步:回輸入手機號碼頁面。
  - 確認:至確認載具資訊頁面。

| ●●●●●●●●●●●●●●●●●●●●●●●●●●●●●●●●●●●● |                                        |          |  |  |  |  |  |  |  |
|--------------------------------------|----------------------------------------|----------|--|--|--|--|--|--|--|
|                                      |                                        |          |  |  |  |  |  |  |  |
| 請確認                                  | 輸入資料是否正確                               |          |  |  |  |  |  |  |  |
| 手機條碼<br>載具(卡片)類別<br>載具(卡片)編號         | 00000000000000000000000000000000000000 |          |  |  |  |  |  |  |  |
| 回上一頁                                 | 資料確認                                   |          |  |  |  |  |  |  |  |
| 消費者                                  | 服務專線:0800-212-683                      | 回數位生活主選單 |  |  |  |  |  |  |  |

4. 載具(卡片)歸戶-確認載具資訊

圖 2-34、載具(卡片)歸戶-確認載具資訊頁面

- 說明
  - 確認欲歸戶的載具資訊。
  - 回上一步:回輸入手機驗證碼頁面。
  - 確認:至完成歸戶頁面。

5. 載具(卡片)歸戶-已完成歸戶程序

| OK  | 90        | / 數位生活 / 電子發票服務 / 載具(卡月)歸戶                         |                       |
|-----|-----------|----------------------------------------------------|-----------------------|
|     |           |                                                    |                       |
|     |           | 您已完成歸戶程序                                           |                       |
| 信用卡 | 信用卡載      | 457961Umcaw8VzlfBibq07LNVV6pQBmN9hBIIYJputy8BweY8= | 105/08/17<br>10:23:22 |
| 信用卡 | 信用卡載<br>具 | 543382hInaTMDrgRVEizfwGmRfOUiS9sO3GC+xBKXh9JvqWRQ= | 105/08/17<br>14:11:10 |
| 信用卡 | 信用卡載<br>具 | 356558ODTbclbUP3O1AkskbaFW4e5zpxsd2G0gXS0lzHyAZvs= | 105/08/15<br>09:41:54 |
|     |           | 回主選單 繼續歸戶                                          |                       |
|     |           |                                                    |                       |
|     |           | 消費者服務專線:0800-212-683                               | 位生活主選單                |

圖 2-35、載具(卡片)歸戶-已完成歸戶程序頁面

- 已完成歸戶程序。
- 回主選單:回電子發票功能首頁。
- 繼續歸戶:至選擇欲歸戶的載具頁面。

### 三、 查詢消費發票

查詢以載具索取電子發票之消費明細。可依照不同載具類別 選擇欲查詢之電子發票明細,或輸入索取之電子發票證明聯相關 的資訊,查詢單筆電子發票消費明細。

| ■1000000000000000000000000000000000000 |                                  |      |            |  |  |  |  |  |  |  |
|----------------------------------------|----------------------------------|------|------------|--|--|--|--|--|--|--|
| 載具(卡片)<br>歸戶                           | 查詢<br>消費發票                       | 捐贈發票 | 查詢<br>中獎發票 |  |  |  |  |  |  |  |
| 手機條碼<br>申請與列印                          | 領獎資料<br>設定                       |      |            |  |  |  |  |  |  |  |
|                                        | 消費者服務專線:0800-212-683<br>回數位生活主選單 |      |            |  |  |  |  |  |  |  |

# 圖 2-36、查詢消費發票頁面

- (一) 查詢消費發票-信用卡/簽帳金融卡
  - 1. 查詢消費發票-信用卡/簽帳金融卡

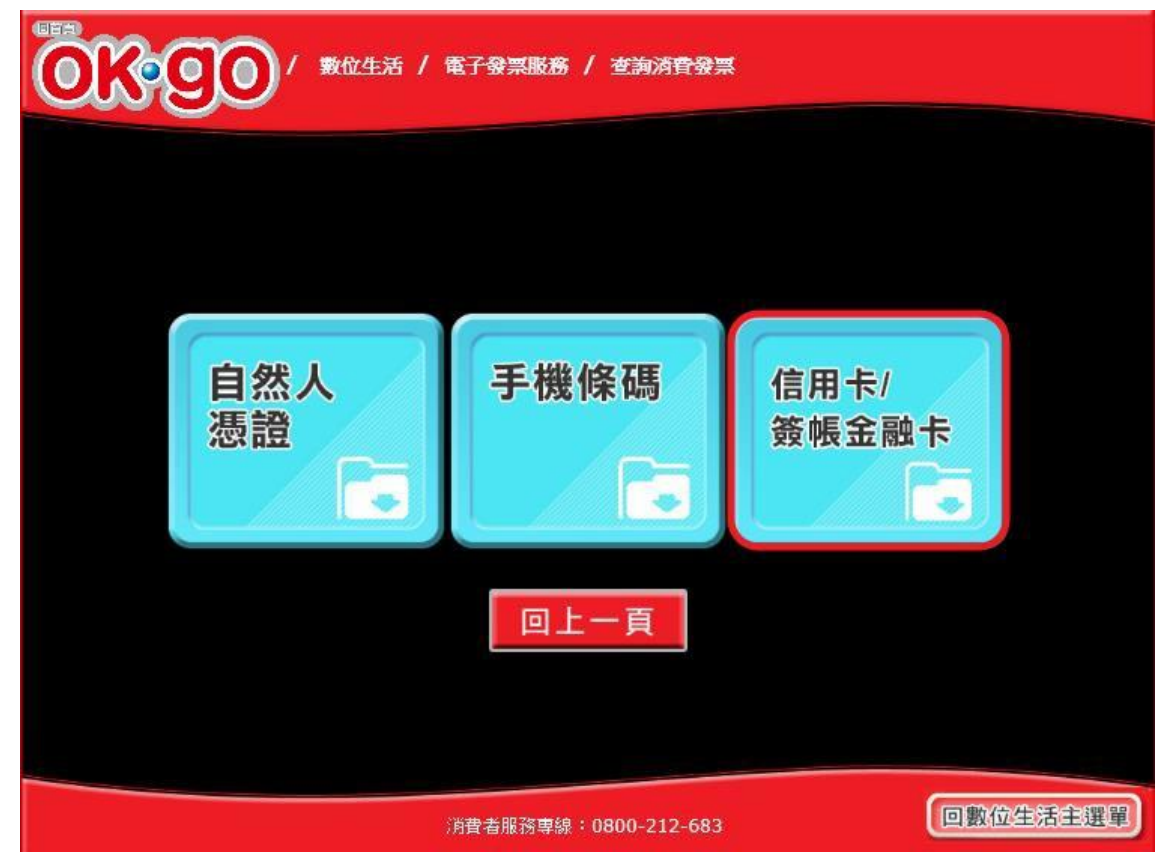

圖 2-37、查詢消費發票-選擇載具類別頁面

- 說明
  - 選擇查詢的載具類別。
  - 信用卡/簽帳金融卡:跳至選擇發卡銀行代碼頁面。
  - 回上一步:至選擇查詢種類頁面。

|      | ●●●●●●●●●●●●●●●●●●●●●●●●●●●●●●●●●●●● |          |   |  |  |  |  |  |  |  |  |  |
|------|--------------------------------------|----------|---|--|--|--|--|--|--|--|--|--|
| 選    | 擇發卡銀行作                               | 代碼       | _ |  |  |  |  |  |  |  |  |  |
| 選擇   | 發卡銀行代碼                               | 發卡銀行名稱   | ^ |  |  |  |  |  |  |  |  |  |
| 0    | 004                                  | 臺灣銀行     |   |  |  |  |  |  |  |  |  |  |
| 0    | 005                                  | 臺灣土地銀行   |   |  |  |  |  |  |  |  |  |  |
| 0    | 006                                  | 合作金庫商業銀行 |   |  |  |  |  |  |  |  |  |  |
| 0    | 007                                  | 第一商業銀行   |   |  |  |  |  |  |  |  |  |  |
| 0    | 008                                  | 華南商業銀行   |   |  |  |  |  |  |  |  |  |  |
| 0    | 009                                  | 彰化商業銀行   |   |  |  |  |  |  |  |  |  |  |
| 0    | 011                                  | 上海商業儲蓄銀行 |   |  |  |  |  |  |  |  |  |  |
| 0    | 012                                  | 台北富邦商業銀行 |   |  |  |  |  |  |  |  |  |  |
| 0    | 013                                  | 國泰世華商業銀行 |   |  |  |  |  |  |  |  |  |  |
| 0    | 016                                  | 高雄銀行     |   |  |  |  |  |  |  |  |  |  |
| 0    | 017                                  | 兆豐國際商業銀行 |   |  |  |  |  |  |  |  |  |  |
| 0    | 050                                  | 臺灣中小企業銀行 | ~ |  |  |  |  |  |  |  |  |  |
| 回主選單 | 回上一頁                                 | 資料確認     |   |  |  |  |  |  |  |  |  |  |
|      |                                      |          |   |  |  |  |  |  |  |  |  |  |
| 消費   | 回數位生活主選單                             |          |   |  |  |  |  |  |  |  |  |  |

2. 查詢消費發票-選擇發卡銀行代碼

圖 2-38、查詢消費發票-選擇發卡銀行代碼頁面

- 選擇發卡銀行代碼。
- 回上一步:回選擇載具類別頁面。
- 確認:至信用卡/簽帳金融卡輸入卡號頁面。

|   | ◎ ● ● ● ● ● ● ● ● ● ● ● ● ● ● ● ● ● ● ● |   |   |   |   |     |     |   |  |   |   |   |    |  |
|---|-----------------------------------------|---|---|---|---|-----|-----|---|--|---|---|---|----|--|
|   |                                         |   |   |   |   |     |     |   |  |   |   |   |    |  |
|   | 請輸入信用卡 <b>/</b> 簽帳金融卡卡號                 |   |   |   |   |     |     |   |  |   |   |   |    |  |
|   | a                                       | b | C | d | e | f   | g   | @ |  | 7 | 8 | 9 | 大寫 |  |
|   | h                                       | i | j | k |   | m   | n   | - |  | 4 | 5 | 6 | 符號 |  |
|   | 0                                       | p | q | r | s | t   | u   |   |  | 1 | 2 | 3 | 中文 |  |
|   | v                                       | w | x | У | z | ( + | - ) |   |  | 0 | 清 | 除 | 確認 |  |
|   |                                         |   |   |   |   |     |     |   |  |   |   |   |    |  |
| • | ▲ 上一頁 消費者服務專線:0800-212-683 回數位生活主選單     |   |   |   |   |     |     |   |  |   |   |   |    |  |

3. 查詢消費發票-信用卡/簽帳金融卡輸入卡號

圖 2-39、查詢消費發票-信用卡/簽帳金融卡輸入卡號頁面

- 請輸入信用卡/簽帳金融卡的卡號。
- 回上一步:回選擇發卡銀行代碼頁面。
- 確認:至輸入身分證號末四碼頁面。

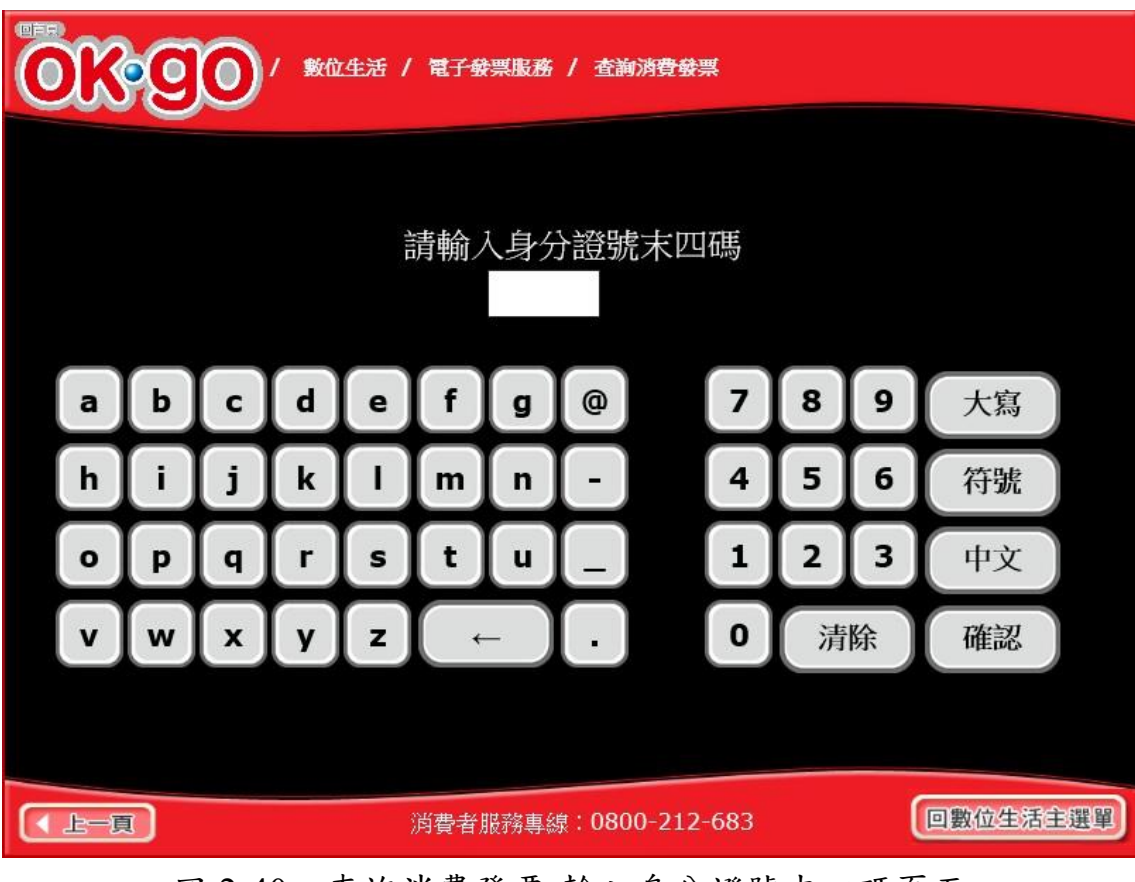

4. 查詢消費發票-輸入身分證號末四碼

圖 2-40、查詢消費發票-輸入身分證號末四碼頁面

- 請輸入身分證號末四碼。
- 回上一步:回信用卡/簽帳金融卡輸入卡號頁面。
- 確認:至信用卡/簽帳金融卡輸入生日末四碼頁面。

| 0        | ◎ER<br>● ● ● ● ● ● ● ● ● ● ● ● ● ● ● ● ● ● ● |   |   |   |   |   |   |   |  |   |   |   |    |
|----------|----------------------------------------------|---|---|---|---|---|---|---|--|---|---|---|----|
| 請輸入生日末四碼 |                                              |   |   |   |   |   |   |   |  |   |   |   |    |
|          |                                              |   |   |   |   |   |   |   |  |   |   |   |    |
|          | abcdefg@ 789 大寫                              |   |   |   |   |   |   |   |  |   |   |   |    |
|          | h                                            | i | j | k | Ι | m | n | - |  | 4 | 5 | 6 | 符號 |
|          | 0                                            | p | q | r | s | t | u |   |  | 1 | 2 | 3 | 中文 |
|          | vwxyz←. 0清除 確認                               |   |   |   |   |   |   |   |  |   |   |   |    |
|          |                                              |   |   |   |   |   |   |   |  |   |   |   |    |
|          | ★ 上一頁 消費者服務專線:0800-212-683 回數位生活主選單          |   |   |   |   |   |   |   |  |   |   |   |    |

5. 查詢消費發票-輸入生日末四碼

圖 2-41、查詢消費發票-輸入生日末四碼頁面

- 說明
  - 請輸入生日末四碼。
  - 回上一步:回信用卡/簽帳金融卡輸入身分證號末四碼頁面。
  - 確認:至近三期發票記錄頁面。

|   | ■<br>●<br>●<br>●<br>●<br>●<br>●<br>●<br>●<br>●<br>●<br>●<br>●<br>●                               |            |      |                |            |      |              |  |  |  |  |  |
|---|--------------------------------------------------------------------------------------------------|------------|------|----------------|------------|------|--------------|--|--|--|--|--|
|   |                                                                                                  |            | 近三   | 期發票記錄          |            |      |              |  |  |  |  |  |
|   | 選擇                                                                                               | 發票號碼       | 發票金額 | 發票日期           | 發票期別       | 捐赠狀態 |              |  |  |  |  |  |
|   | 0                                                                                                | JY21069989 | 357  | 2016/07/24     | 105年07-08月 | 可捐贈  |              |  |  |  |  |  |
|   | <ul> <li>JY20789459</li> <li>399</li> <li>2016/07/24</li> <li>105年07-08月</li> <li>可捐贈</li> </ul> |            |      |                |            |      |              |  |  |  |  |  |
|   | ○ FY01179930 3980000 2016/04/19 105年03-04月 已逾期                                                   |            |      |                |            |      |              |  |  |  |  |  |
|   | 0                                                                                                | EY09558410 | 1500 | 2016/02/03     | 105年01-02月 | 已逾期  | $\mathbf{v}$ |  |  |  |  |  |
| - |                                                                                                  |            |      | 2              |            |      |              |  |  |  |  |  |
|   | 回主選單□上一頁                                                                                         |            |      |                |            |      |              |  |  |  |  |  |
|   |                                                                                                  |            | 消費者  | /服務專線:0800-212 | -683       | 回數位  | 生活主選單        |  |  |  |  |  |

6. 查詢消費發票-近三期發票記錄

圖 2-42、查詢消費發票-近三期發票記錄頁面

- 查詢載具近三期消費的發票記錄。
- 檢視明細:點「選擇」可以檢視發票明細
- 回上一步:至信用卡/簽帳金融卡輸入生日末四碼頁面。
   回主選單:至電子發票功能首頁。

|          | ■■■ ● ● ● ● ● ● ● ● ● ● ● ● ● ● ● ● ● ● |          |                     |      |       |     |        |  |  |  |  |  |
|----------|-----------------------------------------|----------|---------------------|------|-------|-----|--------|--|--|--|--|--|
| 發票明細查詢   |                                         |          |                     |      |       |     |        |  |  |  |  |  |
|          | 發興                                      | 發票金額     |                     |      |       |     |        |  |  |  |  |  |
|          | JY21                                    | 069989   | 2016/07/24          | 豐禾興實 | 業有限公司 | 250 |        |  |  |  |  |  |
|          | 序號                                      |          | 品名                  | 數量   | 單價    | 小計  | 1<br>/ |  |  |  |  |  |
|          | 1                                       | <u> </u> | 黑糖麻糬吐司              | 1.0  | 100.0 | 100 | 1      |  |  |  |  |  |
|          | 2                                       | 味        | 萬田豆漿吐司              | 1.0  | 70.0  | 70  |        |  |  |  |  |  |
|          | 3                                       | 金        | 艮川 <del>十</del> 穀吐司 | 1.0  | 50.0  | 50  |        |  |  |  |  |  |
|          | 4                                       |          | 白吐司1/3              | 1.0  | 30.0  | 30  |        |  |  |  |  |  |
| 回主選單回上一頁 |                                         |          |                     |      |       |     |        |  |  |  |  |  |
|          | 消費者服務專線:0800-212-683 回數位生活主選單           |          |                     |      |       |     |        |  |  |  |  |  |

7. 查詢消費發票-發票明細查詢

圖 2-43、查詢消費發票-發票明細查詢頁面

- 查詢發票明細。
- 回上一步:回近三期發票記錄頁面。
- 回主選單:至電子發票功能首頁。

- (二) 查詢消費發票-自然人憑證
  - 1. 查詢消費發票-選擇查詢消費發票方式

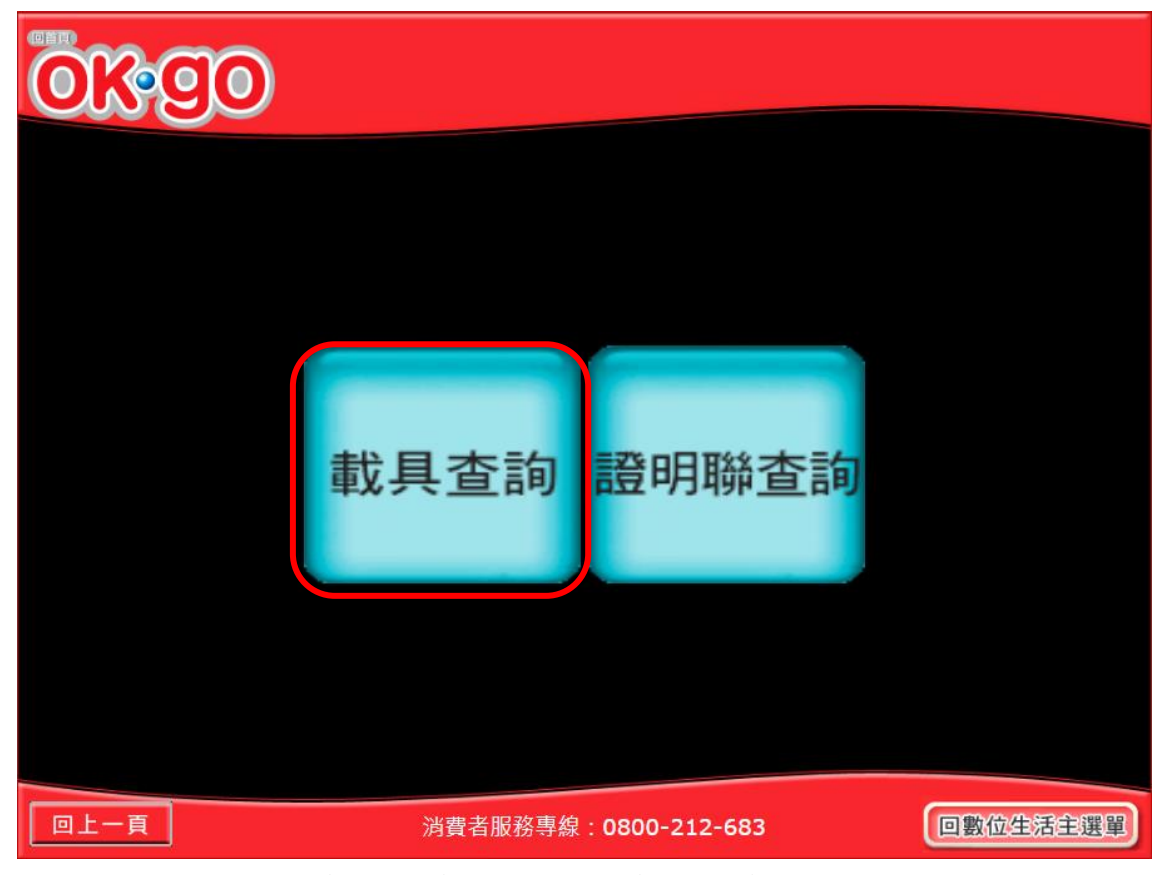

圖 2-44、查詢消費發票-選擇查詢消費發票方式頁面

- 選擇查詢消費發票的方式。
- 載具查詢:跳至選擇載具類別頁面。
- 回上一頁:至電子發票功能首頁。

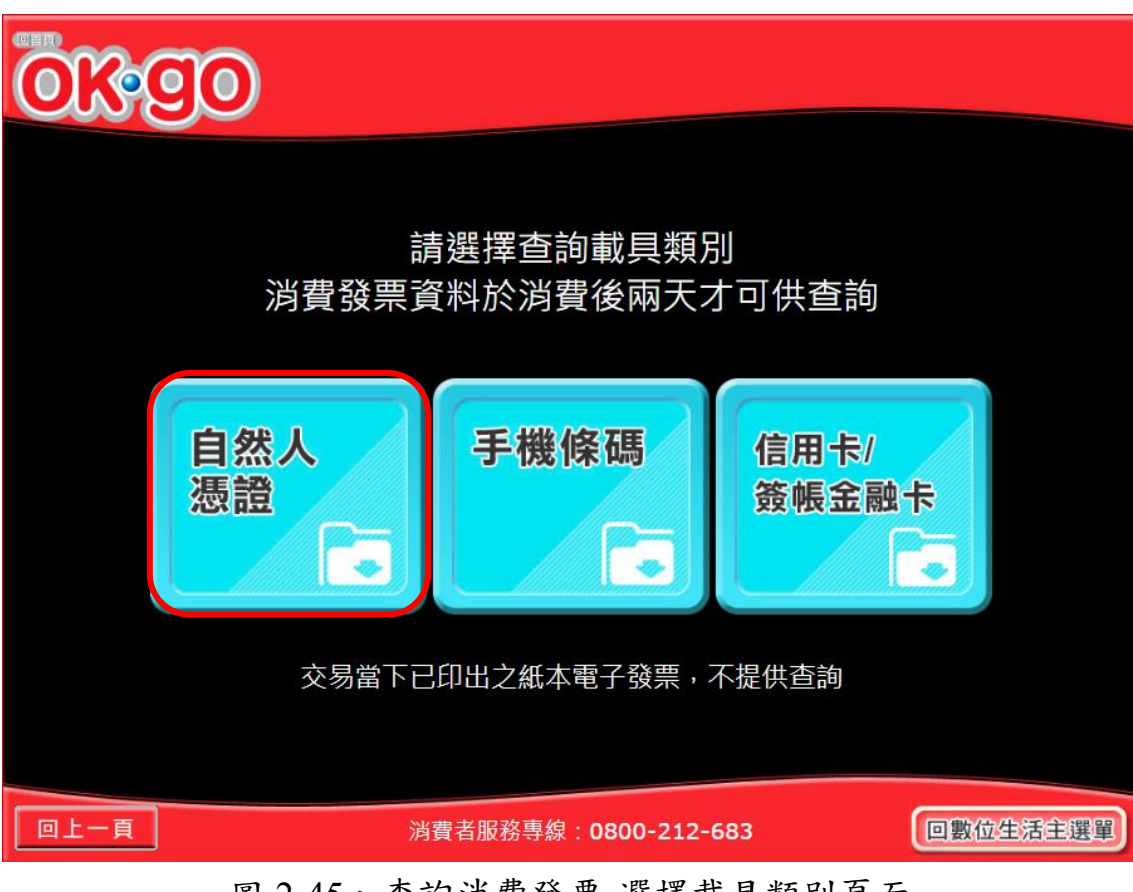

# 2. 查詢消費發票-自然人憑證

圖 2-45、查詢消費發票-選擇載具類別頁面

- 選擇查詢的載具類別。
- 自然人憑證:跳至提示插卡自然人憑證頁面。
- 回上一頁:至選擇查詢消費發票方式頁面。

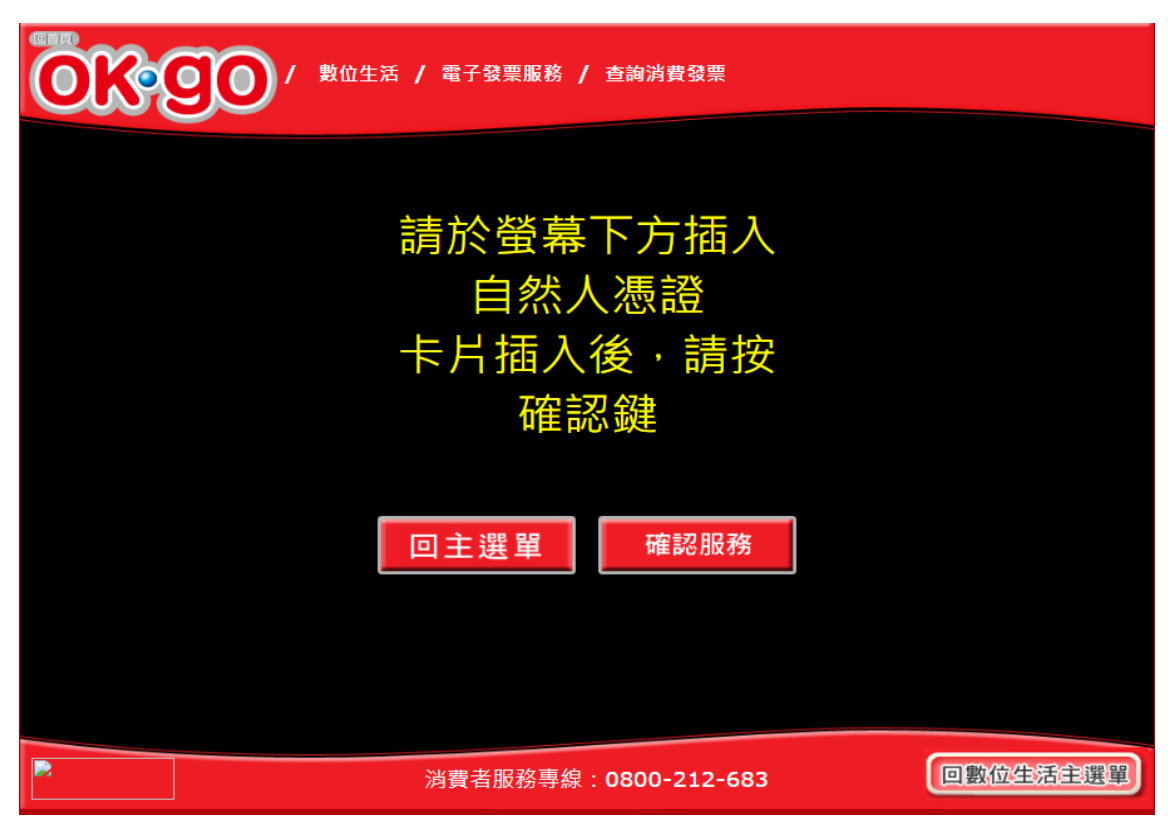

3. 查詢消費發票-自然人憑證插卡頁面

圖 2-46、查詢消費發票-自然人憑證插卡頁面

- 說明
  - 插入自然人憑證卡片進行消費發票查詢。
  - 確認服務:跳至輸入自然人憑證 PIN 碼頁面。
  - 回上一頁:至選擇載具類別頁面。

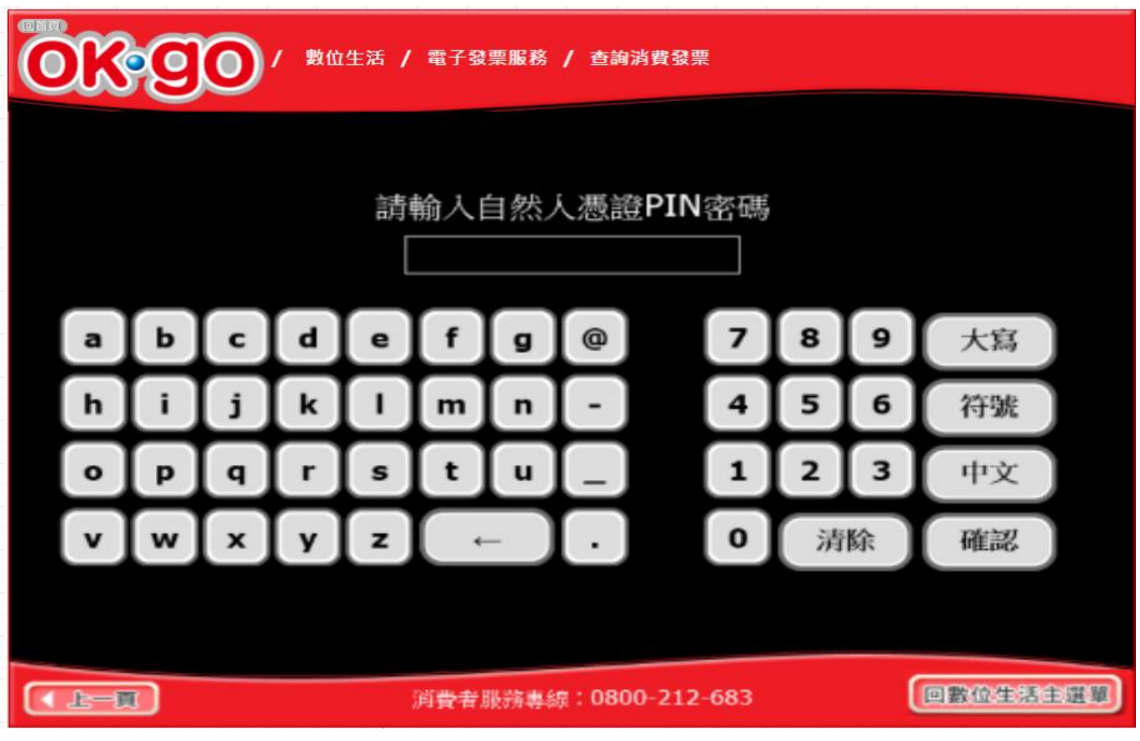

4. 查詢消費發票-輸入自然人憑證 PIN 碼頁面

圖 2-47、查詢消費發票-輸入自然人憑證 PIN 碼頁面

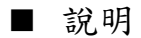

- 輸入自然人憑證 PIN 碼。
- 確認服務:跳至選擇歸戶載具頁面。
- 回上一頁:至自然人憑證插卡頁面。

|          | <u>}</u> | 00/數位生   | 活 / 電子發票服務 | / 查詢消費發票        |          |  |  |  |  |  |  |  |  |  |
|----------|----------|----------|------------|-----------------|----------|--|--|--|--|--|--|--|--|--|
|          |          |          |            |                 |          |  |  |  |  |  |  |  |  |  |
| 選擇載具(卡片) |          |          |            |                 |          |  |  |  |  |  |  |  |  |  |
|          | 選擇       | 載具(卡片)名稱 | 載具 (卡片)類別  | 載具(卡片)編號        | 歸戶時間     |  |  |  |  |  |  |  |  |  |
|          |          | 手機條碼     | 共通性載具      | 122222209983837 |          |  |  |  |  |  |  |  |  |  |
|          |          |          |            |                 |          |  |  |  |  |  |  |  |  |  |
|          |          |          |            |                 |          |  |  |  |  |  |  |  |  |  |
|          |          |          |            |                 |          |  |  |  |  |  |  |  |  |  |
|          |          |          |            |                 |          |  |  |  |  |  |  |  |  |  |
|          |          |          |            |                 |          |  |  |  |  |  |  |  |  |  |
|          |          |          | 主選單        | 資料確認            |          |  |  |  |  |  |  |  |  |  |
|          |          |          |            |                 |          |  |  |  |  |  |  |  |  |  |
|          |          |          | 消費者服務專約    | : 0800-212-683  | 回數位生活主選單 |  |  |  |  |  |  |  |  |  |

5. 查詢消費發票-選擇被歸戶於自然人憑證載具頁面

圖 2-48、查詢消費發票-選擇被歸戶於自然人憑證載具頁面

- 選擇已歸戶載具進行消費發票查詢。
- 資料確認:跳至近三期發票記錄頁面。
- 回上一頁:至輸入自然人憑證 PIN 碼頁面。

|          | ■<br>●<br>●<br>●<br>●<br>●<br>●<br>●<br>●<br>●<br>●<br>●<br>●<br>● |            |      |                |            |      |              |  |  |  |  |  |
|----------|--------------------------------------------------------------------|------------|------|----------------|------------|------|--------------|--|--|--|--|--|
|          |                                                                    |            | 近三   | 期發票記錄          |            |      |              |  |  |  |  |  |
|          | 選擇                                                                 | 發票號碼       | 發票金額 | 發票日期           | 發票期別       | 捐赠狀態 |              |  |  |  |  |  |
|          | 0                                                                  | JY21069989 | 357  | 2016/07/24     | 105年07-08月 | 可捐贈  |              |  |  |  |  |  |
|          | ○ JY20789459 399 2016/07/24 105年07-08月 可捐贈                         |            |      |                |            |      |              |  |  |  |  |  |
|          | ○ FY01179930 3980000 2016/04/19 105年03-04月 已逾期                     |            |      |                |            |      |              |  |  |  |  |  |
|          | 0                                                                  | EY09558410 | 1500 | 2016/02/03     | 105年01-02月 | 已逾期  | $\mathbf{v}$ |  |  |  |  |  |
|          |                                                                    |            |      |                |            |      |              |  |  |  |  |  |
| 回主選單□上一頁 |                                                                    |            |      |                |            |      |              |  |  |  |  |  |
|          |                                                                    |            | 消費者  | 皆服務專線:0800-212 | -683       | 回數位  | 生活主選單        |  |  |  |  |  |

6. 查詢消費發票-近三期發票記錄

圖 2-49、查詢消費發票-近三期發票記錄頁面

- 查詢載具近三期消費的發票記錄。
- 檢視明細:點「選擇」可以檢視發票明細
- 回上一步:至選擇被歸戶於自然人憑證載具頁面。
- 回主選單:至電子發票功能首頁。

|          | ■■■●●●●●●●●●●●●●●●●●●●●●●●●●●●●●●●●●● |            |               |      |       |      |        |  |  |  |  |  |
|----------|---------------------------------------|------------|---------------|------|-------|------|--------|--|--|--|--|--|
| 發票明細查詢   |                                       |            |               |      |       |      |        |  |  |  |  |  |
|          | 發興                                    | <b>熹號碼</b> | 發票日期          | 發票開立 | 公司名稱  | 發票金額 |        |  |  |  |  |  |
|          | JY21                                  | 069989     | 2016/07/24    | 豐禾興實 | 業有限公司 | 250  |        |  |  |  |  |  |
|          | 序號                                    |            | 品名            | 數量   | 單價    | 小計   | 1<br>/ |  |  |  |  |  |
|          | 1                                     | <u> </u>   | 黑糖麻糬吐司        | 1.0  | 100.0 | 100  | 1      |  |  |  |  |  |
|          | 2                                     | 味          | 萬田豆漿吐司        | 1.0  | 70.0  | 70   |        |  |  |  |  |  |
|          | 3                                     | 金          | <b>艮川十穀吐司</b> | 1.0  | 50.0  | 50   |        |  |  |  |  |  |
|          | 4                                     |            | 白吐司1/3        | 1.0  | 30.0  | 30   |        |  |  |  |  |  |
| 回主選單回上一頁 |                                       |            |               |      |       |      |        |  |  |  |  |  |
|          | 消費者服務專線:0800-212-683 回數位生活主選單         |            |               |      |       |      |        |  |  |  |  |  |

7. 查詢消費發票-發票明細查詢

圖 2-50、查詢消費發票-發票明細查詢頁面

- 查詢發票明細。
- 回上一步:回近三期發票記錄頁面。
- 回主選單:至電子發票功能首頁。

- (三) 查詢消費發票-手機條碼
  - 1. 查詢消費發票-選擇查詢消費發票方式

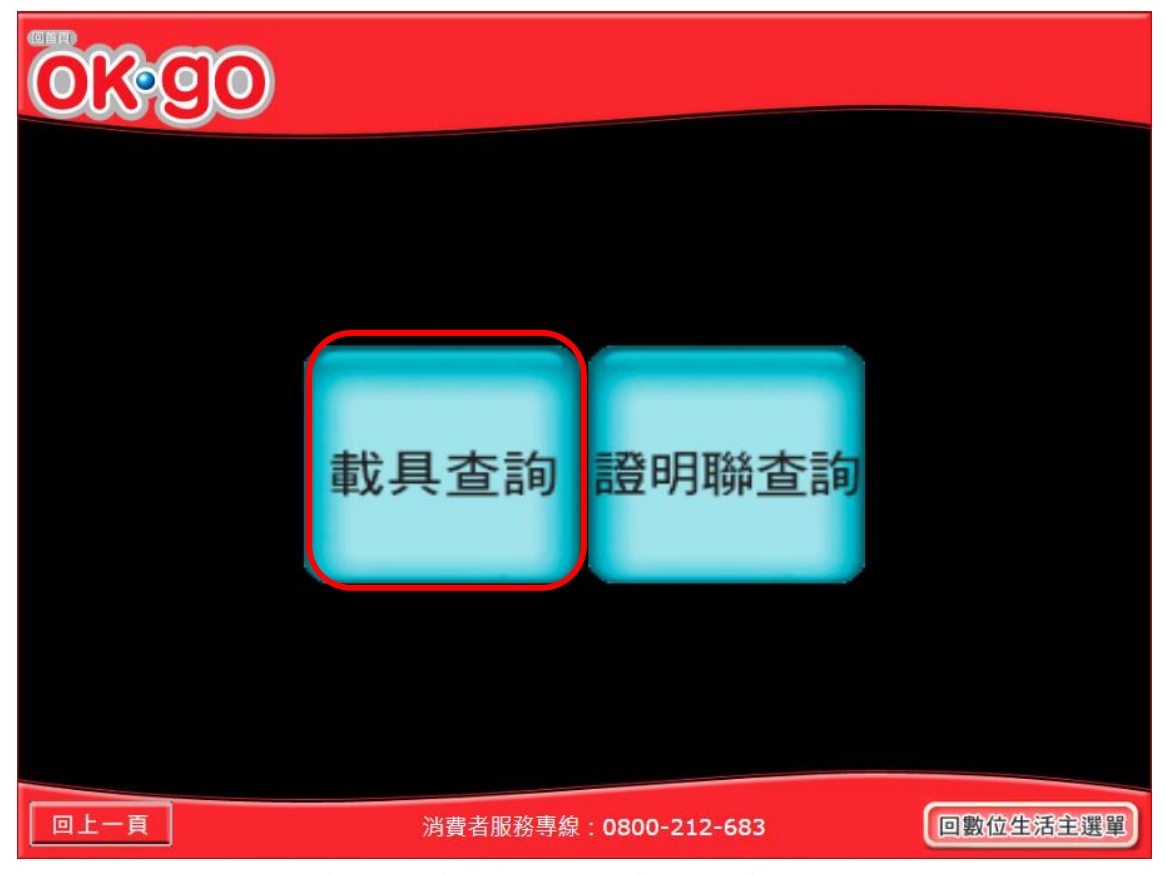

圖 2-51、查詢消費發票-選擇查詢消費發票方式頁面

- 選擇查詢消費發票的方式。
- 載具查詢:跳至選擇載具類別頁面。
- 回上一頁:至電子發票功能首頁。

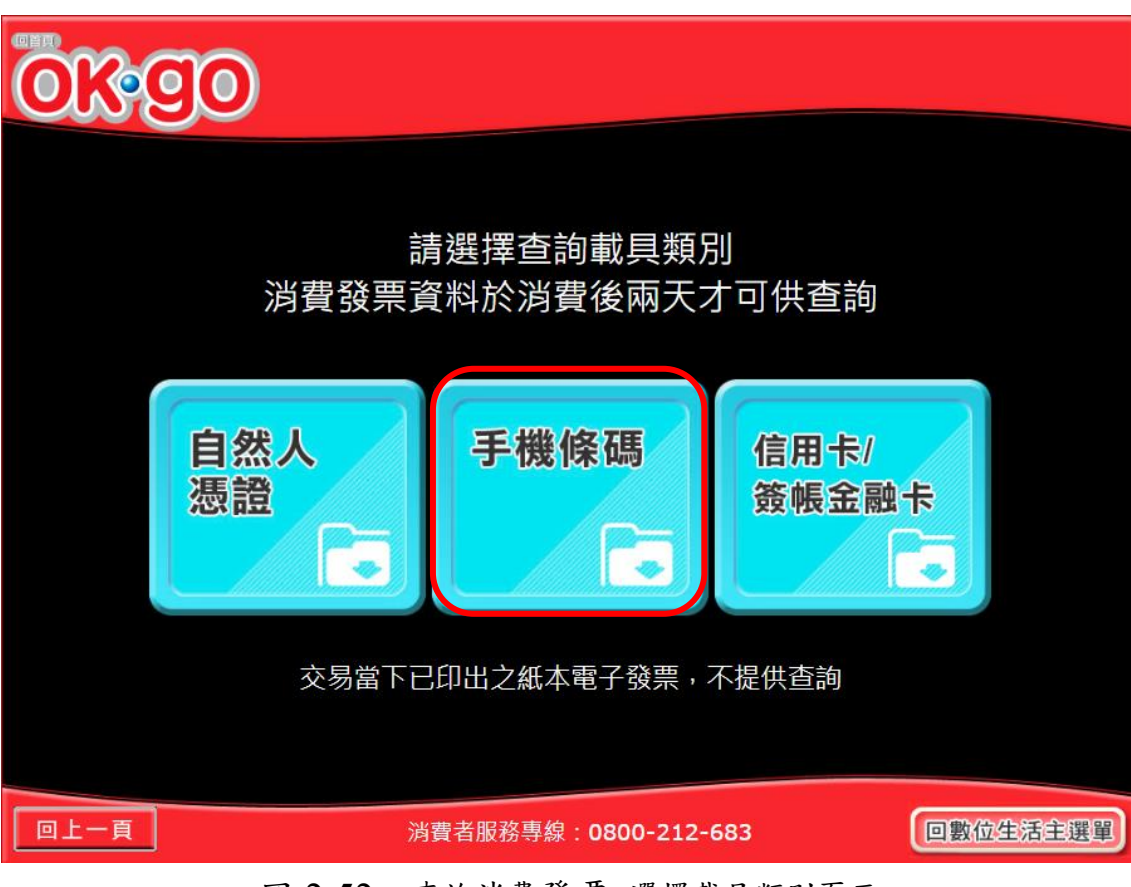

圖 2-52、查詢消費發票-選擇載具類別頁面

### ■ 說明

2. 查詢消費發票-手機條碼

- 選擇查詢的載具類別。
- 手機條碼:跳至輸入手機號碼頁面。
- 回上一頁:至選擇查詢消費發票方式頁面。

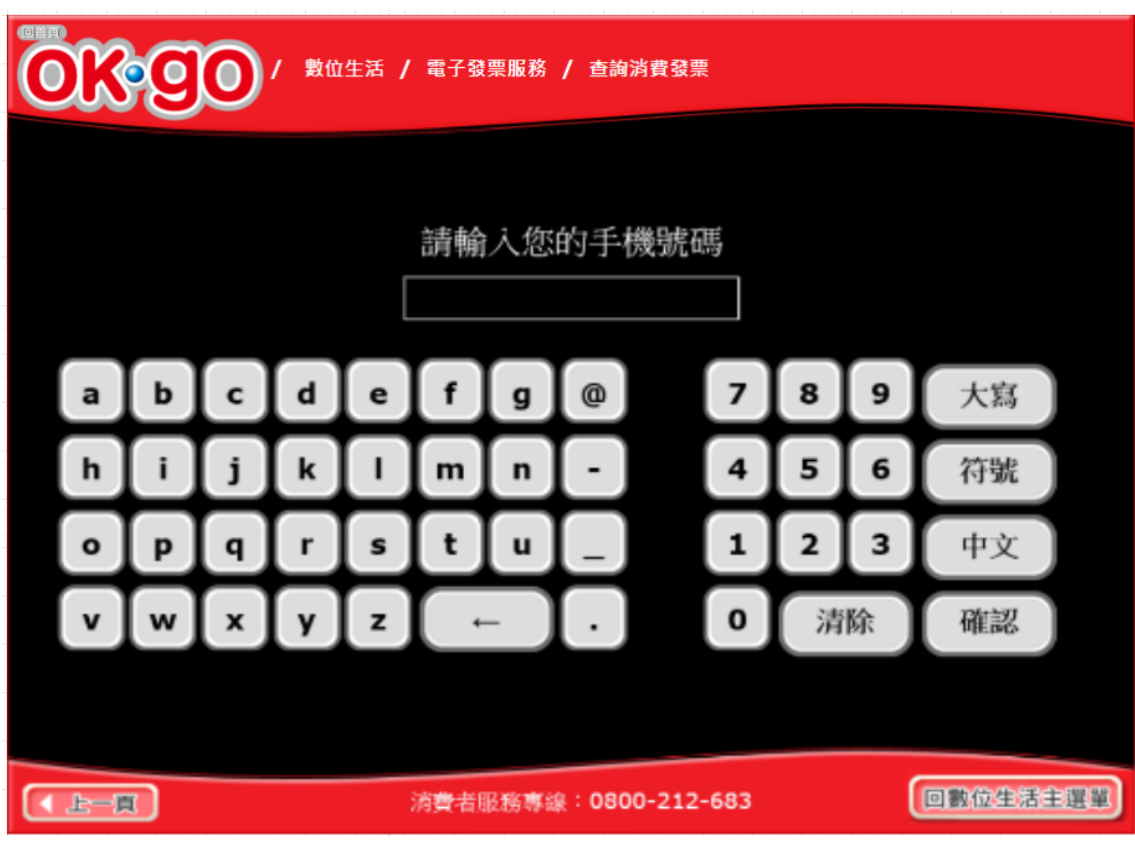

3. 查詢消費發票-輸入手機號碼頁面

圖 2-53、查詢消費發票-輸入手機號碼頁面

- 說明
  - 輸入手機號碼進行消費發票查詢。
  - 確認:跳至輸入手機驗證碼頁面。
  - 回上一頁:至選擇載具類別頁面。

4. 查詢消費發票-輸入手機驗證碼頁面

|                               | ■■■ / 數位生活 / 電子發票服務 / 載具(卡片)歸戶                      |   |   |   |   |   |   |   |  |   |   |             |    |
|-------------------------------|-----------------------------------------------------|---|---|---|---|---|---|---|--|---|---|-------------|----|
| 忘記驗證碼<br>帰QR CODE<br>請輸入您的驗證碼 |                                                     |   |   |   |   |   |   |   |  |   |   | 驗證碼<br>CODE |    |
| abcdefg@ 789 大寫               |                                                     |   |   |   |   |   |   |   |  |   |   | 大寫          |    |
|                               | h                                                   | i | j | k |   | m | n | - |  | 4 | 5 | 6           | 符號 |
|                               | 0                                                   | p | q | r | s | t | u |   |  | 1 | 2 | 3           | 中文 |
|                               | vwxyz←. 0清除 確認                                      |   |   |   |   |   |   |   |  |   |   |             | 確認 |
|                               |                                                     |   |   |   |   |   |   |   |  |   |   |             |    |
|                               | ▲ 上一頁         消費者服務專線:0800-212-683         回數位生活主選單 |   |   |   |   |   |   |   |  |   |   |             |    |

圖 2-54、查詢消費發票-輸入手機驗證碼頁面

- 說明
  - 輸入手機驗證碼。
  - 確認:跳至選擇被歸戶於手機條碼載具頁面。
  - 回上一頁:至輸入手機號碼頁面。

| 3                                  | 00/數位生   | 活 / 電子發票服務 | / 查詢消費發票 |                      |  |  |  |  |  |  |  |  |  |
|------------------------------------|----------|------------|----------|----------------------|--|--|--|--|--|--|--|--|--|
|                                    |          |            |          |                      |  |  |  |  |  |  |  |  |  |
| 選擇載具(卡片)                           |          |            |          |                      |  |  |  |  |  |  |  |  |  |
| 選擇                                 | 載具(卡片)名稱 | 載具(卡片)類別   | 載具(卡片)編號 | 歸戶時間                 |  |  |  |  |  |  |  |  |  |
| □ 手機條碼 共通性載具 <b>12222209983837</b> |          |            |          |                      |  |  |  |  |  |  |  |  |  |
|                                    |          |            |          |                      |  |  |  |  |  |  |  |  |  |
|                                    |          |            |          |                      |  |  |  |  |  |  |  |  |  |
|                                    |          |            |          |                      |  |  |  |  |  |  |  |  |  |
|                                    |          |            |          |                      |  |  |  |  |  |  |  |  |  |
|                                    |          |            |          |                      |  |  |  |  |  |  |  |  |  |
|                                    |          | 主選單        | 資料確認     |                      |  |  |  |  |  |  |  |  |  |
|                                    |          |            |          |                      |  |  |  |  |  |  |  |  |  |
|                                    |          |            |          | <b>同動法共活会</b> :88.00 |  |  |  |  |  |  |  |  |  |
| 消費者服務專線:0800-212-683 回數位生活主選       |          |            |          |                      |  |  |  |  |  |  |  |  |  |

5. 查詢消費發票-選擇被歸戶於手機條碼載具頁面

圖 2-55、查詢消費發票-選擇被歸戶於手機條碼載具頁面

- 選擇已歸戶載具進行消費發票查詢。
- 資料確認:跳至近三期發票記錄頁面。
- 回上一頁:至輸入手機驗證碼頁面。

| ●●●●●●●●●●●●●●●●●●●●●●●●●●●●●●●●●●●●                                                             |            |      |                           |            |      |              |  |  |  |  |  |  |
|--------------------------------------------------------------------------------------------------|------------|------|---------------------------|------------|------|--------------|--|--|--|--|--|--|
|                                                                                                  |            | 近三   | 期發票記錄                     |            |      |              |  |  |  |  |  |  |
| 選擇                                                                                               | 發票號碼       | 發票金額 | 發票日期                      | 發票期別       | 捐赠狀態 |              |  |  |  |  |  |  |
| 0                                                                                                | JY21069989 | 357  | 2016/07/24                | 105年07-08月 | 可捐贈  |              |  |  |  |  |  |  |
| <ul> <li>JY20789459</li> <li>399</li> <li>2016/07/24</li> <li>105年07-08月</li> <li>可揭贈</li> </ul> |            |      |                           |            |      |              |  |  |  |  |  |  |
| ○ FY01179930 3980000 2016/04/19 105年03-04月 已逾期                                                   |            |      |                           |            |      |              |  |  |  |  |  |  |
| 0                                                                                                | EY09558410 | 1500 | 2016/02/03                | 105年01-02月 | 已逾期  | $\mathbf{v}$ |  |  |  |  |  |  |
| -1                                                                                               |            |      |                           |            |      |              |  |  |  |  |  |  |
| 回主選單                                                                                             |            |      |                           |            |      |              |  |  |  |  |  |  |
|                                                                                                  |            | 消費者  | <sup>抬服務專線:0800-212</sup> | -683       | 回數位  | 生活主選單        |  |  |  |  |  |  |

6. 查詢消費發票-近三期發票記錄

圖 2-56、查詢消費發票-近三期發票記錄頁面

- 查詢載具近三期消費的發票記錄。
- 檢視明細:點「選擇」可以檢視發票明細
- 回上一步:至選擇被歸戶於手機條碼載具頁面。
- 回主選單:至電子發票功能首頁。

|          | ■■■<br>● ● ● ● ● ● ● ● ● ● ● ● ● ● ● ● ● ● |            |            |      |       |      |        |  |  |  |  |  |
|----------|--------------------------------------------|------------|------------|------|-------|------|--------|--|--|--|--|--|
| 發票明細查詢   |                                            |            |            |      |       |      |        |  |  |  |  |  |
|          | 發票                                         | <b>熹號碼</b> | 發票日期       | 發票開立 | 公司名稱  | 發票金額 |        |  |  |  |  |  |
|          | JY21                                       | 069989     | 2016/07/24 | 豐禾興實 | 業有限公司 | 250  |        |  |  |  |  |  |
|          | 序號                                         |            | 品名         | 數量   | 單價    | 小計   | 1<br>/ |  |  |  |  |  |
|          | 1                                          | <u>a</u>   | 黑糖麻糬吐司     | 1.0  | 100.0 | 100  | 1      |  |  |  |  |  |
|          | 2                                          | 味          | 萬田豆漿吐司     | 1.0  | 70.0  | 70   |        |  |  |  |  |  |
|          | 3                                          | 金          | 即十穀吐司      | 1.0  | 50.0  | 50   |        |  |  |  |  |  |
|          | 4                                          |            | 白吐司1/3     | 1.0  | 30.0  | 30   |        |  |  |  |  |  |
| 回主選單回上一頁 |                                            |            |            |      |       |      |        |  |  |  |  |  |
|          | 消費者服務專線:0800-212-683 回數位生活主選單              |            |            |      |       |      |        |  |  |  |  |  |

7. 查詢消費發票-發票明細查詢

圖 2-57、查詢消費發票-發票明細查詢頁面

- 查詢發票明細。
- 回上一步:回近三期發票記錄頁面。
- 回主選單:至電子發票功能首頁。

- (四) 查詢消費發票-證明聯
  - 1. 查詢消費發票-選擇查詢消費發票方式

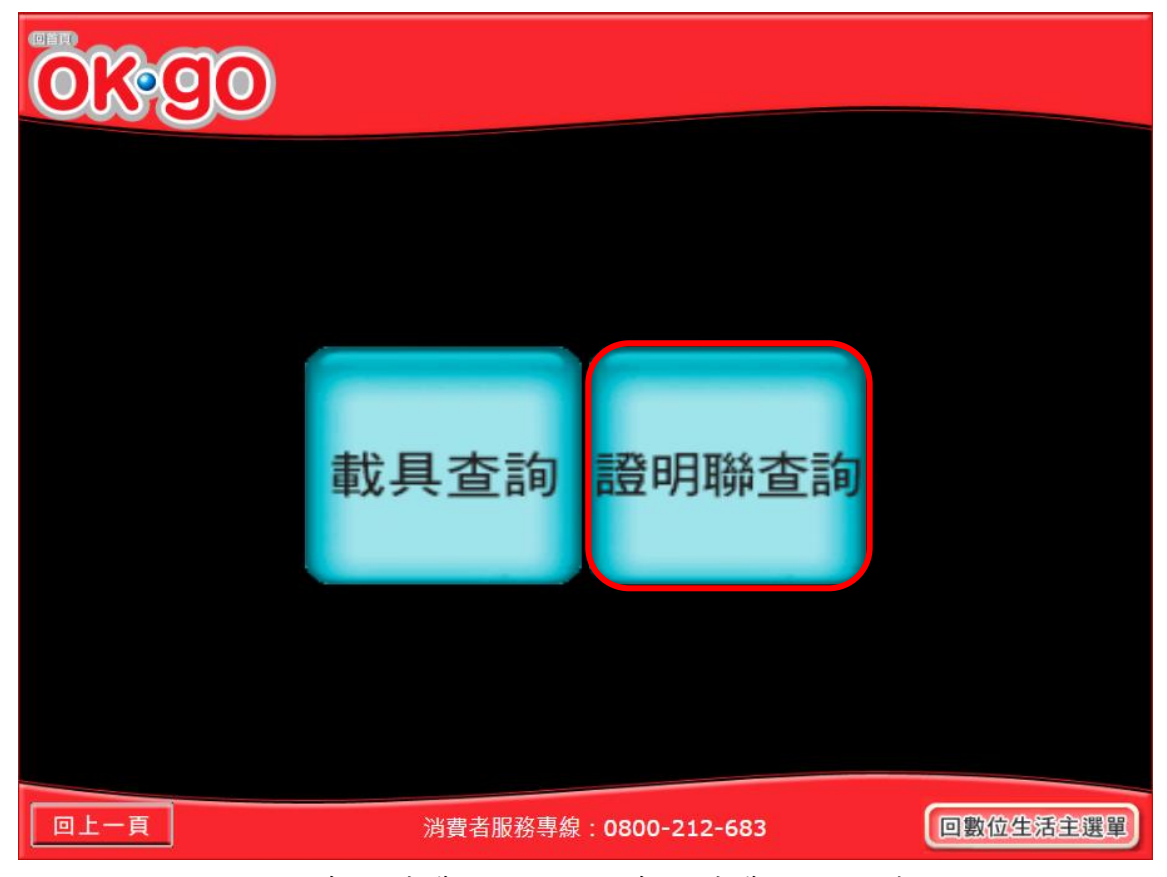

圖 2-58、查詢消費發票-選擇查詢消費發票方式頁面

- 選擇查詢消費發票的方式。
- 證明聯查詢:跳至輸入發票號碼頁面。
- 回上一頁:至電子發票功能首頁。

2. 查詢消費發票-輸入發票號碼

|                 | ■■● ● ● ● ● ● ● ● ● ● ● ● ● ● ● ● ● ● ● |   |   |   |   |   |   |   |   |    |   |   |       |     |
|-----------------|-----------------------------------------|---|---|---|---|---|---|---|---|----|---|---|-------|-----|
|                 | 請輸入發票號碼                                 |   |   |   |   |   |   |   |   |    |   |   |       |     |
|                 | n月 判別 / くらス ティ コル 単心<br>ex.AB00000001   |   |   |   |   |   |   |   |   |    |   |   |       |     |
| abcdefg@ 789 大寫 |                                         |   |   |   |   |   |   |   |   |    |   |   |       |     |
|                 | h                                       | i | j | k |   | m | n | - | l | 4  | 5 | 6 | 符號    |     |
|                 | •                                       | P | q | r | s | t | u | _ |   | 1  | 2 | 3 | 中文    |     |
| vwxyz ← . 0 清除  |                                         |   |   |   |   |   |   |   |   | 確認 |   |   |       |     |
|                 |                                         |   |   |   |   |   |   |   |   |    |   |   |       |     |
|                 | ▶ 消費者服務專線:0800-212-683 <b>回數位生活主選單</b>  |   |   |   |   |   |   |   |   |    |   | ( | 回數位生活 | 主選單 |

圖 2-59、查詢消費發票-輸入發票號碼頁面

- 說明
  - 輸入欲查詢的發票號碼。
  - 確認:跳至輸入發票日期頁面。
  - 回上一頁:至選擇查詢消費發票方式頁面。
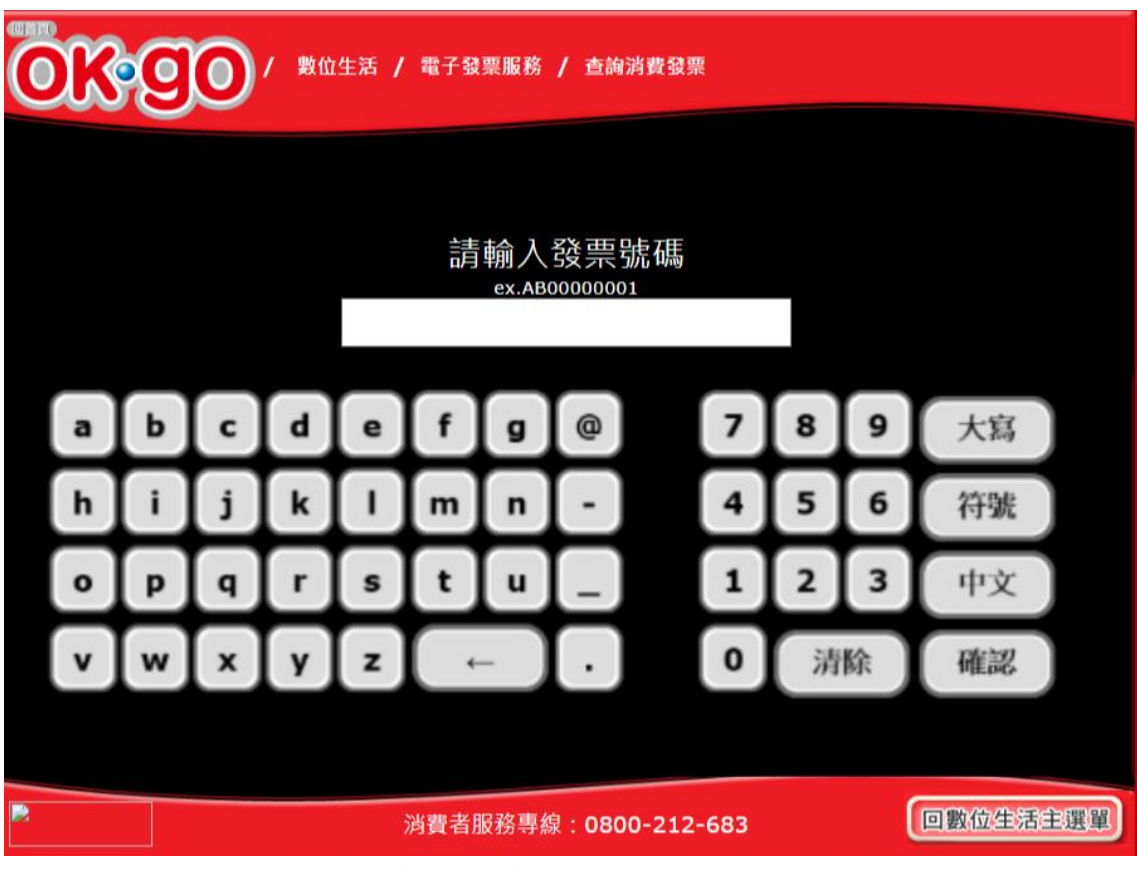

3. 查詢消費發票-輸入發票日期

圖 2-60、查詢消費發票-輸入發票日期頁面

- 說明
  - 輸入欲查詢的發票日期。
  - 確認:跳至輸入發票隨機碼頁面。
  - 回上一頁:至輸入發票號碼頁面。

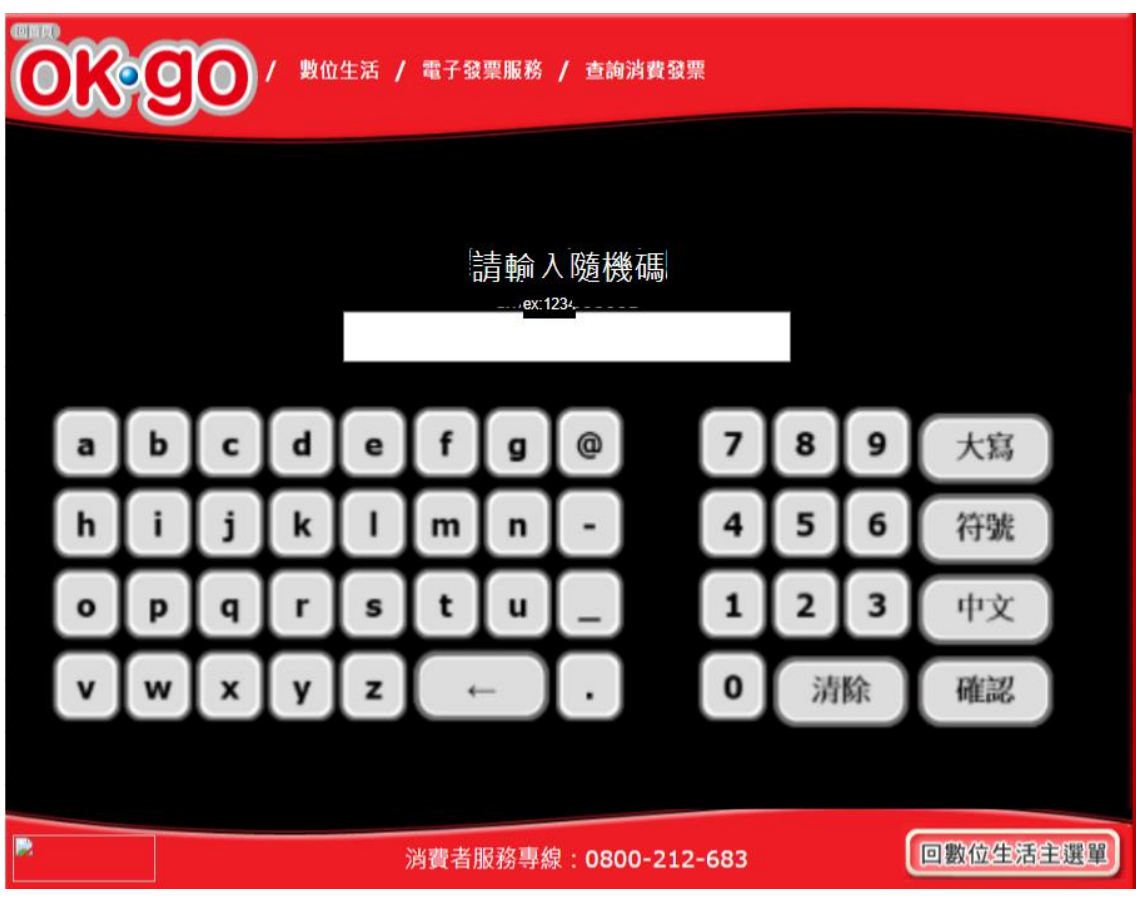

4. 查詢消費發票-輸入發票隨機碼

圖 2-61、查詢消費發票-輸入發票隨機碼頁面

- 輸入欲查詢的發票隨機碼。
- 確認:跳至查詢發票明細頁面。
- 回上一頁:至輸入發票日期頁面。

四、 捐贈發票

先查詢以載具索取電子發票之清單,可依照不同載具類別選 擇查 詢。於查詢結果之電子發票清單中可以勾選單筆或多筆發票 進行捐贈。可自行輸入受捐贈機關或團體統編作為受捐贈單位。

| ●●●●●●●●●●●●●●●●●●●●●●●●●●●●●●●●●●●● |            |      |            |  |  |  |  |
|--------------------------------------|------------|------|------------|--|--|--|--|
| 載具(卡片)<br>歸戶                         | 查詢<br>消費發票 | 捐贈發票 | 查詢<br>中獎發票 |  |  |  |  |
| 手機條碼申請與列印                            | 領獎資料<br>設定 |      |            |  |  |  |  |
| 消費者服務專線:0800-212-683 回數位生活主選單        |            |      |            |  |  |  |  |

圖 2-62、捐贈發票頁面

- (一) 捐贈發票-信用卡/簽帳金融卡
  - 1. 捐贈發票-信用卡/簽帳金融卡

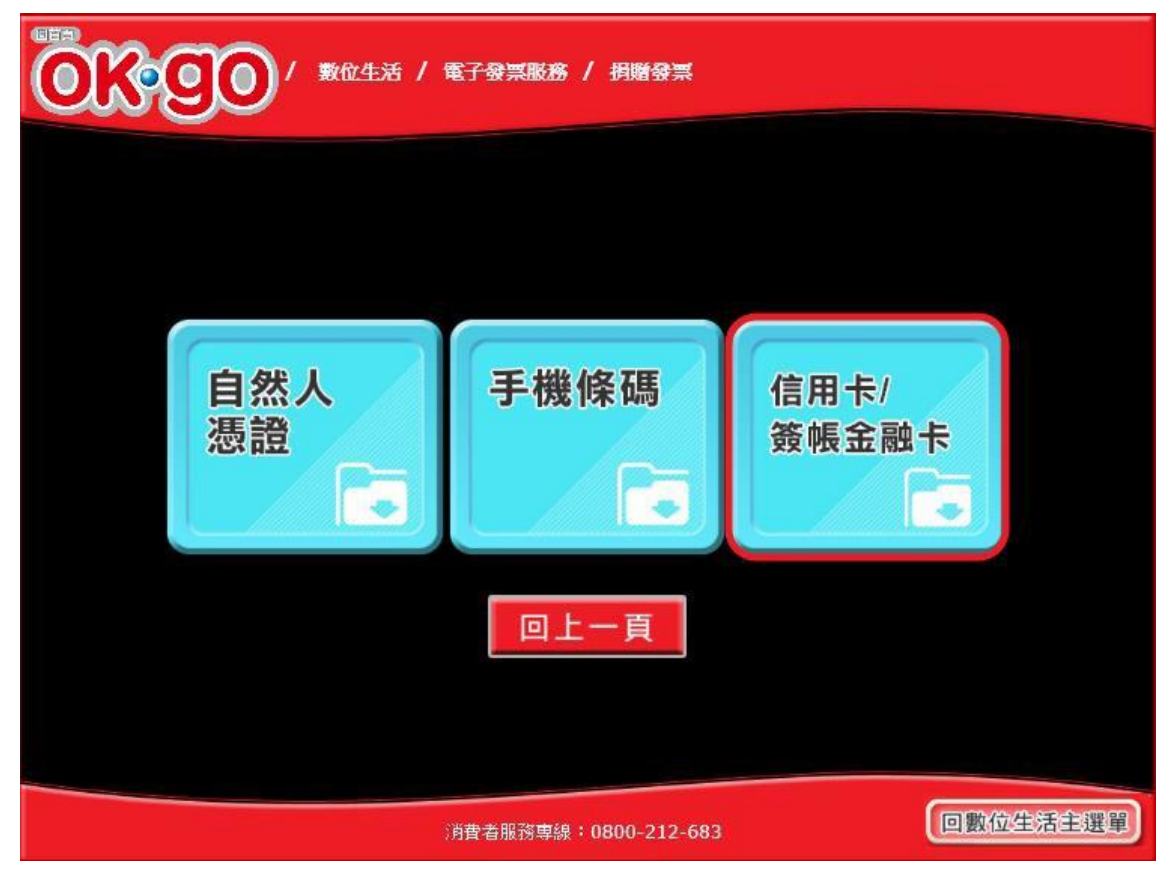

圖 2-63、捐贈發票-選擇載具類別頁面

- 說明
  - 選擇載具類別。
  - 信用卡/簽帳金融卡:跳至選擇發卡銀行代碼頁面。
  - 回上一步:至電子發票功能首頁。

|                                      | 發票服務 / 捐贈發 | ₩.       |   |  |  |  |
|--------------------------------------|------------|----------|---|--|--|--|
| 選                                    | 擇發卡銀行伯     | 七碼       |   |  |  |  |
| 選擇                                   | 發卡銀行代碼     | 發卡銀行名稱   | ^ |  |  |  |
| 0                                    | 004        | 臺灣銀行     |   |  |  |  |
| 0                                    | 005        | 臺灣土地銀行   |   |  |  |  |
| 0                                    | 006        | 合作金庫商業銀行 |   |  |  |  |
| 0                                    | 007        | 第一商業銀行   |   |  |  |  |
| 0                                    | 008        | 華南商業銀行   |   |  |  |  |
| 0                                    | 009        | 彰化商業銀行   |   |  |  |  |
| 0                                    | 011        | 上海商業儲蓄銀行 |   |  |  |  |
| 0                                    | 012        | 台北富邦商業銀行 |   |  |  |  |
| 0                                    | 013        | 國泰世華商業銀行 |   |  |  |  |
| 0                                    | 016        | 高雄銀行     |   |  |  |  |
| 0                                    | 017        | 兆豐國際商業銀行 |   |  |  |  |
| 0                                    | 050        | 臺灣中小企業銀行 | > |  |  |  |
| 回主選單                                 | 回上一頁       | 資料確認     |   |  |  |  |
|                                      |            |          |   |  |  |  |
| 消費者服務專線:0800-212-683 <b>回數位生活主選單</b> |            |          |   |  |  |  |

2. 捐贈發票-選擇發卡銀行代碼

圖 2-64、捐贈發票-選擇發卡銀行代碼頁面

- 選擇發卡銀行代碼。
- 回上一步:回選擇載具類別頁面。
- 確認:至信用卡/簽帳金融卡輸入卡號頁面。

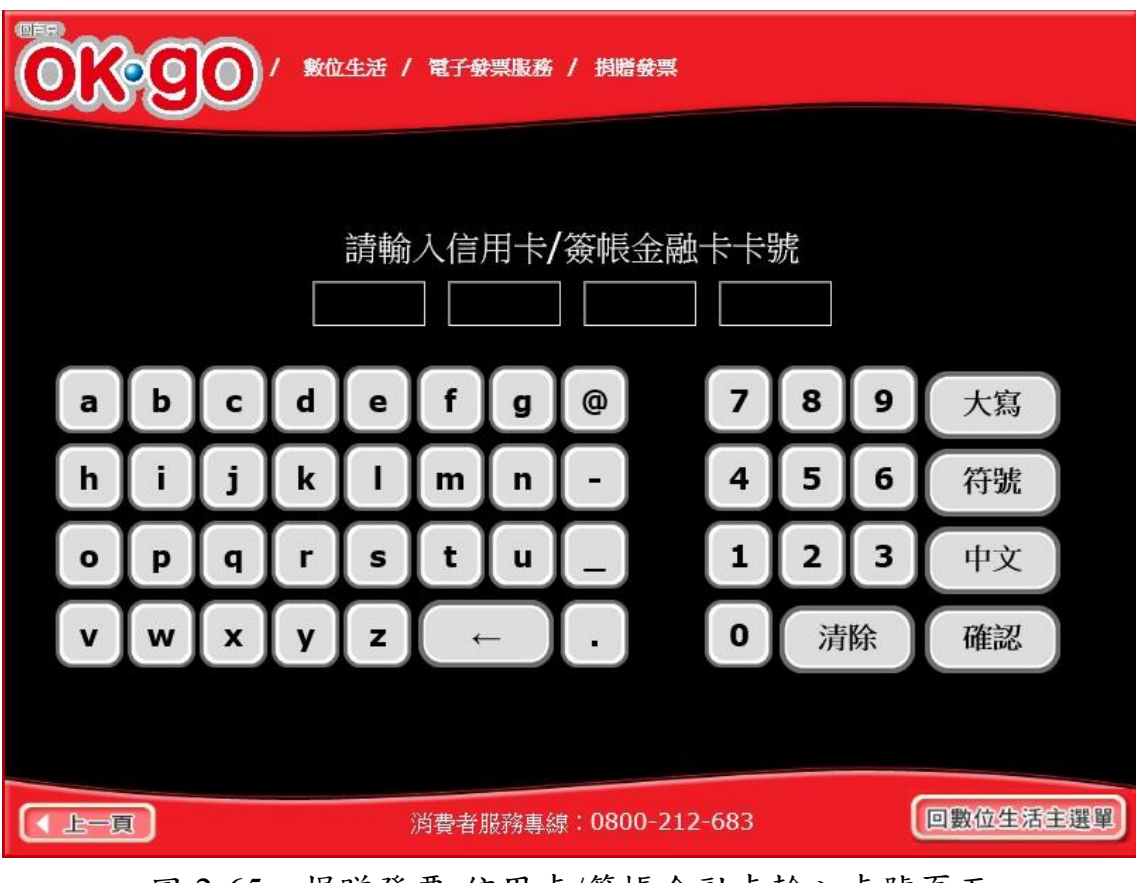

3. 捐贈發票-信用卡/簽帳金融卡輸入卡號

圖 2-65、捐贈發票-信用卡/簽帳金融卡輸入卡號頁面

- 說明
  - 請輸入信用卡/簽帳金融卡的卡號。
  - 回上一步:回選擇發卡銀行代碼頁面。
  - 確認:至信用卡/簽帳金融卡輸入身分證號末四碼頁面。

- OK g 數位生活 / 電子發票服務 / 捐贈發票 0 請輸入身分證號末四碼 9 d f 8 а b С e g @ 7 大寫 h i k L 4 5 6 j 符號 m n t 2 3 u 1 s 中文 0 р q r z 0 清除 w x У 確認 V 回數位生活主選單 ▲上一頁 消費者服務專線:0800-212-683 圖 2-66、捐贈發票-信用卡/簽帳金融卡輸入身分證號末四碼頁面
  - 說明
    - 請輸入身分證號末四碼。

4. 捐贈發票-輸入身分證號末四碼

- 回上一步:回信用卡/簽帳金融卡輸入卡號頁面。
- 確認:至信用卡/簽帳金融卡輸入生日末四碼頁面。

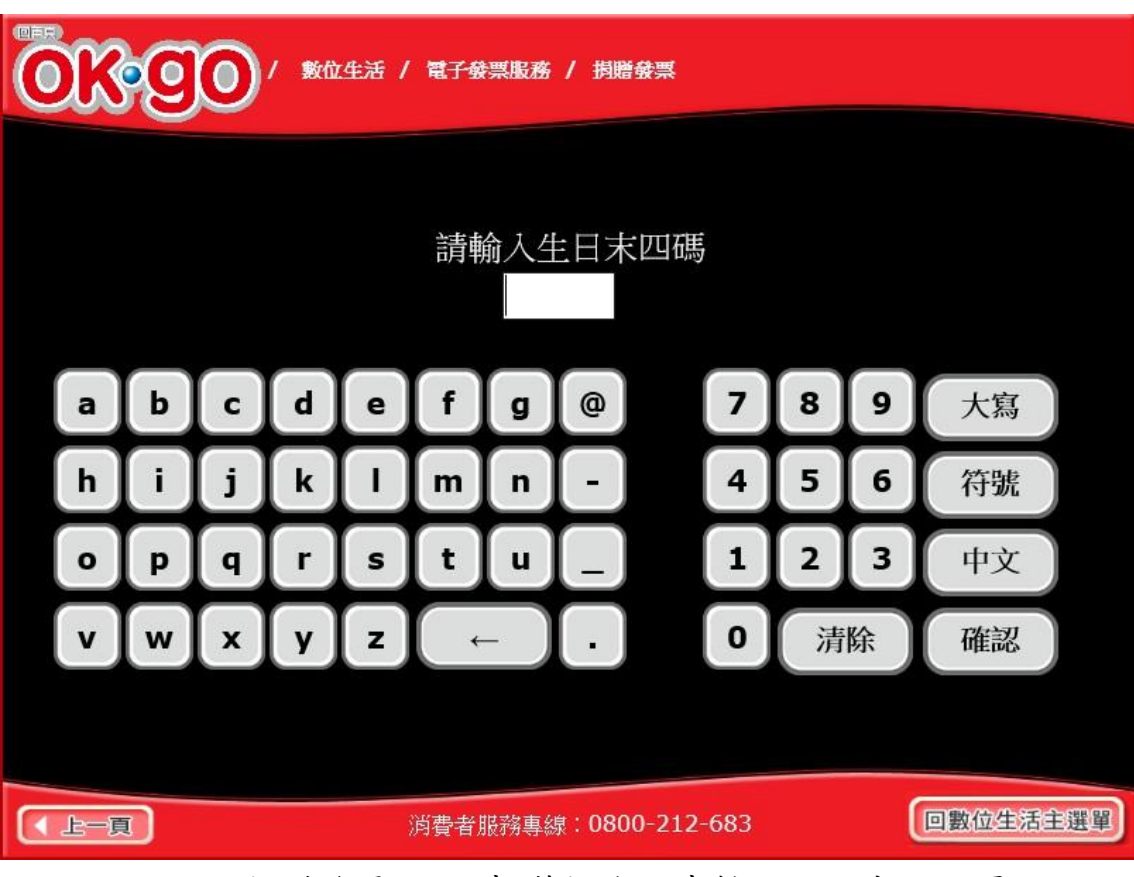

圖 2-67、捐贈發票-信用卡/簽帳金融卡輸入生日末四碼頁面

- 說明
  - 請輸入生日末四碼。

5. 捐贈發票-輸入生日末四碼

- 回上一步:回信用卡/簽帳金融卡輸入身分證號末四碼頁面。
- 確認:至選擇欲捐贈發票頁面。

|              | ■■■<br>●●●●●●●●●●●●●●●●●●●●●●●●●●●●●●●●●● |            |           |              |            |               |  |
|--------------|-------------------------------------------|------------|-----------|--------------|------------|---------------|--|
|              |                                           |            | 近三期發票     | 記錄           |            |               |  |
|              | 選擇                                        | 發票號碼       | 發票金額      | 發票日期         | 發票期別       |               |  |
|              | V                                         | JY21069989 | 357       | 2016/07/24   | 105年07-08月 |               |  |
|              |                                           | JY20789459 | 399       | 2016/07/24   | 105年07-08月 | 1<br>/        |  |
|              | 已逾期                                       | FY01179930 | 3980000   | 2016/04/19   | 105年03-04月 | 1             |  |
|              | 已逾期                                       | EY09558410 | 1500      | 2016/02/03   | 105年01-02月 | V             |  |
| 回主選單回上一頁捐贈發票 |                                           |            |           |              |            |               |  |
|              |                                           |            | 消費者服務專線:( | 0800-212-683 | 回數位        | <b>拉生活主選單</b> |  |

6. 捐贈發票-選擇欲捐贈發票

圖 2-68、捐贈發票-勾選欲捐贈發票頁面

- 點選單筆或多筆欲捐贈的發票。
- 回上一步:回信用卡/簽帳金融卡輸入生日末四碼頁面。
- 捐贈發票:至選擇捐贈機構頁面。

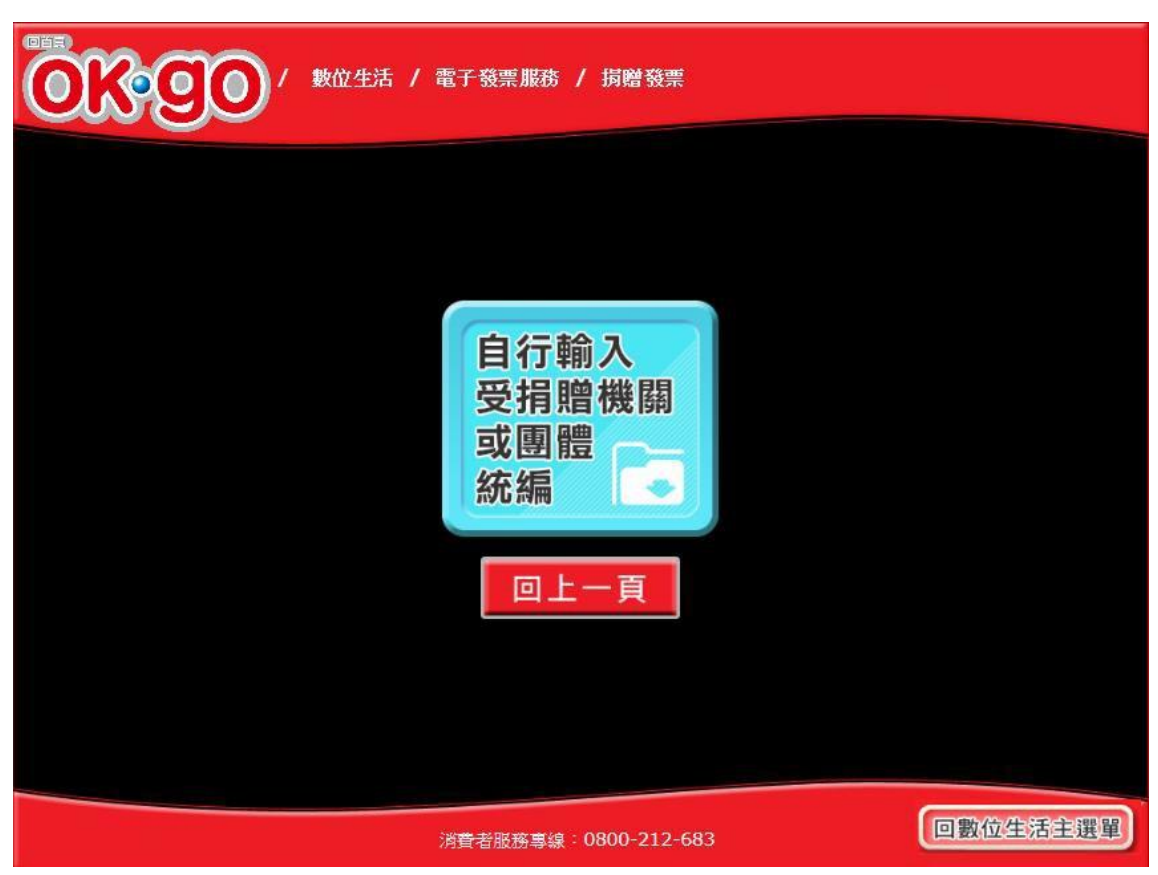

7. 捐贈發票-自行輸入受捐贈機關或團體統編

圖 2-69、捐贈發票-自行輸入受捐贈機關或團體統編頁面

- 說明
  - 點自行輸入受捐贈機關或團體統編。
  - 自行輸入受捐贈機關或團體統編:至輸入受捐贈機關或團 體統編或捐贈碼頁面。
  - 回主選單:回電子發票功能首頁。

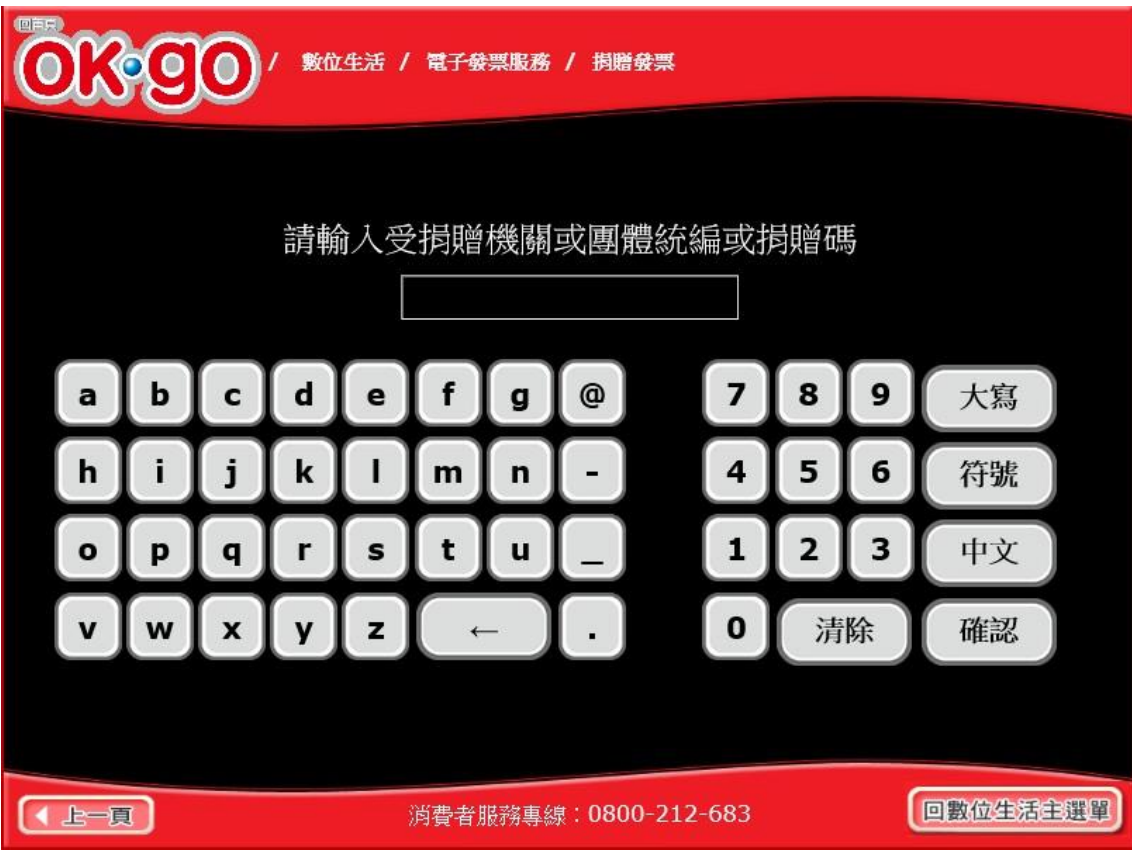

8. 捐贈發票-輸入受捐贈機關或團體統編或捐贈碼

圖 2-70、捐贈發票-輸入受捐贈機關或團體統編或捐贈碼頁面

- 說明
  - 輸入受捐贈機關或團體統編或捐贈碼。
  - 回上一步:回選擇捐贈機構頁面。
  - 確認:至捐贈完成頁面。

9. 捐贈發票-確認是否捐贈

| ◎●■ / 数位生活 / 電子發票服務 / 捐贈發票                             |                       |        |     |              |                |         |  |
|--------------------------------------------------------|-----------------------|--------|-----|--------------|----------------|---------|--|
| 捐贈後中獎權利即移轉;若受捐贈對象非合法受捐贈機關或團體<br>該發票中獎之獎金將轉至國庫,請確認是否捐贈? |                       |        |     |              |                |         |  |
|                                                        | 受捐贈機關或團體統編 受捐贈機關或團體名稱 |        |     |              |                |         |  |
|                                                        | 01019978              |        |     | ****北市基督     | 徒救世會社會福利事<br>會 | 業基金     |  |
|                                                        | 發票號碼                  | 發票金額   |     | 發票日期         | 發票期別           |         |  |
|                                                        | AA92996923            | 40     | 2   | 2018/05/06   | 107年05-06月     |         |  |
|                                                        | 0                     |        |     |              |                | 1 /     |  |
|                                                        |                       |        |     |              |                | V       |  |
| 回主選單 回上一頁 確認服務                                         |                       |        |     |              |                |         |  |
|                                                        |                       | 消費者服務專 | 線:( | 0800-212-683 |                | 數位生活主選單 |  |

圖 2-71、捐贈發票-確認是否捐贈頁面

- 說明
  - 確認是否捐贈。
  - 回上一步:回選擇捐贈機構頁面。
  - 確認:至捐贈完成頁面。

10. 捐贈發票-捐贈發票完成

| ●     ●     ○     べきの     ・     ・     ・     ・     ・     ま     位生活 / 電子發票     服務 / 捐贈發票 |         |
|----------------------------------------------------------------------------------------|---------|
|                                                                                        |         |
|                                                                                        |         |
| 您已完成捐贈發票,感謝您的愛心!                                                                       |         |
| 回主選單                                                                                   |         |
|                                                                                        |         |
|                                                                                        |         |
| 消費者服務事線:0800-212-683                                                                   | 敗位生活主選單 |

圖 2-72、捐贈發票-捐贈發票完成頁面

- 說明
  - 捐贈發票完成。
  - 回主選單:至電子發票功能首頁。

- (二) 捐贈發票-自然人憑證
  - 1. 捐贈發票-自然人憑證

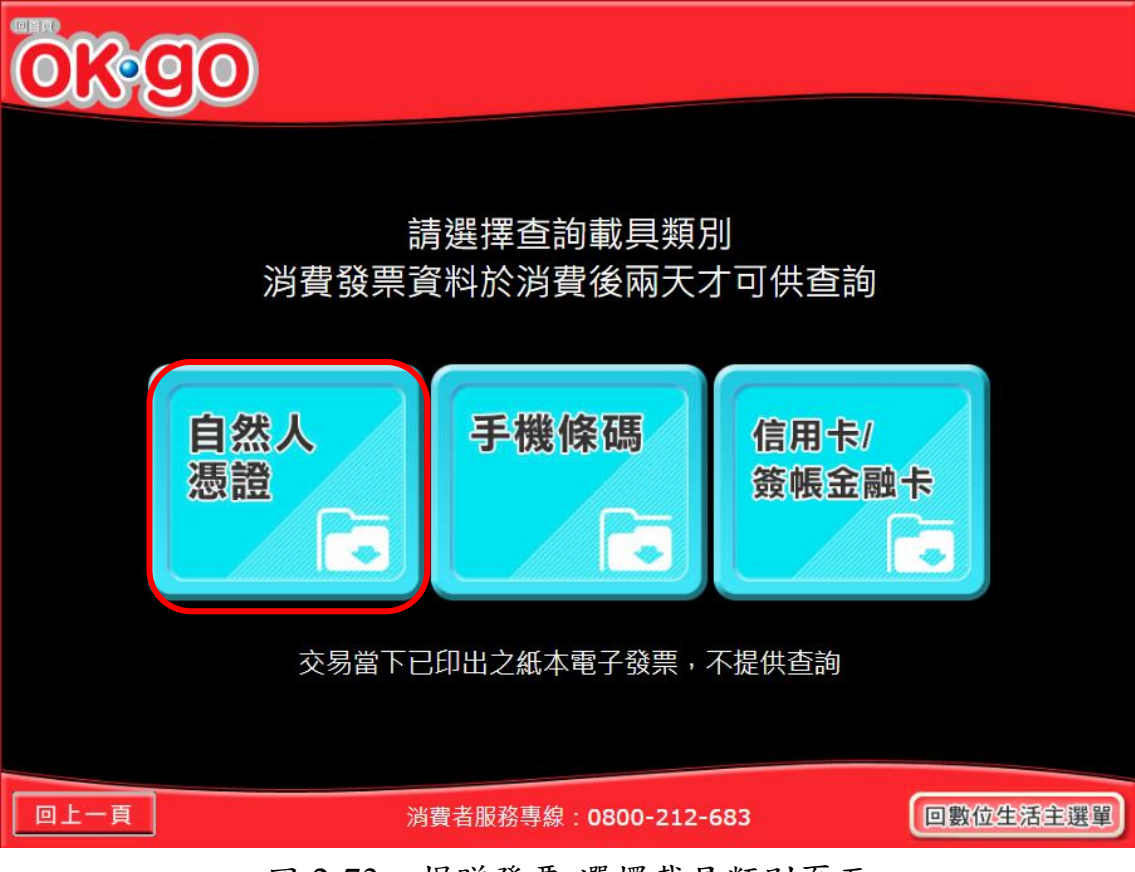

圖 2-73、捐贈發票-選擇載具類別頁面

- 說明
  - 選擇查詢的載具類別。
  - 自然人憑證:跳至提示插卡自然人憑證頁面。
  - 回上一頁:至電子發票功能首頁。

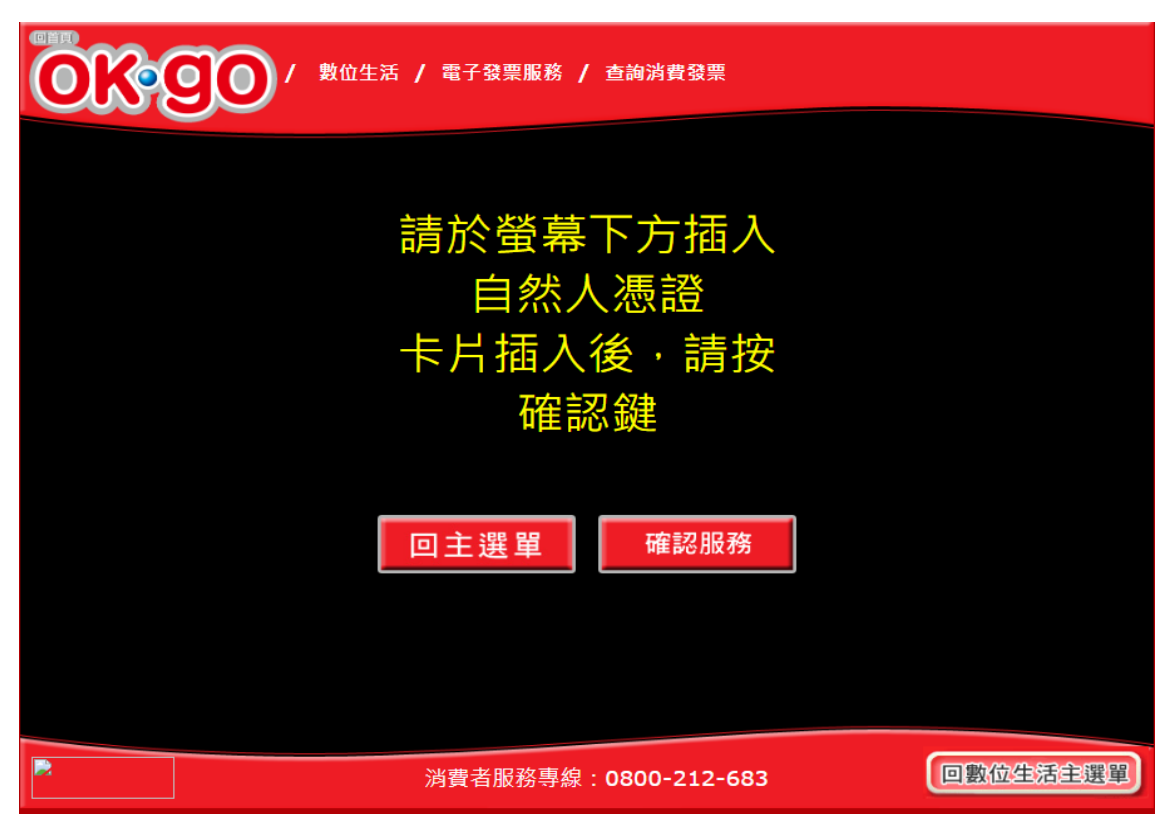

2. 捐贈發票-自然人憑證插卡頁面

圖 2-74、捐贈發票-自然人憑證插卡頁面

- 說明
  - 插入自然人憑證卡片進行消費發票查詢。
  - 確認服務:跳至輸入自然人憑證 PIN 碼頁面。
  - 回上一頁:至選擇載具類別頁面。

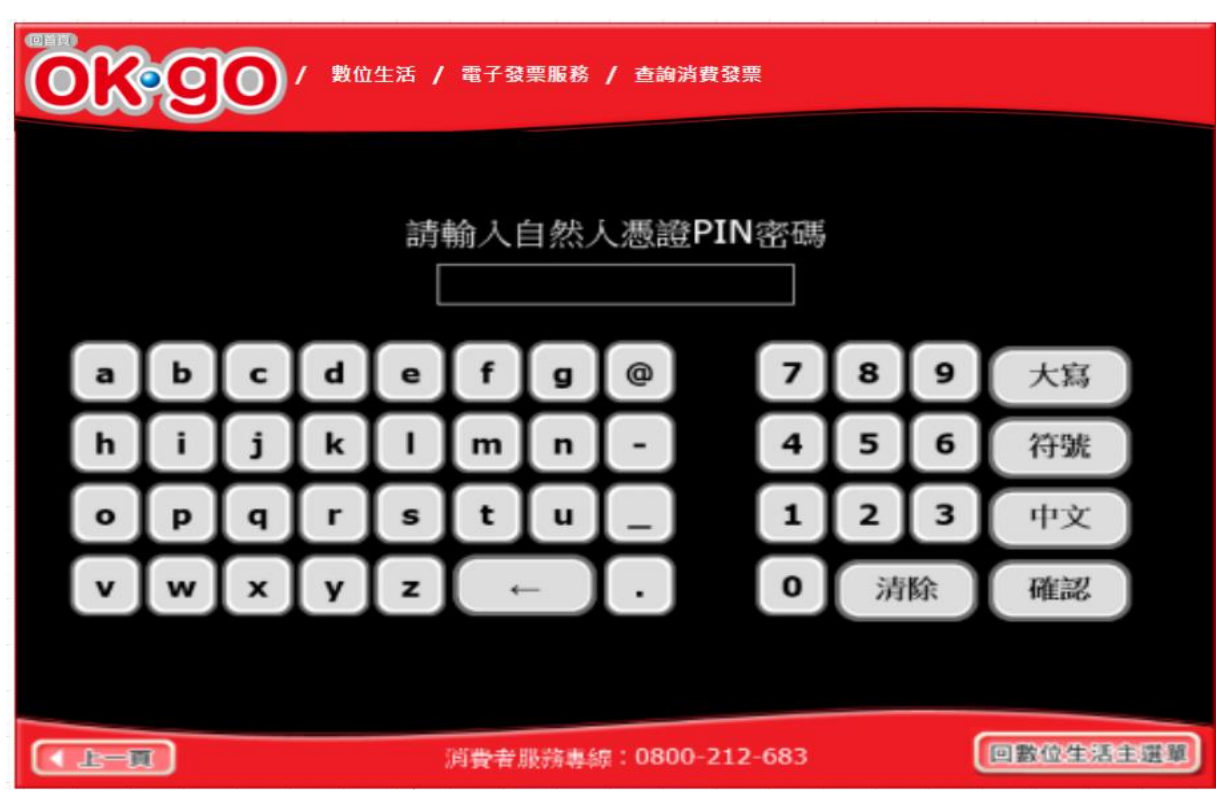

圖 2-75、捐贈發票-輸入自然人憑證 PIN 碼頁面

- 說明
  - 輸入自然人憑證 PIN 碼。

3. 捐贈發票-輸入自然人憑證 PIN 碼頁面

- 確認服務:跳至選擇歸戶載具頁面。
- 回上一頁:至自然人憑證插卡頁面。

| ◎■■ / 敷位生活 / 電子發票服務 / 查詢消費發票 |                              |           |                 |      |  |  |  |
|------------------------------|------------------------------|-----------|-----------------|------|--|--|--|
|                              |                              |           |                 |      |  |  |  |
|                              |                              | 選擇載具      | Į(卡片)           |      |  |  |  |
| 選擇                           | 載具(卡片)名稱                     | 載具 (卡片)類別 | 載具(卡片)編號        | 歸戶時間 |  |  |  |
|                              | 手機條碼                         | 共通性載具     | 122222209983837 |      |  |  |  |
|                              |                              |           |                 |      |  |  |  |
|                              |                              |           |                 |      |  |  |  |
|                              |                              |           |                 |      |  |  |  |
|                              |                              |           |                 |      |  |  |  |
|                              |                              |           |                 |      |  |  |  |
|                              |                              | 主選單       | 資料確認            |      |  |  |  |
|                              |                              |           |                 |      |  |  |  |
|                              | 消費者服務專線:0800-212-683 回數位生活主選 |           |                 |      |  |  |  |

4. 捐贈發票-選擇被歸戶於自然人憑證載具頁面

圖 2-76、捐贈發票-選擇被歸戶於自然人憑證載具頁面

- 選擇已歸戶載具進行消費發票查詢。
- 資料確認:跳至近三期發票記錄頁面。
- 回上一頁:至輸入自然人憑證 PIN 碼頁面。

| 歌の      「「「「「」」」     「「」」     「「」」     「「」」     「「」」     「「」」     「」     「「」」     「」     「」     「」     「」     「」     「」     「」     「」     「」     「」     「」     「」     「」     「」     「」     「」     「」     「」     「」     「」     「」     「」     「」     「」     「」     「」     「」     「」     「」     「」     「」     「」     「」     「」     「」     「」     「」     「」     「」     「」     「」     「」     「」     「」     「」     「」     「」     「」     「」     「」     「」     「」     「」     「」     「」     「」     「」     「」     「」     「」     「」     「」     「」     「」     「」     「」     「」     「」     「」     「」     「」     「」     「」     「」     「」     「」     「」     「」     「」     「」     「」     「」     「」     「」     「」     「」     「」     「」     「」     「」     「」     「」     「」     「」     「」     「」     「」     「」     「」     「」     「」     「」     「」     「」     「」     「」     「」     「」     「」     「」     「」     「」     「」     「」     「」     「」     「」     「」     「」     「」     「」     「」     「」     「」     「」     「」     「」     「」     「」     「」     「」     「」     「」     「」     「」     「」     「」     「」     「」     「」     「」     「」     「」     「」     「」     「」     「」     「」     「」     「」     「」     「」     「」     「」     「」     「」     「」     「」     「」     「」     「」     「」     「」     「」     「」     「」     「」     「」     「」     「」     「」     「」     「」     「」     「」     「」     「」     「」     「」     「」     「」     「」     「」     「」     「」     「」     「」     「」     「」     「」     「」     「」     「」     「」     「」     「」     「」     「」     「」     「」     「」     「」     「」     「」     「」     「」     「     「     「」     「」     「」     「」     「」     「」     「」     「」     「」     「」     「」     「」     「」     「」     「」     「」     「」     「」     「」     「」     「」     「」     「」     「」     「」     「」     「」     「」     「」     「」     「」     「」     「」     「      「」     「」     「      「      「      「      「      「      「      「      「      「      「      「      「      「      「      「      「      「      「      「      「      「      「      「      「      「      「      「      「 |            |                        |              |            |               |  |
|----------------------------------------------------------------------------------------------------|------------|------------------------|--------------|------------|---------------|--|
|                                                                                                    |            | 近三期發票                  | 記錄           |            |               |  |
| 選擇                                                                                                    | 發票號碼       | 發票金額                   | 發票日期         | 發票期別       |               |  |
| V                                                                                                    | JY21069989 | 357                    | 2016/07/24   | 105年07-08月 |               |  |
|                                                                                                    | JY20789459 | 399                    | 2016/07/24   | 105年07-08月 | 1<br>/        |  |
| 已逾期                                                                                                    | FY01179930 | 3980000                | 2016/04/19   | 105年03-04月 | 1             |  |
| 已逾期                                                                                                    | EY09558410 | 1500                   | 2016/02/03   | 105年01-02月 | V             |  |
|                                                                                                    |            |                        |              |            |               |  |
| 回主選單回上一頁捐贈發票                                                                                                    |            |                        |              |            |               |  |
|                                                                                                    |            | 消 <del>費者</del> 服務專線:( | 0800-212-683 | 回數位        | <b>过生活主選單</b> |  |

5. 捐贈發票-近三期發票記錄

圖 2-77、捐贈發票-近三期發票記錄頁面

- 查詢載具近三期消費的發票記錄。
- 捐贈發票:至選擇受捐贈機關或團體頁面。
- 回上一步:至選擇被歸戶於自然人憑證載具頁面。
- 回主選單:至電子發票功能首頁。

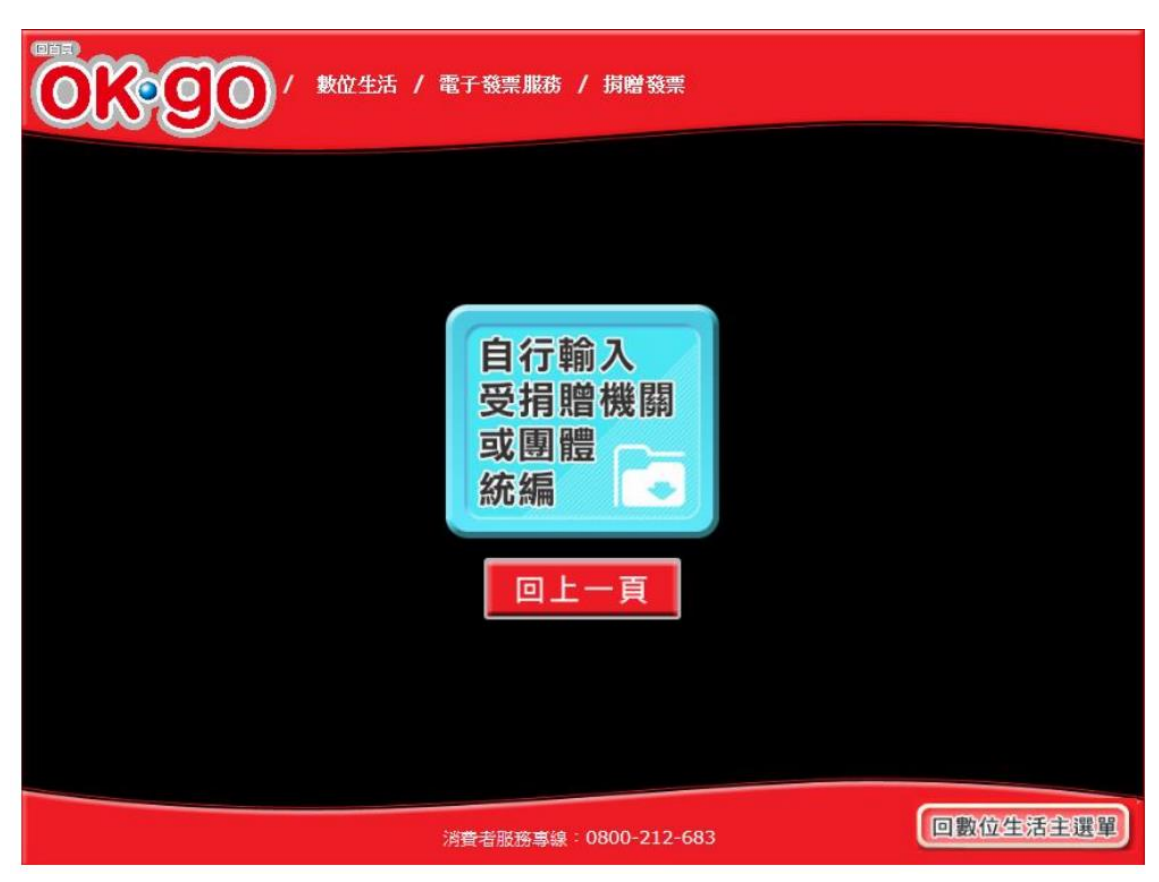

6. 捐贈發票-選擇受捐贈機關或團體

圖 2-78、捐贈發票-選擇受捐贈機關或團體頁面

- 選擇受捐贈機關或團體。
- 自行輸入受捐贈機關或團體統編:至輸入受贈機關或團 體統編或捐贈碼頁面。
- 回上一步:至選擇被歸戶於自然人憑證載具頁面。
- 回主選單:至電子發票功能首頁。

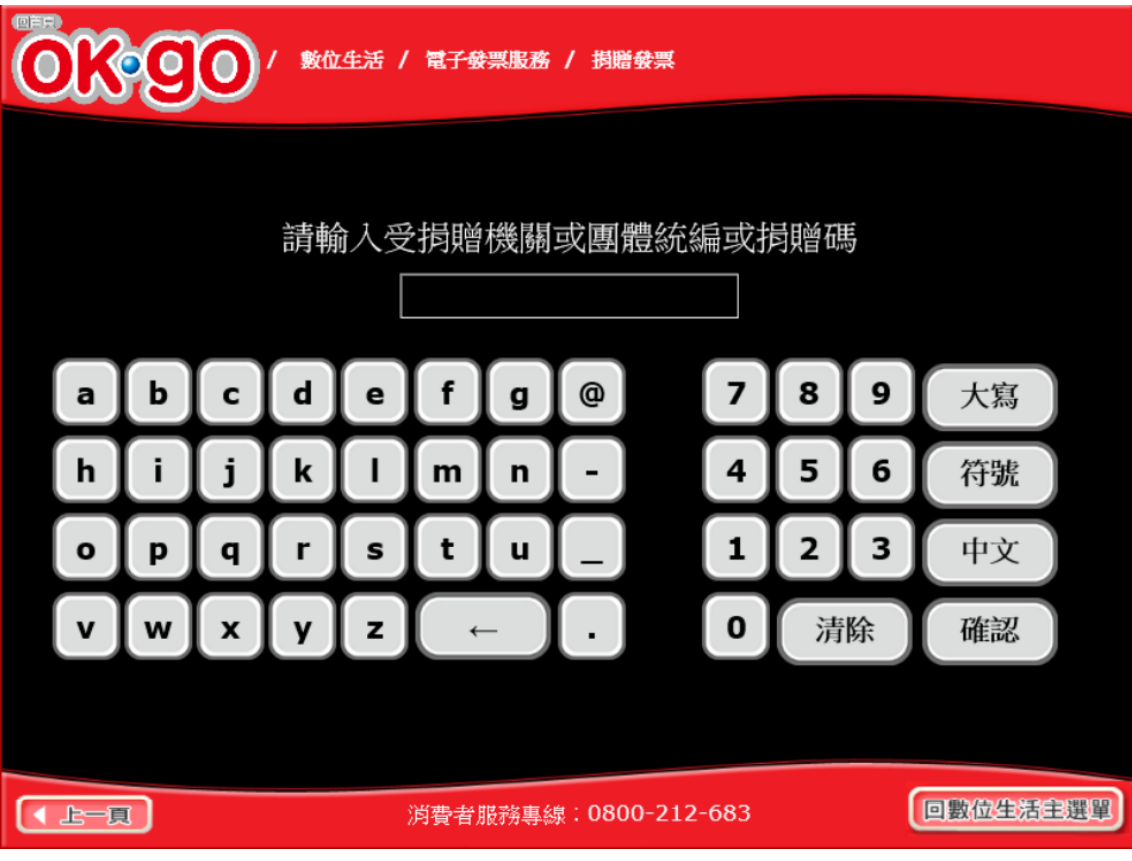

7. 捐贈發票-輸入受贈機關或團體統編或捐贈碼

圖 2-79、捐贈發票-輸入受贈機關或團體統編或捐贈碼頁面

- 說明
  - 輸入受贈機關或團體統編或捐贈碼。
  - 確認:至確認捐贈資料頁面。
  - 回上一步:至選擇受捐贈機關或團體頁面。
  - 回主選單:至電子發票功能首頁。

8. 捐贈發票-確認捐贈資料

| OK           | ■■■ ●●●●●●●●●●●●●●●●●●●●●●●●●●●●●●●●●●                 |        |                |                 |             |  |  |
|--------------|--------------------------------------------------------|--------|----------------|-----------------|-------------|--|--|
|              | 捐贈後中獎權利即移轉;若受捐贈對象非合法受捐贈機關或團體<br>該發票中獎之獎金將轉至國庫,請確認是否捐贈? |        |                |                 |             |  |  |
|              | 受捐贈機關或團體統編 受捐贈機關或團體名稱                                  |        |                |                 |             |  |  |
|              | 01019978                                               |        | *****北市基督      | 發徒救世會社會福利事<br>會 | 業基金         |  |  |
|              | 發票號碼                                                   | 發票金額   | 發票日期           | 發票期別            |             |  |  |
|              | AA92996923                                             | 40     | 2018/05/06     | 107年05-06月      |             |  |  |
|              |                                                        |        |                |                 | 1<br>/<br>1 |  |  |
|              |                                                        |        |                |                 | V           |  |  |
| 回主選單回上一頁確認服務 |                                                        |        |                |                 |             |  |  |
|              |                                                        | 消費者服務專 | 線:0800-212-683 |                 | 數位生活主選單     |  |  |

圖 2-80、捐贈發票-確認捐贈資料頁面

- 說明
  - 確認捐贈資料。
  - 確認:完成捐贈,至捐贈完成頁面。
  - 回上一步:至輸入受贈機關或團體統編或捐贈碼頁面。
  - 回主選單:至電子發票功能首頁。

9. 捐贈發票-捐贈完成

| 您已完成捐贈發票,感謝您的愛心      | !        |
|----------------------|----------|
|                      |          |
|                      |          |
| 消費者服務專線:0800-212-683 | 回數位生活主選單 |

圖 2-81、捐贈發票-捐贈完成頁面

- 說明
  - 回主選單:至電子發票功能首頁。

- (三) 捐贈發票-手機條碼
  - 1. 捐贈發票-手機條碼

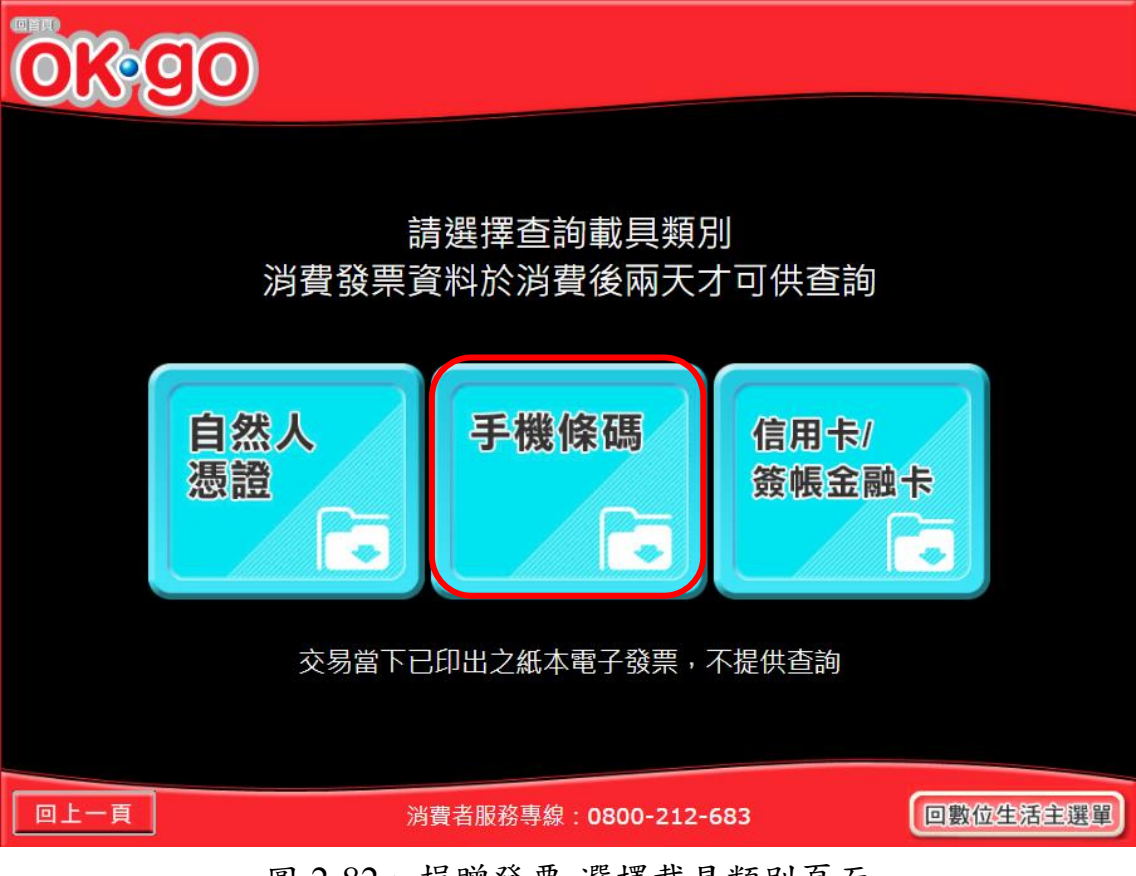

圖 2-82、捐贈發票-選擇載具類別頁面

- 說明
  - 選擇查詢的載具類別。
  - 手機條碼:跳至輸入手機號碼頁面。
  - 回上一頁:至選擇查詢消費發票方式頁面。

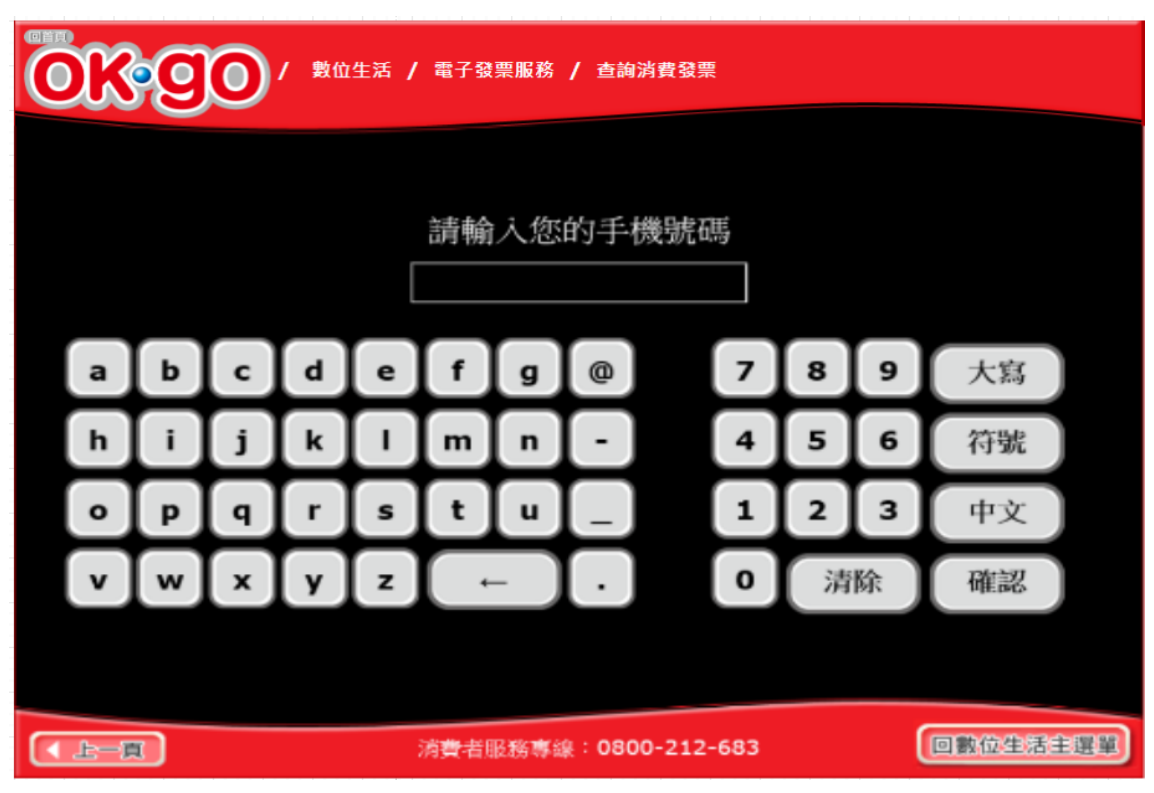

2. 捐贈發票-輸入手機號碼頁面

圖 2-83、捐贈發票-輸入手機號碼頁面

- 輸入手機號碼進行消費發票查詢。
- 確認:跳至輸入手機驗證碼頁面。
- 回上一頁:至選擇載具類別頁面。

3. 捐贈發票-輸入手機驗證碼頁面

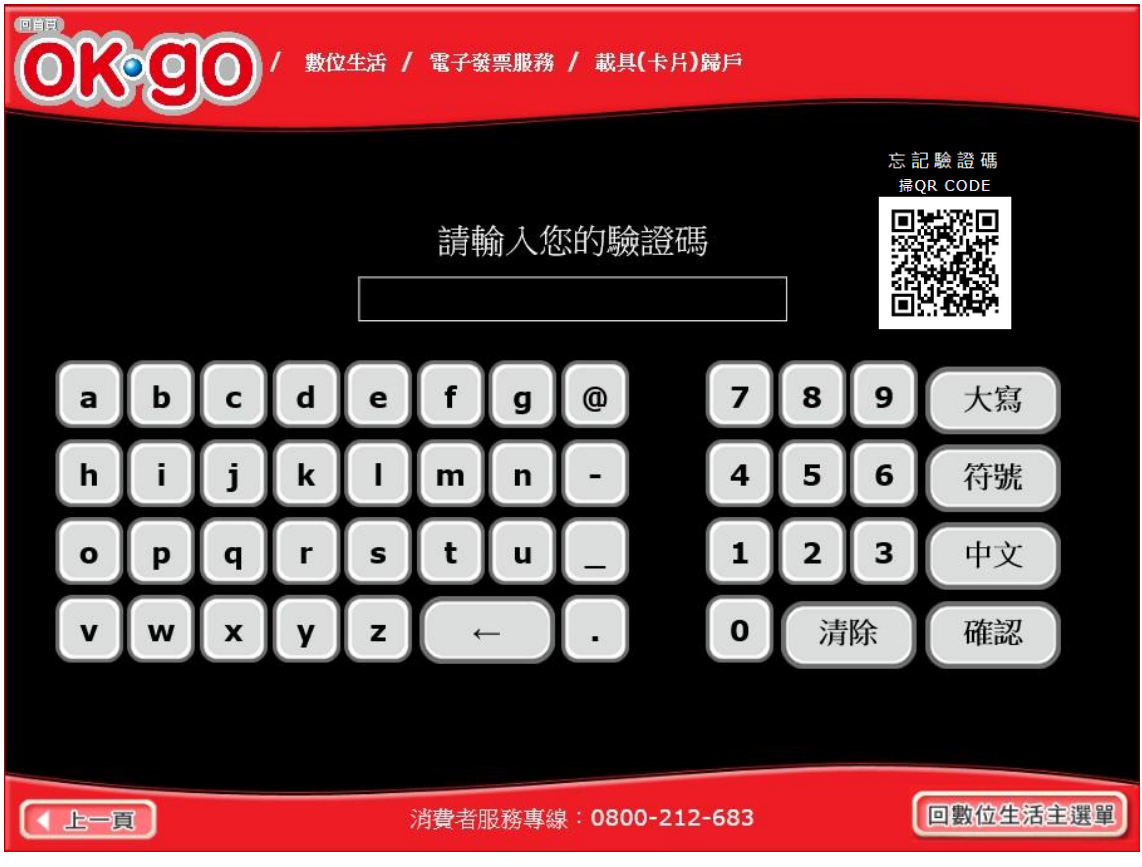

圖 2-84、捐贈發票-輸入手機驗證碼頁面

- 說明
  - 輸入手機驗證碼。
  - 確認:跳至選擇被歸戶於手機條碼載具頁面。
  - 回上一頁:至輸入手機號碼頁面。

| ◎■■● ● ● ● ● ● ● ● ● ● ● ● ● ● ● ● ● ● ● |          |          |                 |          |  |  |  |
|------------------------------------------|----------|----------|-----------------|----------|--|--|--|
|                                          |          |          |                 |          |  |  |  |
|                                          |          | 選擇載具     | ↓(卡片)           |          |  |  |  |
| 選擇                                       | 載具(卡片)名稱 | 載具(卡片)類別 | 載具(卡片)編號        | 歸戶時間     |  |  |  |
|                                          | 手機條碼     | 共通性載具    | 122222209983837 |          |  |  |  |
|                                          |          |          |                 |          |  |  |  |
|                                          |          |          |                 |          |  |  |  |
|                                          |          |          |                 |          |  |  |  |
|                                          |          |          |                 |          |  |  |  |
|                                          |          |          |                 |          |  |  |  |
|                                          |          | 主選單      | 資料確認            |          |  |  |  |
|                                          |          |          |                 |          |  |  |  |
|                                          |          | 消費者服務專編  | : 0800-212-683  | 回數位生活主選單 |  |  |  |

4. 捐贈發票-選擇被歸戶於手機條碼載具頁面

圖 2-85、捐贈發票-選擇被歸戶於手機條碼載具頁面

- 選擇已歸戶載具進行消費發票查詢。
- 資料確認:跳至近三期發票記錄頁面。
- 回上一頁:至輸入手機驗證碼頁面。

| ■<br>■<br>■<br>●<br>●<br>●<br>●<br>●<br>●<br>●<br>●<br>●<br>●<br>●<br>●<br>● |            |           |              |            |        |  |  |
|------------------------------------------------------------------------------|------------|-----------|--------------|------------|--------|--|--|
|                                                                              |            | 近三期發票     | 記錄           |            |        |  |  |
| 選擇                                                                           | 發票號碼       | 發票金額      | 發票日期         | 發票期別       |        |  |  |
| >                                                                            | JY21069989 | 357       | 2016/07/24   | 105年07-08月 |        |  |  |
|                                                                              | JY20789459 | 399       | 2016/07/24   | 105年07-08月 | 1<br>/ |  |  |
| 已逾期                                                                          | FY01179930 | 3980000   | 2016/04/19   | 105年03-04月 | 1      |  |  |
| 已逾期                                                                          | EY09558410 | 1500      | 2016/02/03   | 105年01-02月 | V      |  |  |
|                                                                              |            |           |              |            |        |  |  |
| 回主選單 回上一頁 捐贈發票                                                               |            |           |              |            |        |  |  |
|                                                                              |            | 消費者服務專線:( | 0800-212-683 | 回數位        | 立生活主選單 |  |  |

5. 捐贈發票-近三期發票記錄

圖 2-86、捐贈發票-近三期發票記錄頁面

- 查詢載具近三期消費的發票記錄。
- 捐贈發票:至選擇受捐贈機關或團體頁面。
- 回上一頁:至選擇被歸戶於手機條碼載具頁面。
- 回主選單:至電子發票功能首頁。

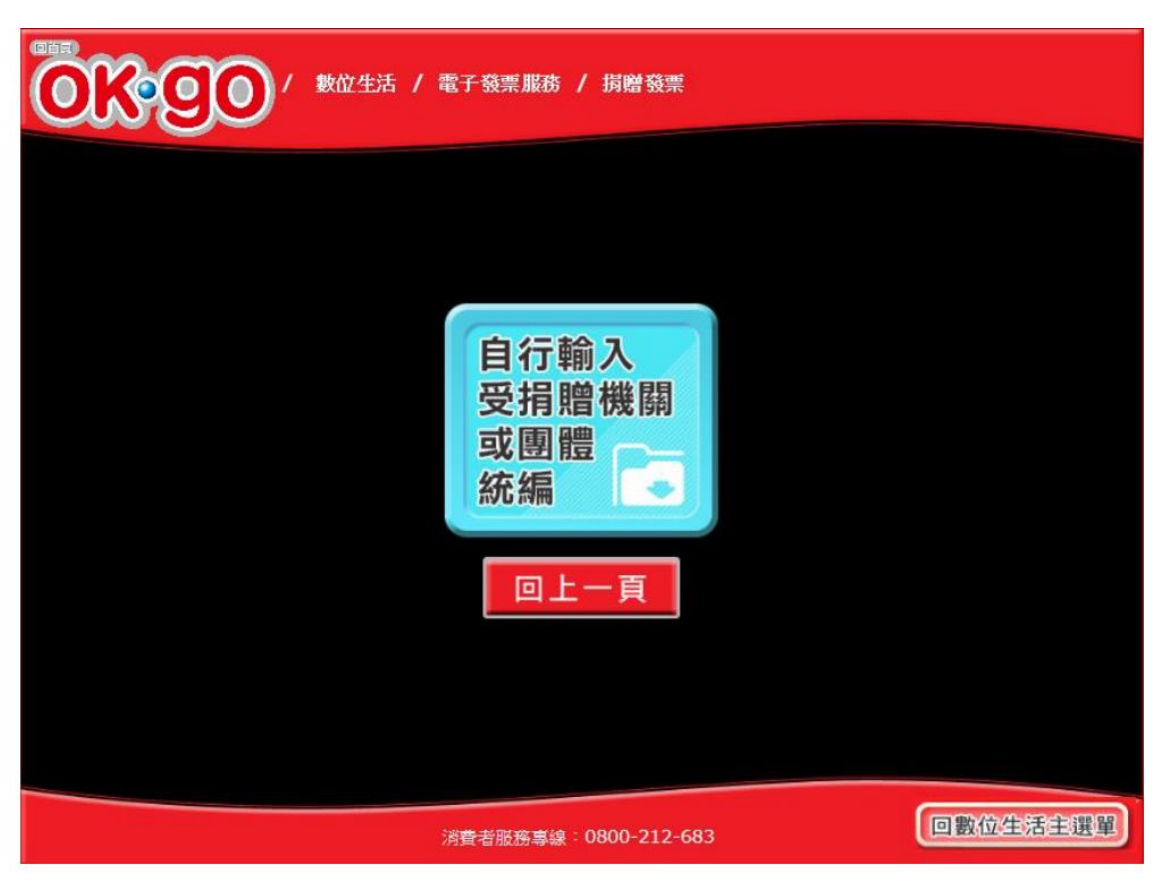

6. 捐贈發票-選擇受捐贈機關或團體

圖 2-87、捐贈發票-選擇受捐贈機關或團體頁面

- 選擇受捐贈機關或團體。
- 自行輸入受捐贈機關或團體統編:至輸入受贈機關或團 體統編或捐贈碼頁面。
- 回上一步:至選擇被歸戶於自然人憑證載具頁面。
- 回主選單:至電子發票功能首頁。

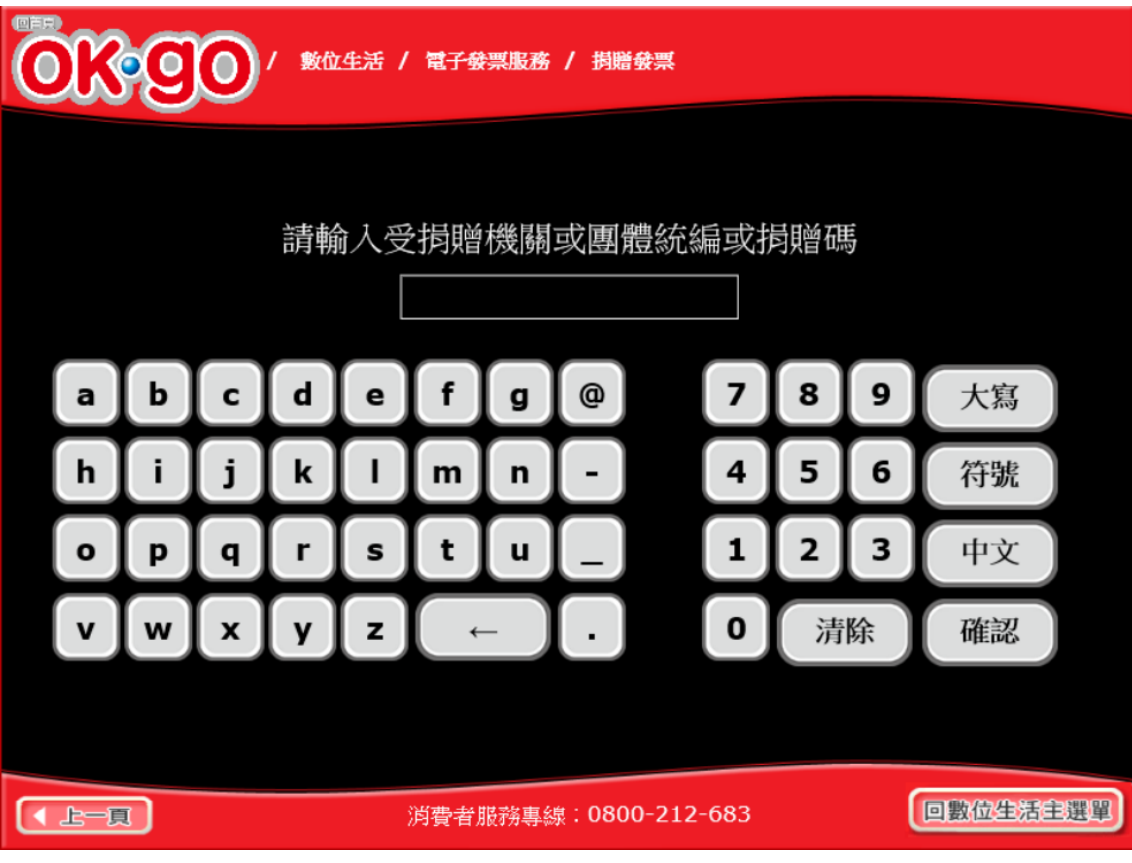

7. 捐贈發票-輸入受贈機關或團體統編或捐贈碼

圖 2-88、捐贈發票-輸入受贈機關或團體統編或捐贈碼頁面

- 說明
  - 輸入受贈機關或團體統編或捐贈碼。
  - 確認:至確認捐贈資料頁面。
  - 回上一步:至選擇受捐贈機關或團體頁面。
  - 回主選單:至電子發票功能首頁。

8. 捐贈發票-確認捐贈資料

| ●●●●●●●●●●●●●●●●●●●●●●●●●●●●●●●●●●●●                   |            |        |    |              |                |             |
|--------------------------------------------------------|------------|--------|----|--------------|----------------|-------------|
| 捐贈後中獎權利即移轉;若受捐贈對象非合法受捐贈機關或團體<br>該發票中獎之獎金將轉至國庫,請確認是否捐贈? |            |        |    |              |                |             |
|                                                        | 受捐赠機       | 騆戜圛體統編 |    | 受損則          | 曾機關或團體名稱       |             |
|                                                        | 01019978   |        |    | ****北市基督     | 徒救世會社會福利事<br>會 | 業基金         |
|                                                        | 發票號碼       | 發票金額   |    | 發票日期         | 發票期別           |             |
|                                                        | AA92996923 | 40     |    | 2018/05/06   | 107年05-06月     |             |
|                                                        |            |        |    |              |                |             |
|                                                        |            |        |    |              |                | 1<br>/<br>1 |
|                                                        |            |        |    |              |                | V           |
| 回主選單回上一頁確認服務                                           |            |        |    |              |                |             |
|                                                        |            | 消費者服務專 | 線: | 0800-212-683 |                | 數位生活主選單     |

圖 2-89、捐贈發票-確認捐贈資料頁面

- 說明
  - 確認捐贈資料。
  - 確認:完成捐贈,至捐贈完成頁面。
  - 回上一步:至輸入受贈機關或團體統編或捐贈碼頁面。
  - 回主選單:至電子發票功能首頁。

9. 捐贈發票-捐贈完成

| (1) 数位生活 / 電子發票服務 / 捐贈發票 |          |
|--------------------------|----------|
|                          |          |
| 您已完成捐贈發票,感謝您的愛心!         |          |
| 回主選單                     |          |
|                          |          |
| 消費者服務專線:0800-212-683     | 回數位生活主選單 |

圖 2-90、捐贈發票-捐贈完成頁面

- 說明
  - 回主選單:至電子發票功能首頁。

五、 查詢中獎發票

先查詢以載具索取電子發票之中獎發票明細。

可依照不同載具類別選擇欲查詢之中獎發票明細,再選擇單 筆列印紙本中獎發票,每張中獎發票僅能列印乙次。

| 載具(卡片)<br>歸戶 | 查詢<br>消費發票 | 捐贈發票         | 查詢<br>中獎發票 |  |  |  |  |
|--------------|------------|--------------|------------|--|--|--|--|
| 手機條碼申請與列印    | 領獎資料<br>設定 |              |            |  |  |  |  |
|              | 消費者服務專線:   | 0800-212-683 | 回數位生活主選單   |  |  |  |  |

圖 2-91、查詢中獎發票頁面

- 說明
  - 查詢中獎發票注意事項必須同意方能繼續執行。
  - 不同意,結束服務:回首頁。
  - 同意,繼續下一步:至身分證輸入頁面。

- (一) 查詢中獎發票-手機條碼
  - 1. 查詢中獎發票-選擇手機條碼

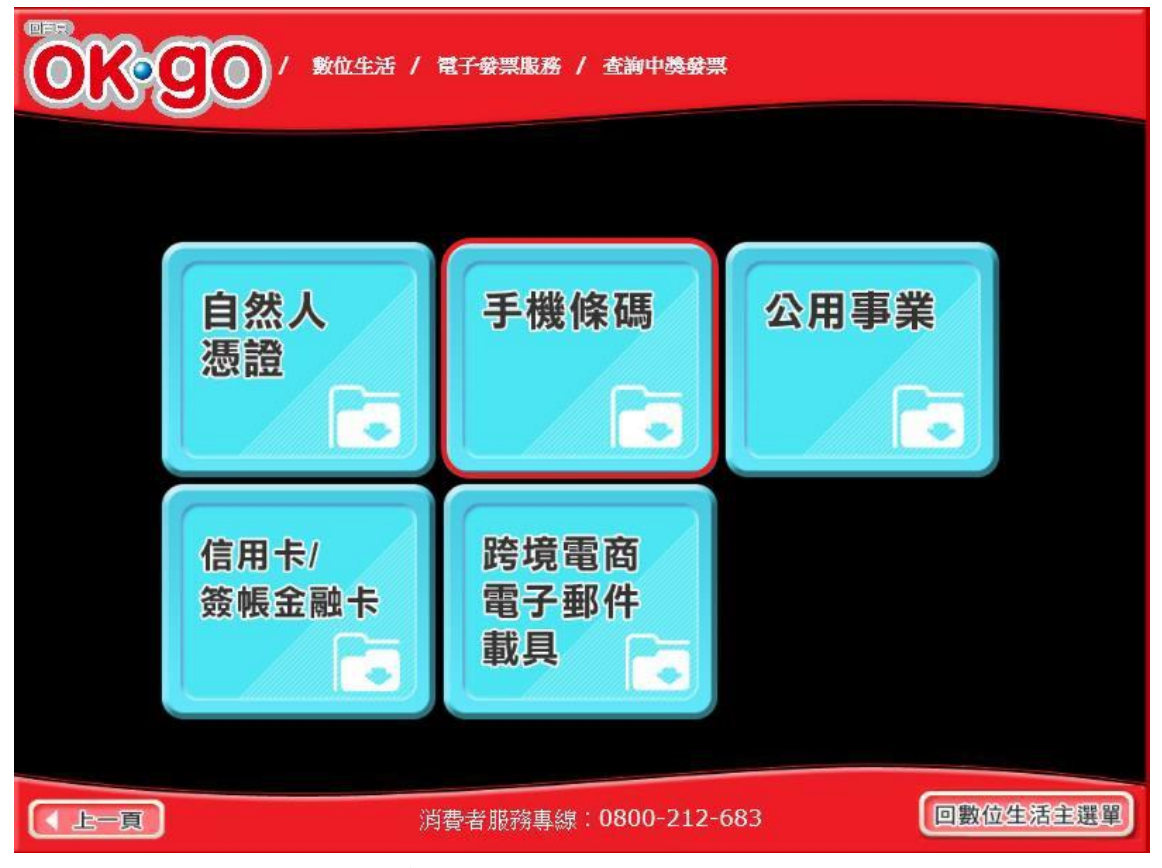

圖 2-92、查詢中獎發票-選擇手機條碼頁面

- 選擇手機條碼。
- 手機條碼:跳至手機號碼輸入頁面。
- 回上一步:至電子發票功能首頁。

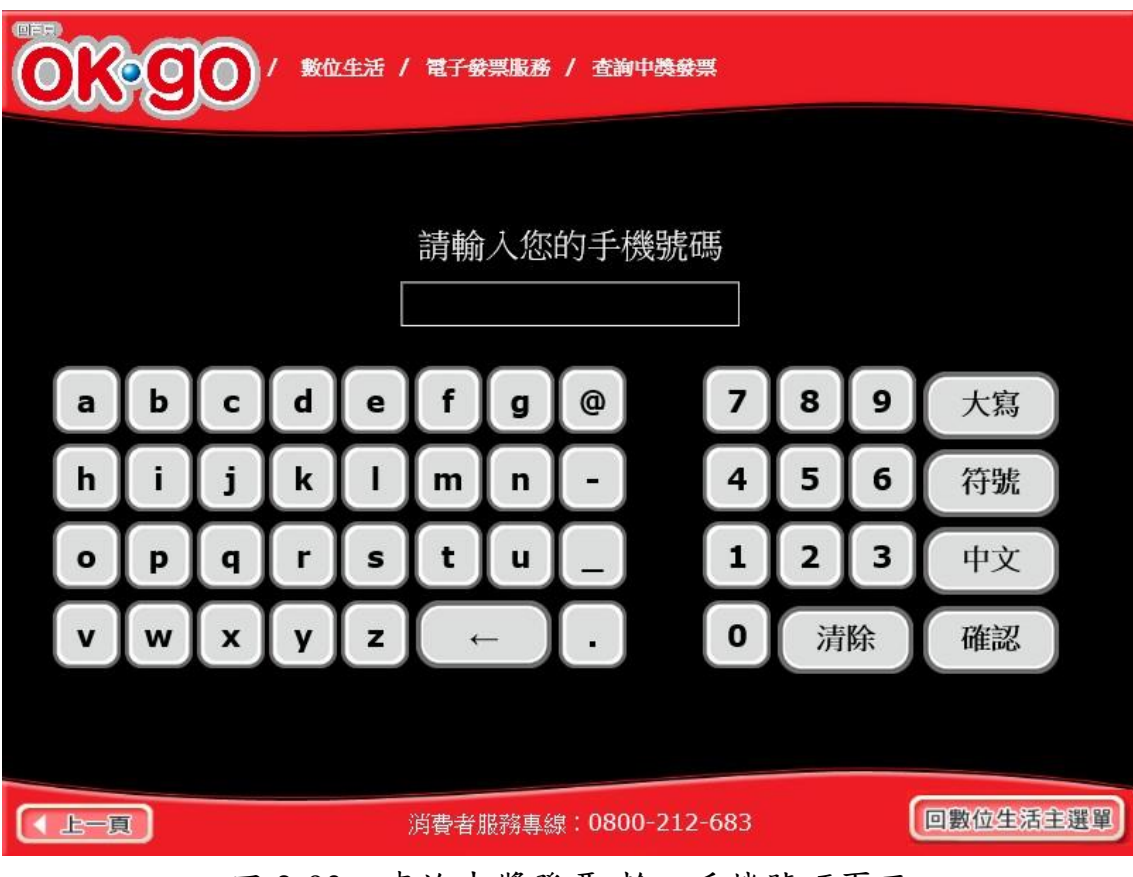

2. 查詢中獎發票-輸入手機號碼

圖 2-93、查詢中獎發票-輸入手機號碼頁面

- 說明
  - 輸入手機號碼。
  - 回上一步:回選擇載具類別頁面。
  - 確認:至輸入手機條碼驗證碼頁面。

3. 查詢中獎發票-輸入手機條碼驗證碼

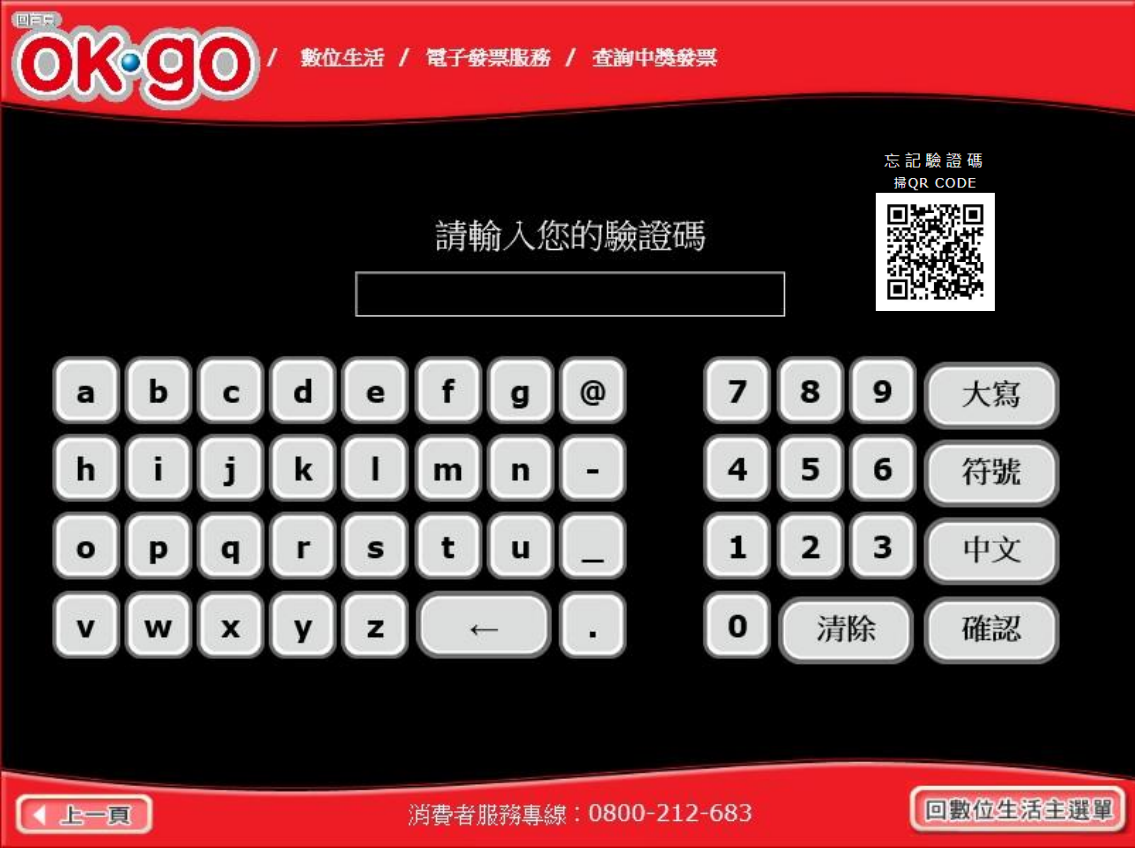

圖 2-94、查詢中獎發票-輸入手機條碼驗證碼頁面

- 說明
  - 請手機條碼的驗證碼。
  - 回上一步:回輸入手機號碼頁面。
  - 確認:至查詢中獎發票號碼清單頁面。

| ■<br>■<br>■<br>■<br>■<br>■<br>■<br>●<br>●<br>●<br>●<br>●<br>●<br>●<br>●<br>●<br>●<br>●<br>●<br>●                                                                           |             |            |            |           |       |    |          |
|----------------------------------------------------------------------------------------------------|-------------|------------|------------|-----------|-------|----|----------|
|                                                                                                    |             |            | 中獎發票資訊(    | 【未列印】     | )     |    |          |
|                                                                                                    | 發票號碼        | 中獎期別       | 中獎獎別       | 中獎金額      | 原消費金額 | 幣別 | 載具類別     |
| 0                                                                                                    | XU65061948  | 109年01-02日 | 六將         | 200       | 500   |    | 手機修確     |
| 0                                                                                                    | YI 81691946 | 109年01-02月 |            | 200       | 628   |    | 手機條碼     |
| Õ                                                                                                    | YV62385009  | 109年01-02月 | 六獎         | 200       | 85    |    | 手機條碼     |
| 0                                                                                                    | XP78383947  | 109年01-02月 | 六獎         | 200       | 130   |    | 會員卡載具    |
| 0                                                                                                    | XP43680945  | 109年01-02月 | 六獎         | 200       | 2,686 |    | 會員卡載具    |
| 0                                                                                                    | XU86886633  | 109年01-02月 | 雲端發票五百元獎   | 500       | 1,060 |    | 會員卡載具    |
| <ol> <li>每期發票開獎後當月28日開放中獎發票查詢,次月6日開放列印與領獎。</li> <li>列印中獎發票截止時間為兌領獎截止日下午23:59。</li> <li>查詢結果僅顯示至多6筆未列印中獎發票。</li> <li>列印發票模糊或卡紙等異常,請即刻向店員反應問題,客服電話請洽0800-521-988。</li> </ol> |             |            |            |           |       |    |          |
| 回主選單列印中獎發票                                                                                                    |             |            |            |           |       |    |          |
| •                                                                                                    | 上一頁         |            | 消費者服務專線:08 | 00-212-68 | 33    | (  | 回數位生活主選單 |

4. 查詢中獎發票-中獎發票資訊

圖 2-95、查詢中獎發票-中獎發票資訊頁面

- 於中獎發票資訊頁面,點選欲列印之中獎發票。
- 回上一步:回輸入手機條碼驗證碼頁面。
- 列印:按下後即送出列印並返回至電子發票功能首頁。
- (二) 查詢中獎發票-自然人憑證
  - 1. 查詢中獎發票-選擇自然人憑證

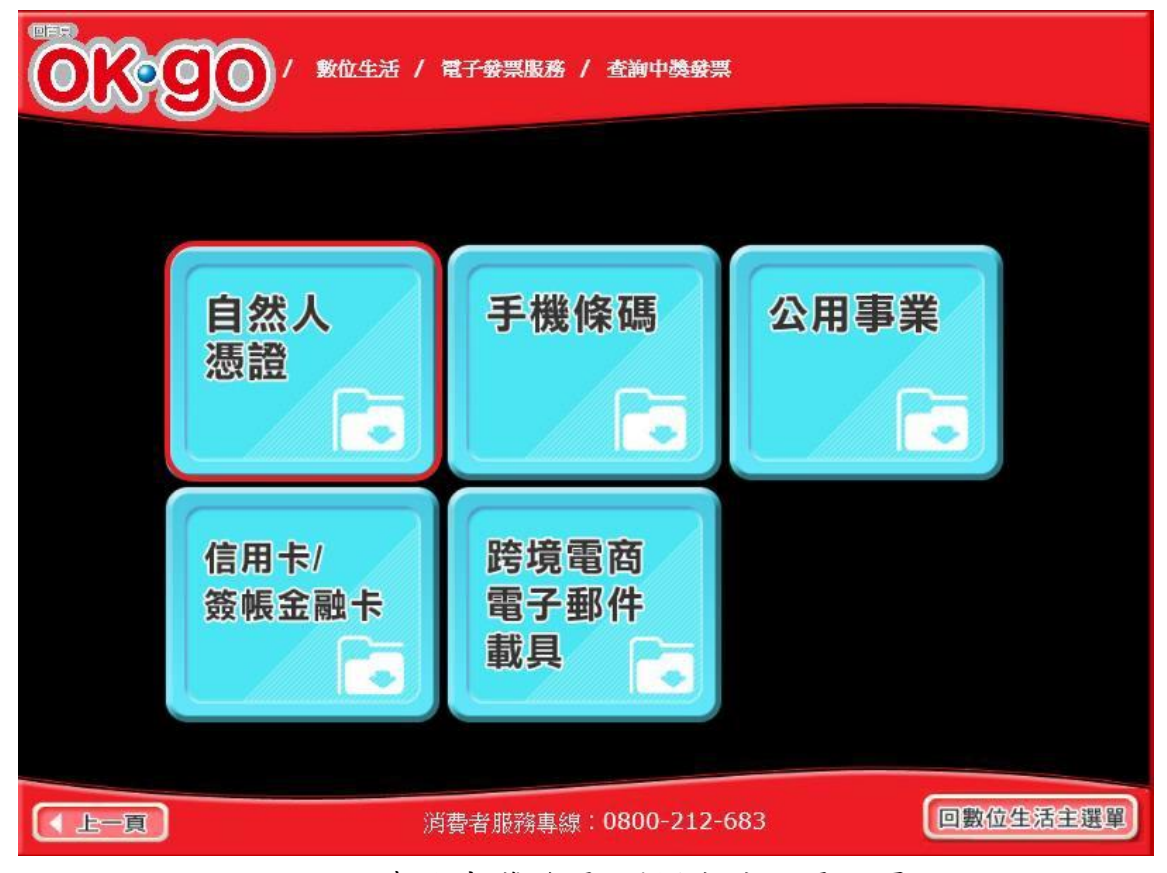

圖 2-96、查詢中獎發票-選擇自然人憑證頁面

- 選擇自然人憑證。
- 手機條碼:跳至提示插卡自然人憑證頁面。
- 回上一步:至電子發票功能首頁。

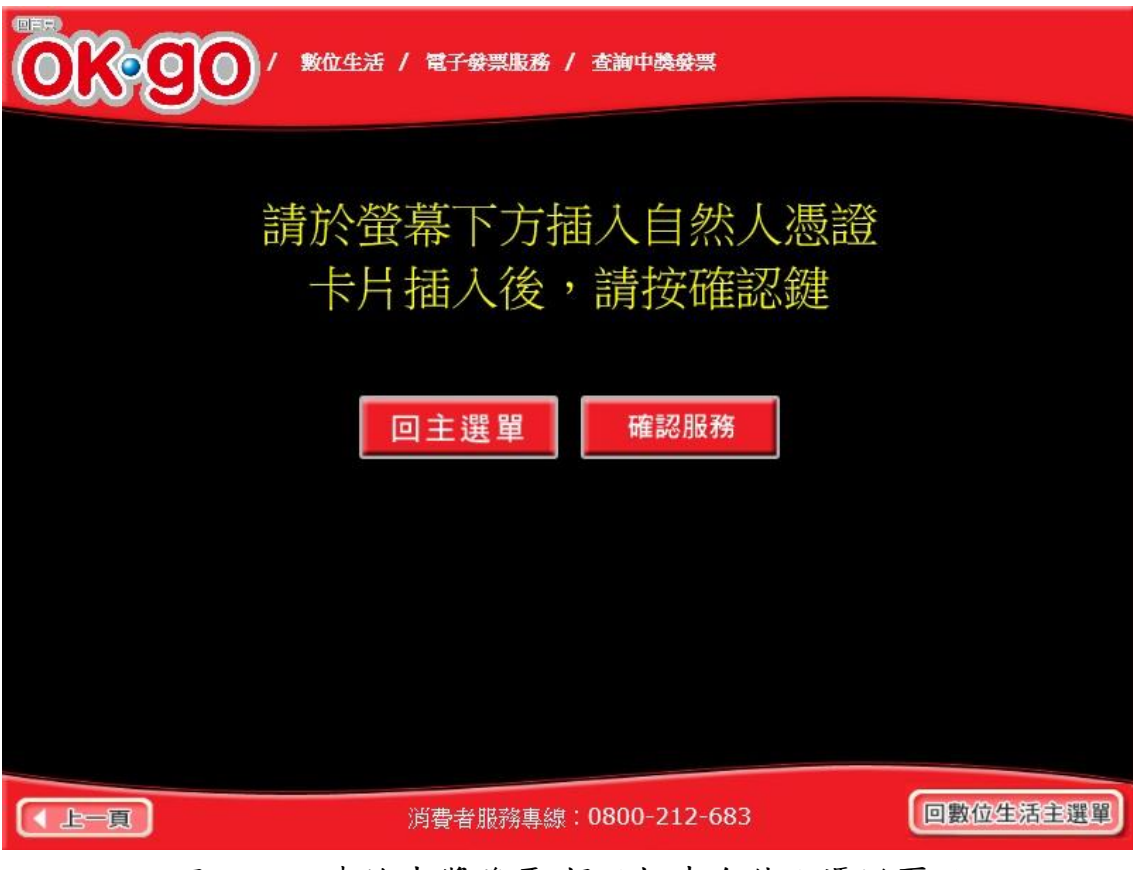

2. 查詢中獎發票-提示插卡自然人憑證

圖 2-97、查詢中獎發票-提示插卡自然人憑證頁面

- 提示插卡自然人憑證。
- 回上一步:回選擇載具類別頁面。
- 確認: 至輸入自然人憑證 PIN 碼頁面。

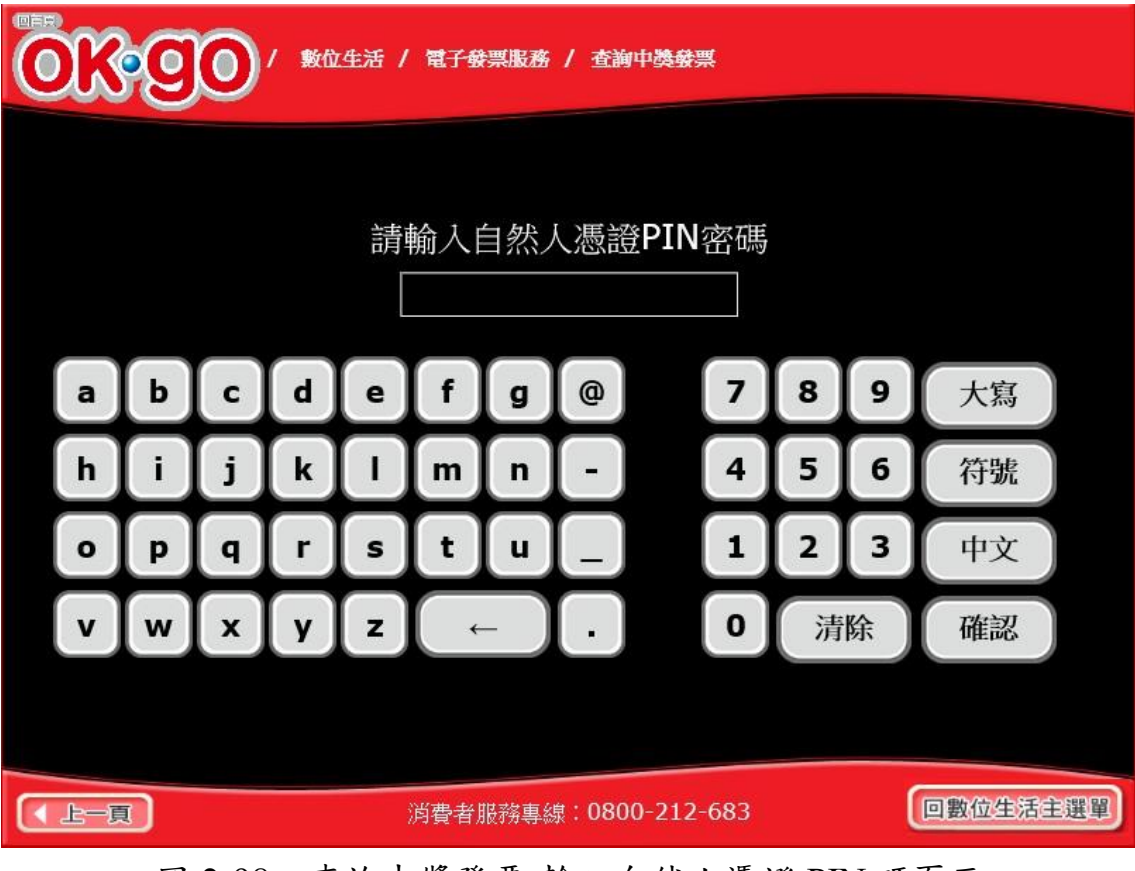

3. 查詢中獎發票-輸入自然人憑證 PIN 碼

圖 2-98、查詢中獎發票-輸入自然人憑證 PIN 碼頁面

- 輸入自然人憑證 PIN 碼。
- 回上一步:回提示插卡自然人憑證頁面。
- 確認:至查詢中獎發票號碼清單頁面。

| ●<br>■<br>■<br>■<br>●<br>●<br>●<br>●<br>●<br>●<br>●<br>●<br>●<br>●<br>●<br>●<br>●      |                                                  |                                              |           |                  |      |               |  |  |  |  |  |
|----------------------------------------------------------------------------------------|--------------------------------------------------|----------------------------------------------|-----------|------------------|------|---------------|--|--|--|--|--|
| 中獎發票資訊(未列印)                                                                            |                                                  |                                              |           |                  |      |               |  |  |  |  |  |
| 發票號碼                                                                                   | 中獎期別                                             | 中獎獎別                                         | 中獎金額      | 原消費金額            | 幣別   | 載具類別          |  |  |  |  |  |
| O XW83416946                                                                           | 109年01-02月                                       | 六趣                                           | 200       | 395              |      | <b>會員</b> 卡載且 |  |  |  |  |  |
| O XY00460946                                                                           | 109年01-02月                                       | 六獎                                           | 200       | 93               |      | 會員卡載具         |  |  |  |  |  |
| O YH36348945                                                                           | 109年01-02月                                       | 六獎                                           | 200       | 143              |      | 會員卡載具         |  |  |  |  |  |
| O XQ34142786                                                                           | 109年01-02月                                       | 雲端發票五百元獎                                     | 500       | 125              |      | 悠遊卡載具         |  |  |  |  |  |
| O XR82697062                                                                           | 109年01-02月                                       | 六獎                                           | 200       | 90               |      | 信用卡載具         |  |  |  |  |  |
| O XY06405946                                                                           | 109年01-02月                                       | 六獎                                           | 200       | 203              |      | 信用卡載具         |  |  |  |  |  |
| <ol> <li>母期發票開獎後當所</li> <li>列印中獎發票截止時</li> <li>查詢結果僅顯示至約</li> <li>列印發票模糊或卡約</li> </ol> | 月28日開放中獎發<br>時間為兌領獎截止日<br>多6筆未列印中獎發<br>低等異常,請即刻向 | 票查詢,次月6日開前<br>1下午23:59。<br>注票。<br>向店員反應問題,客朋 | 妙印與領導     | 樊♀<br>)800-521-9 | 88 ° |               |  |  |  |  |  |
| 回主選單列印中獎發票                                                                             |                                                  |                                              |           |                  |      |               |  |  |  |  |  |
| (上一頁)                                                                                  | 消                                                | 費者服務專線:080                                   | 0-212-683 | 3                | C    | ]數位生活主選單      |  |  |  |  |  |

4. 查詢中獎發票-中獎發票資訊

圖 2-99、查詢中獎發票-中獎發票資訊頁面

- 於中獎發票資訊頁面,點選欲列印之中獎發票。
- 回上一步:回輸入自然人憑證 PIN 碼頁面。
- 列印:按下後即送出列印並返回至電子發票功能首頁。

- (三) 查詢中獎發票-公用事業
  - 1. 查詢中獎發票-選擇公用事業

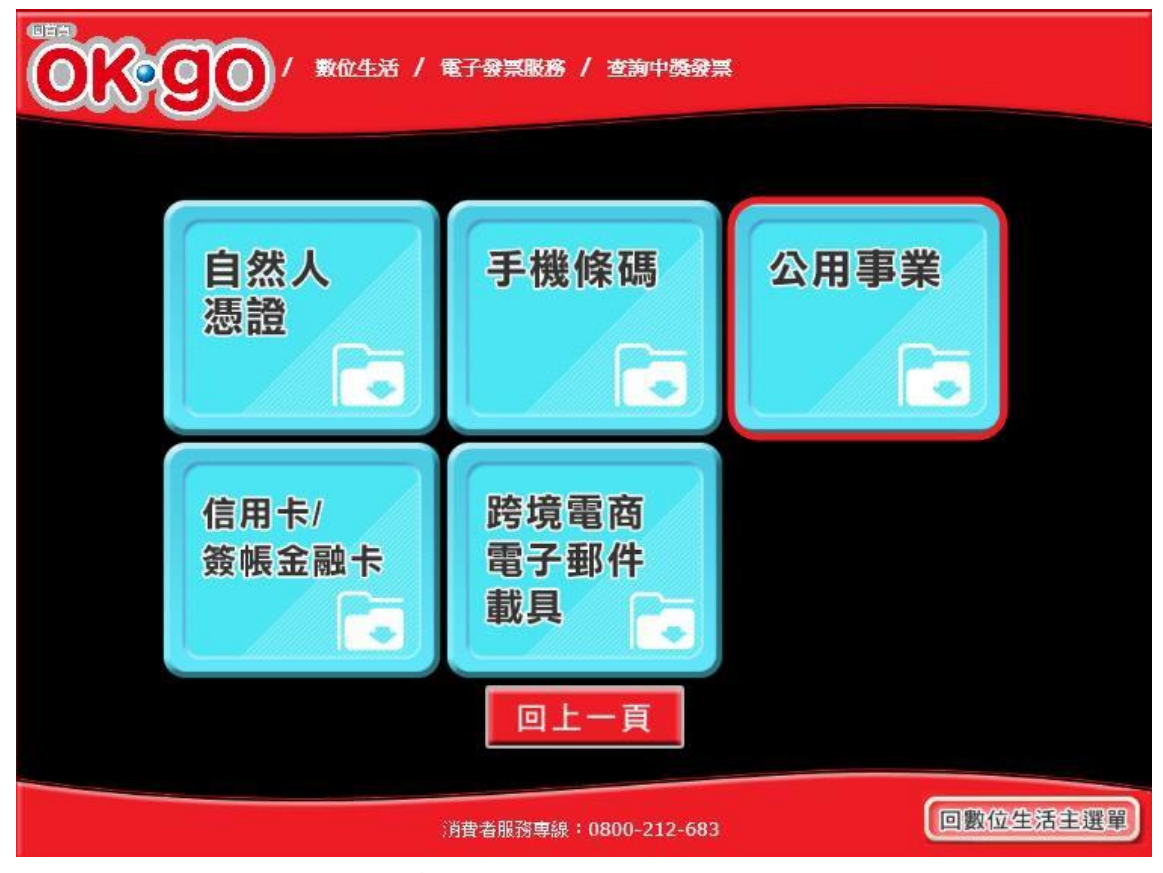

圖 2-100、查詢中獎發票-選擇載具類別頁面

- 說明
  - 選擇載具類別。
  - 公用事業:跳至公用事業選擇查詢載具類別頁面。
  - 回上一步:至電子發票功能首頁。

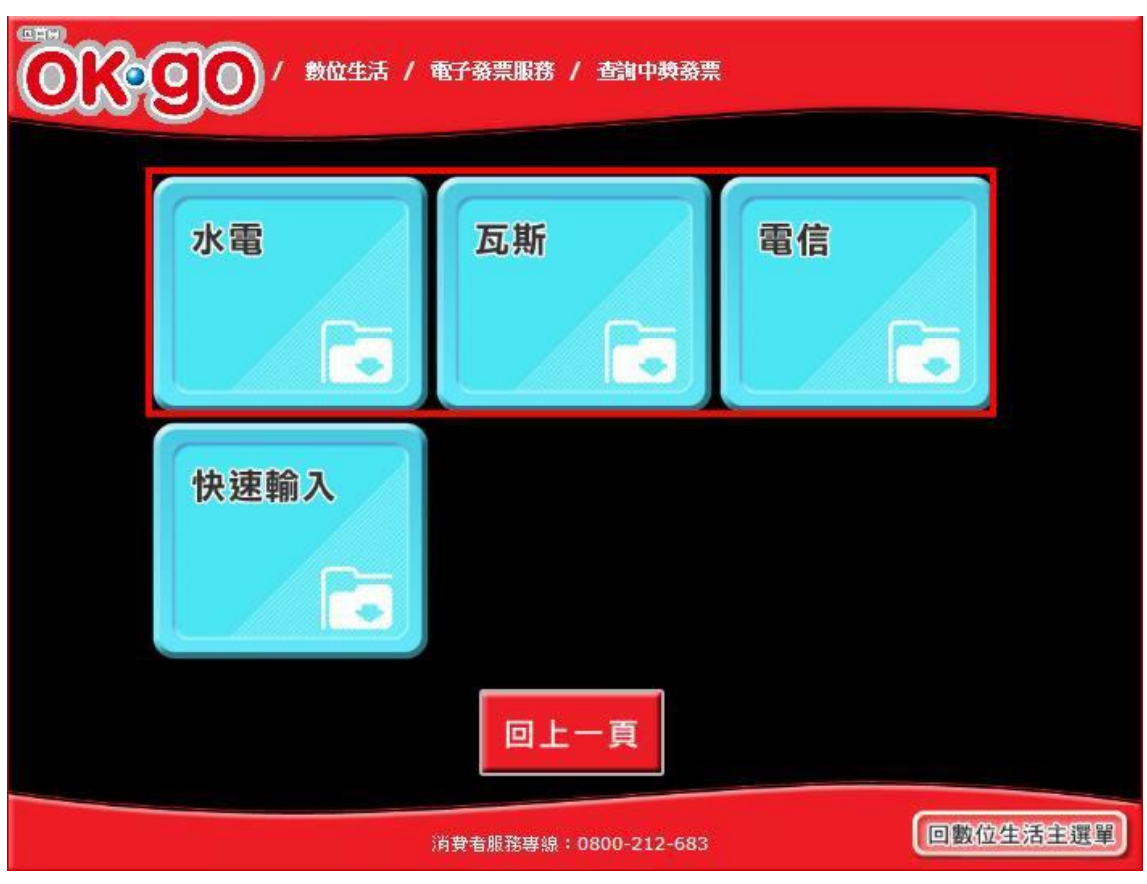

2. 查詢中獎發票-公用事業查詢載具類別(階層式選擇)

圖 2-101、查詢中獎發票-公用事業查詢載具類別(階層式選擇)

- 選擇公用事業查詢載具類別,依分類有水電、瓦斯及電 信等類別。
- 回上一步:回選擇載具類別頁面。
- 水電:至選擇水電類等公用事業單位名稱頁面。
- 瓦斯:至選擇瓦斯類等公用事業單位名稱頁面。
- 電信:至選擇電信類等公用事業單位名稱頁面。

|           | 子發票服務 / 查詢中獎發票     |          |
|-----------|--------------------|----------|
| 請         | 選擇查詢載具類型           |          |
| 請選擇       | 公用事業單位名稱           |          |
|           | 台灣自來水股份有限公司        |          |
|           | 台灣電力股份有限公司         |          |
|           | 臺北自來水事業處           |          |
|           |                    |          |
|           |                    |          |
|           |                    |          |
|           |                    |          |
|           |                    |          |
|           | = 選單 確認服務          |          |
|           |                    |          |
|           |                    |          |
| (▲上一頁) 消費 | 者服務專線:0800-212-683 | 回數位生活主選單 |

3. 查詢中獎發票-選擇公用事業單位名稱

圖 2-102、查詢中獎發票-選擇公用事業單位名稱頁面

- 依選擇的公用事業類別後,再選擇欲查詢的公用事業單位名稱。
- 回主選單:回電子發票功能首頁。
- 回上一步:回公用事業選擇查詢載具類別頁面。
- 確認:至公用事業輸入載具號碼頁面。

| ◎EE<br>● ● ● ● ● ● ● ● ● ● ● ● ● ● ● ● ● ● ●        |                                     |   |   |   |   |   |     |            |  |   |   |   |    |
|-----------------------------------------------------|-------------------------------------|---|---|---|---|---|-----|------------|--|---|---|---|----|
| 請輸入載具號碼<br><sup>年期別(5位)</sup> 載具流水號(10位) 檢核號(5~15位) |                                     |   |   |   |   |   |     |            |  |   |   |   |    |
|                                                     | a                                   | b | C | d | e | f | g   | @          |  | 7 | 8 | 9 | 大寫 |
|                                                     | h                                   | i | j | k | 1 | m | n   | -          |  | 4 | 5 | 6 | 符號 |
|                                                     | 0                                   | p | q | r | s | t | u   |            |  | 1 | 2 | 3 | 中文 |
|                                                     | v                                   | w | x | У | z | + | - ) | lacksquare |  | 0 | 清 | 除 | 確認 |
|                                                     |                                     |   |   |   |   |   |     |            |  |   |   |   |    |
|                                                     | 《上一頁》 消費者服務專線:0800-212-683 回數位生活主選單 |   |   |   |   |   |     |            |  |   |   |   |    |

4. 查詢中獎發票-公用事業輸入載具號碼

圖 2-103、查詢中獎發票-公用事業輸入載具號碼頁面

- 說明
  - 輸入公用事業帳單上之載具資訊,包括年期別(5 位)、載
     具流水號(10 位)與檢核碼(5-15 位)等資訊。
  - 回主選單:回電子發票功能首頁。
  - 回上一步::回公用事業單位名稱選擇頁面。
  - 確認:至公用事業確認載具資訊頁面。

|       | 服務 / 查詢中獎發票      |          |
|-------|------------------|----------|
| 石锥    | 認載具資訊            |          |
| 載具類別  | EA0001           |          |
| 年期別   | 10408            |          |
| 載具流水號 | BB12345678       |          |
| 檢核碼   | 01234            |          |
| 回主選單  | 回上一頁 確認服務        |          |
| 消費者服務 | 8專線:0800-212-683 | 回數位生活主選單 |

5. 查詢中獎發票-公用事業確認載具資訊

圖 2-104、查詢中獎發票-公用事業確認載具資訊頁面

- 說明
  - 確認輸入的公用事業載具資料等資訊是否正確。
  - 回主選單:回電子發票功能首頁。
  - 回上一步::回公用事業載具資訊輸入頁面。
  - 確認:至中獎發票資訊頁面。

|  | 中獎發票資訊(未列印)                    |            |                |       |          |   |  |  |  |  |  |  |
|--|--------------------------------|------------|----------------|-------|----------|---|--|--|--|--|--|--|
|  | 發票號碼                           | 中獎期別       | 中幾幾別           | 中機金額  | 原消費金額    |   |  |  |  |  |  |  |
|  | O_VT20877107                   | 104年05-06月 | 六機             | 200   | 70       |   |  |  |  |  |  |  |
|  | O VT20877108                   | 104年05-06月 | 六畿             | 200   | 70       |   |  |  |  |  |  |  |
|  | <ul> <li>VT20877109</li> </ul> | 104年05-06月 | 六獎             | 200   | 70       |   |  |  |  |  |  |  |
|  | O VT20877110                   | 104年05-06月 | 六獎             | 200   | 70       |   |  |  |  |  |  |  |
|  | O VT20877206                   | 104年05-06月 | 六獎             | 200   | 70       |   |  |  |  |  |  |  |
|  | O VT20877207                   | 104年05-06月 | 六獎             | 200   | 70       |   |  |  |  |  |  |  |
|  |                                | 主選單        | 上一頁列印          | 卩中獎發票 |          |   |  |  |  |  |  |  |
|  |                                | 消費者服務專     | 線:0800-212-683 |       | 回數位生活主選問 | D |  |  |  |  |  |  |

6. 查詢中獎發票-中獎發票資訊

圖 2-105、查詢中獎發票-中獎發票資訊頁面

- 於中獎發票資訊頁面,點選欲列印之中獎發票。
- 回主選單:回電子發票功能首頁。
- 回上一步::回公用事業確認載具資訊頁面。
- 列印中獎發票:按下後即送出列印並返回至電子發票功能 首頁。

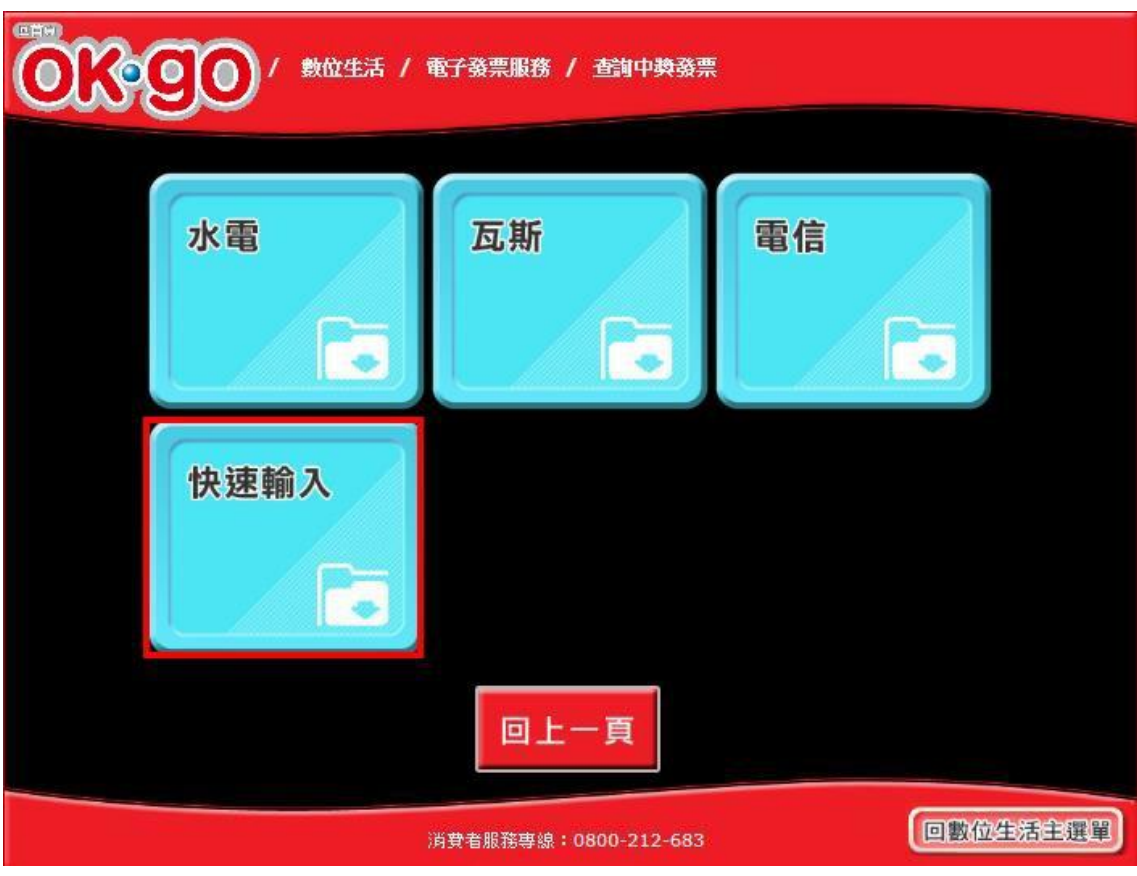

7. 查詢中獎發票-公用事業選擇查詢載具類別(快速輸入)

圖 2-106、查詢中獎發票-公用事業選擇查詢載具類別(快速輸入)頁面

- 公用事業選擇查詢載具類別,選擇以快速輸入方式。
- 回上一步:回選擇載具類別頁面。

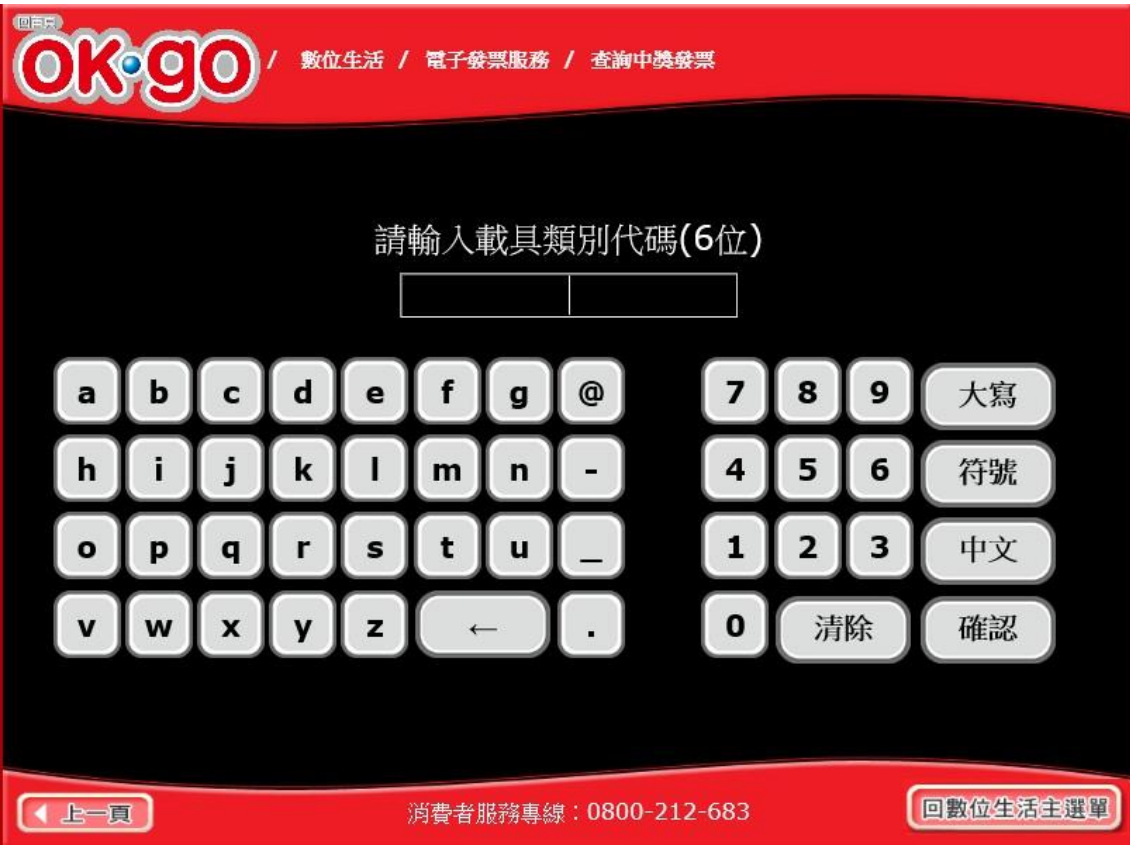

8. 查詢中獎發票-公用事業輸入載具類別(6位)

圖 2-107、查詢中獎發票-公用事業輸入載具類別(6 位)頁面

- 說明
  - 輸入帳單上載具類別代碼。
  - 回主選單:回電子發票功能首頁。
  - 回上一步::回公用事業選擇輸入方式頁面。
  - 確認:至公用事業輸入載具號碼頁面。

| ● ● ● ● ● ● ● ● ● ● ● ● ● ● ● ● ● ● ● |                                     |   |   |   |   |      |        |            |  |   |        |    |    |
|---------------------------------------|-------------------------------------|---|---|---|---|------|--------|------------|--|---|--------|----|----|
| 請輸入載具號碼                               |                                     |   |   |   |   |      |        |            |  |   |        |    |    |
|                                       | 年期別(5位)                             |   |   |   |   | 載具流水 | 號(10位) |            |  |   | 號(5~15 | 啦) |    |
|                                       | a                                   | b | C | d | e | f    | g      | @          |  | 7 | 8      | 9  | 大寫 |
|                                       | h                                   | i | j | k | 1 | m    | n      | -          |  | 4 | 5      | 6  | 符號 |
|                                       | 0                                   | p | q | r | s | t    | u      |            |  | 1 | 2      | 3  | 中文 |
|                                       | v                                   | w | x | У | z | +    | - )    | lacksquare |  | 0 | 清      | 除  | 確認 |
|                                       |                                     |   |   |   |   |      |        |            |  |   |        |    |    |
| •                                     | ▲ 上一頁 消費者服務專線:0800-212-683 回數位生活主選單 |   |   |   |   |      |        |            |  |   |        |    |    |

9. 查詢中獎發票-公用事業輸入載具號碼

圖 2-108、查詢中獎發票-公用事業輸入載具號碼頁面

- 說明
  - 輸入公用事業帳單上之載具資訊,包括年期別(5 位)、載
     具流水號(10 位)與檢核碼(5-15 位)等資訊。
  - 回主選單:回電子發票功能首頁。
  - 回上一步::回公用事業輸入載具類別(6 位)頁面。
  - 確認:至公用事業確認載具資訊頁面。

|       | 服務 / 查詢中獎發票      |          |
|-------|------------------|----------|
| 確     | 認載具資訊            |          |
| 載具類別  | EA0001           |          |
| 年期別   | 10408            |          |
| 載具流水號 | BB12345678       |          |
| 檢核碼   | 01234            |          |
| 回主選單  | 回上一頁 確認服務        |          |
| 消費者服務 | 時專線:0800-212-683 | 回數位生活主選單 |

10. 查詢中獎發票-公用事業確認載具資訊

圖 2-109、查詢中獎發票-公用事業確認載具資訊頁面

- 說明
  - 確認輸入的公用事業載具資料等資訊是否正確。
  - 回主選單:回電子發票功能首頁。
  - 回上一步::回公用事業輸入載具號碼頁面。
  - 確認:至中獎發票資訊頁面。

|                                                                                 | 甲獎贺崇貧訊(木列印)  |            |              |        |       |     |  |  |  |  |  |  |  |
|---------------------------------------------------------------------------------|--------------|------------|--------------|--------|-------|-----|--|--|--|--|--|--|--|
|                                                                                 | 發票號碼         | 中獎期別       | 中畿幾別         | り 中機金額 | 原消費金額 |     |  |  |  |  |  |  |  |
|                                                                                 | O VT20877107 | 104年05-06月 | 六路           | 200    | 70    |     |  |  |  |  |  |  |  |
|                                                                                 | O VT20877108 | 104年05-06月 | 六獎           | 200    | 70    |     |  |  |  |  |  |  |  |
|                                                                                 | O VT20877109 | 104年05-06月 | 六獎           | 200    | 70    |     |  |  |  |  |  |  |  |
|                                                                                 | O VT20877110 | 104年05-06月 | 六獎           | 200    | 70    |     |  |  |  |  |  |  |  |
|                                                                                 | O VT20877206 | 104年05-06月 | 六獎           | 200    | 70    |     |  |  |  |  |  |  |  |
|                                                                                 | O VT20877207 | 104年05-06月 | 六獎           | 200    | 70    |     |  |  |  |  |  |  |  |
| <ul> <li>○ VT20877207 104年05-06月 六畿 200 70</li> <li>回主選單 回上一頁 列印中獎發票</li> </ul> |              |            |              |        |       |     |  |  |  |  |  |  |  |
|                                                                                 |              | 消費者服務調     | 事線:0800-212- | 683    | 回數位生活 | 主選單 |  |  |  |  |  |  |  |

11. 查詢中獎發票-中獎發票資訊

圖 2-110、查詢中獎發票-中獎發票資訊頁面

- 於中獎發票資訊頁面,點選欲列印之中獎發票。
- 回主選單:回電子發票功能首頁。
- 回上一步::回公用事業確認載具資訊頁面。
- 列印中獎發票:按下後即送出列印並返回至電子發票功能 首頁。

- (四) 查詢中獎發票-信用卡/簽帳金融卡
  - 1. 查詢中獎發票-選擇信用卡/簽帳金融卡

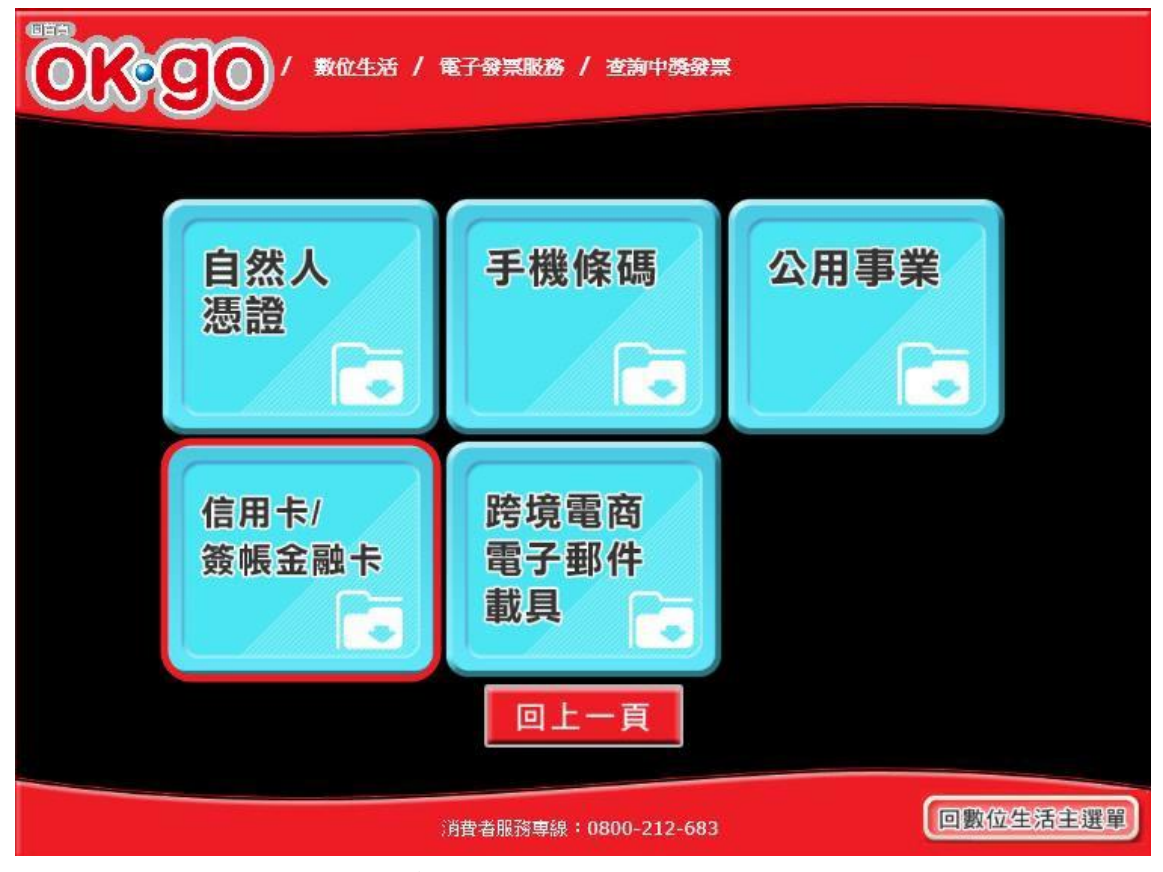

圖 2-111、查詢中獎發票-選擇載具類別頁面

- 說明
  - 選擇載具類別。
  - 信用卡/簽帳金融卡:跳至選擇發卡銀行代碼頁面。
  - 回上一步:至電子發票功能首頁。

| ◎○○○○○○○○○○○○○○○○○○○○○○○○○○○○○○○○○○○○ |               |          |          |  |  |  |  |  |  |  |  |
|---------------------------------------|---------------|----------|----------|--|--|--|--|--|--|--|--|
| 選                                     | 擇發卡銀行伯        | 代碼       |          |  |  |  |  |  |  |  |  |
| 選擇                                    | 發卡銀行代碼        | 發卡銀行名稱   | ^        |  |  |  |  |  |  |  |  |
| 0                                     | 004           | 臺灣銀行     |          |  |  |  |  |  |  |  |  |
| 0                                     | 005           | 臺灣土地銀行   |          |  |  |  |  |  |  |  |  |
| 0                                     | 006           | 合作金庫商業銀行 |          |  |  |  |  |  |  |  |  |
| 0                                     | 007           | 第一商業銀行   |          |  |  |  |  |  |  |  |  |
| 0                                     | 008           | 華南商業銀行   |          |  |  |  |  |  |  |  |  |
| 0                                     | 009           | 彰化商業銀行   |          |  |  |  |  |  |  |  |  |
| 0                                     | 011           | 上海商業儲蓄銀行 |          |  |  |  |  |  |  |  |  |
| 0                                     | 012           | 台北富邦商業銀行 |          |  |  |  |  |  |  |  |  |
| 0                                     | 013           | 國泰世華商業銀行 |          |  |  |  |  |  |  |  |  |
| 0                                     | 016           | 高雄銀行     |          |  |  |  |  |  |  |  |  |
| 0                                     | 017           | 兆豐國際商業銀行 |          |  |  |  |  |  |  |  |  |
| 0                                     | 050           | 臺灣中小企業銀行 | ~        |  |  |  |  |  |  |  |  |
| 回主選單                                  | 回上一頁          | 資料確認     |          |  |  |  |  |  |  |  |  |
|                                       |               |          |          |  |  |  |  |  |  |  |  |
| 消費                                    | 者服務專線:0800-21 | 2-683    | 回數位生活主選單 |  |  |  |  |  |  |  |  |

2. 查詢中獎發票-選擇發卡銀行代碼

圖 2-112、查詢中獎發票-選擇發卡銀行代碼頁面

- 選擇發卡銀行代碼。
- 回上一步:回選擇載具類別頁面。
- 確認:至信用卡/簽帳金融卡輸入卡號頁面。

|   | ◎■■ ○ ○ ○ ○ ○ ○ ○ ○ ○ ○ ○ ○ ○ ○ ○ ○ ○ ○      |   |   |   |    |     |     |            |    |     |   |   |    |
|---|----------------------------------------------|---|---|---|----|-----|-----|------------|----|-----|---|---|----|
|   |                                              |   |   |   |    |     |     |            |    |     |   |   |    |
|   |                                              |   |   |   | 請輸 | 入信) | 用卡/ | '簽帳<br>] [ | 金融 | **; | 淲 |   |    |
|   | a                                            | b | C | d | e  | f   | g   | @          |    | 7   | 8 | 9 | 大寫 |
|   | h                                            | i | j | k |    | m   | n   | -          |    | 4   | 5 | 6 | 符號 |
|   | 0                                            | p | q | r | s  | t   | u   |            |    | 1   | 2 | 3 | 中文 |
|   | v                                            | w | x | У | z  | ( + | - ) | $(\cdot)$  |    | 0   | 清 | 除 | 確認 |
|   |                                              |   |   |   |    |     |     |            |    |     |   |   |    |
| • | (上一頁)     消費者服務專線:0800-212-683     回數位生活主選單) |   |   |   |    |     |     |            |    |     |   |   |    |

3. 查詢中獎發票-信用卡/簽帳金融卡輸入卡號

圖 2-113、查詢中獎發票-信用卡/簽帳金融卡輸入卡號頁面

- 請輸入信用卡/簽帳金融卡的卡號。
- 回上一步:回選擇發卡銀行代碼頁面。
- 確認:至信用卡/簽帳金融卡輸入身分證號末四碼頁面。

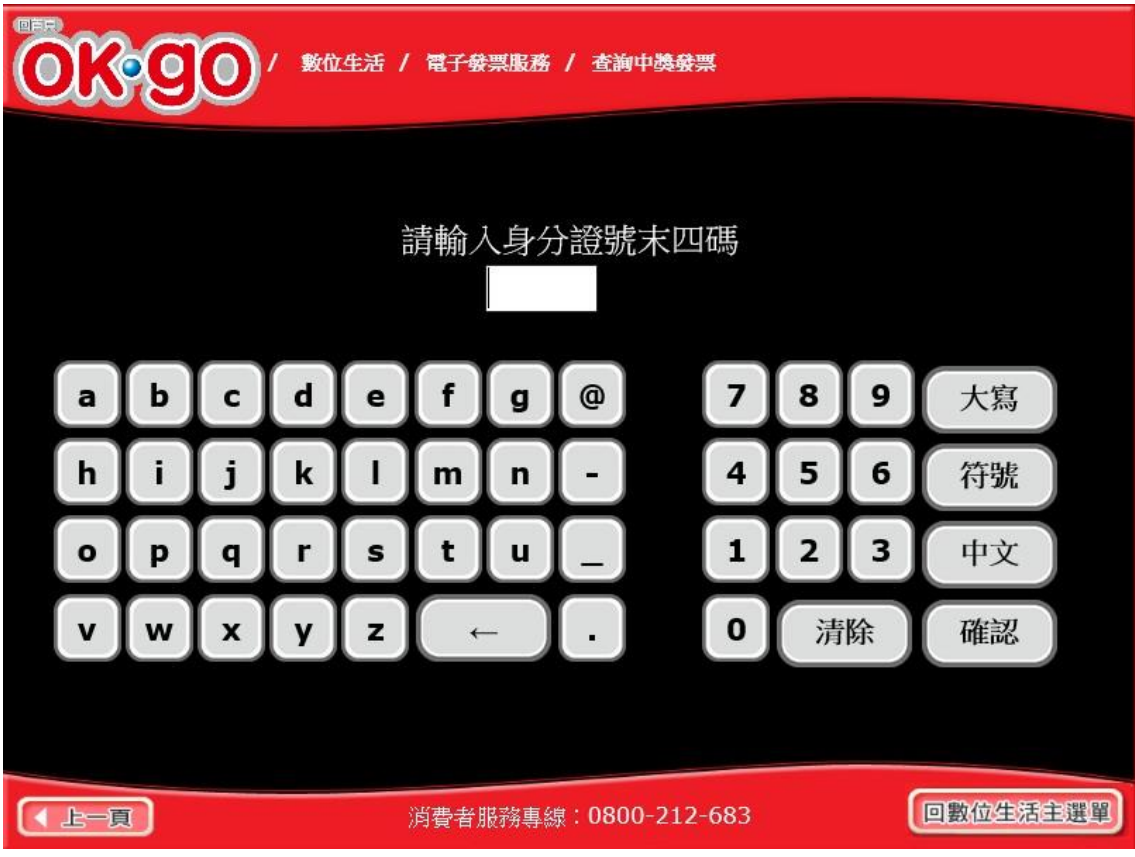

4. 查詢中獎發票-信用卡/簽帳金融卡輸入身分證號末四碼

圖 2-114、查詢中獎發票-信用卡/簽帳金融卡輸入身分證號末四碼頁面

- 說明
  - 請輸入身分證號末四碼。
  - 回上一步:回信用卡/簽帳金融卡輸入卡號頁面。
  - 確認:至信用卡/簽帳金融卡輸入生日末四碼頁面。

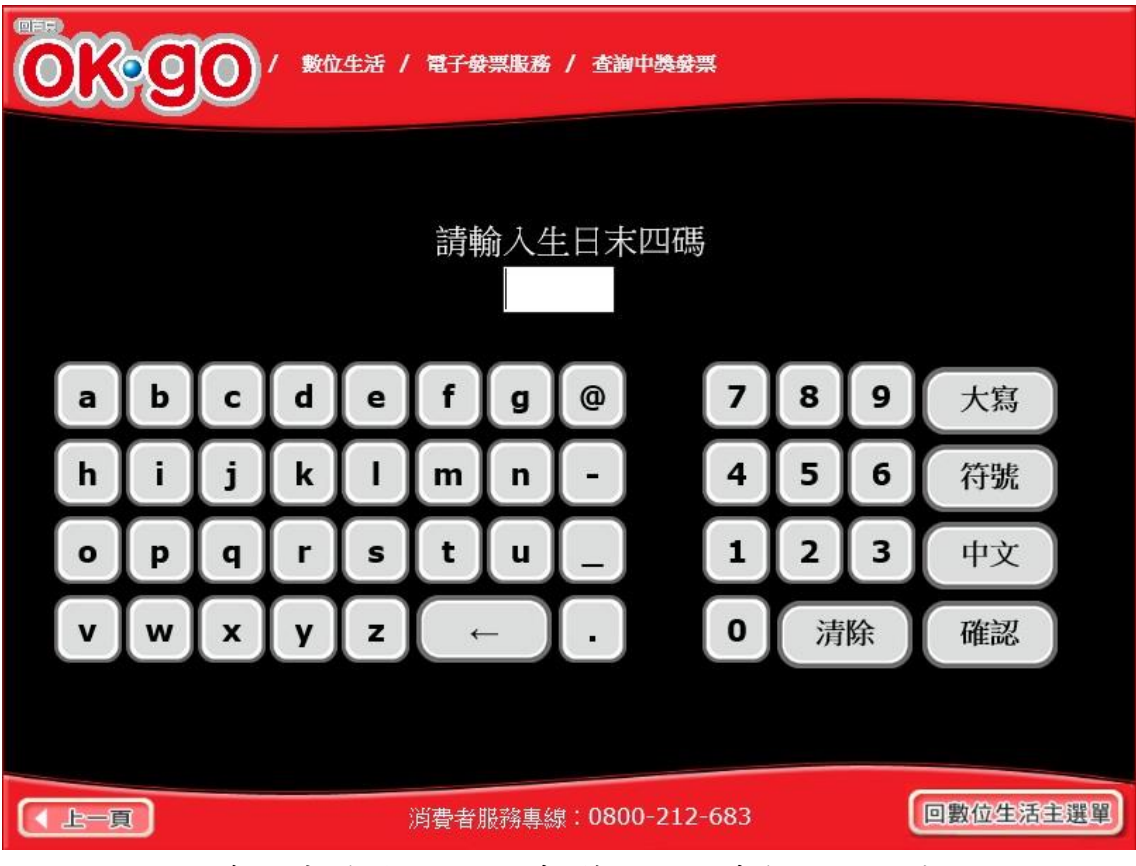

5. 查詢中獎發票-信用卡/簽帳金融卡輸入生日末四碼

圖 2-115、查詢中獎發票-信用卡/簽帳金融卡輸入生日末四碼頁面

- 說明
  - 請輸入生日末四碼。
  - 回上一步:回信用卡/簽帳金融卡輸入身分證號末四碼頁面。
  - 確認:至中獎發票資訊頁面。

| OK | <b>90</b> / \$t                                    | ☆生活 / 電子發票腳<br>中獎發票      | 簽/查詢中獎發票<br>資訊 <b>(</b> 未列印 <b>)</b> |                      |                    |  |  |  |  |  |
|----|----------------------------------------------------|--------------------------|--------------------------------------|----------------------|--------------------|--|--|--|--|--|
| Ì  | 發票號碼                                               | 中獎期別                     | 中獎獎別                                 | 中獎金額                 | 原消費金額              |  |  |  |  |  |
|    | <ul> <li>JY20789459</li> <li>JY21069989</li> </ul> | 105年07-08月<br>105年07-08月 | 六獎<br>六选                             | 200                  | 3980000<br>3980000 |  |  |  |  |  |
|    | 1. 每期發票開獎後曾<br>2. 中獎發票列印失問                         | 自28日開放中獎發票<br>如請立即向門市人員反 | 腰查詢,次月6日開放<br>應:紙張模糊讀洽0              | 例印與領獎。<br>800-521-98 | 8 •                |  |  |  |  |  |
|    |                                                    |                          |                                      |                      |                    |  |  |  |  |  |
|    |                                                    |                          |                                      |                      |                    |  |  |  |  |  |
|    |                                                    |                          |                                      |                      |                    |  |  |  |  |  |
|    |                                                    |                          |                                      |                      |                    |  |  |  |  |  |
|    |                                                    | 主選單回                     | 上一頁列印                                | 中獎發票                 |                    |  |  |  |  |  |
|    | 消費者服務專線:0800-212-683                               |                          |                                      |                      |                    |  |  |  |  |  |

6. 查詢中獎發票-中獎發票資訊

圖 2-116、查詢中獎發票-中獎發票資訊頁面

- 於中獎發票資訊頁面,點選欲列印之中獎發票。
- 回上一步:回自然人憑證帳密卡號輸入頁面。
- 列印:按下後即送出列印並返回至電子發票功能首頁。

- (五) 查詢中獎發票-跨境電商電子郵件載具
  - 1. 查詢中獎發票-選擇跨境電商電子郵件載具

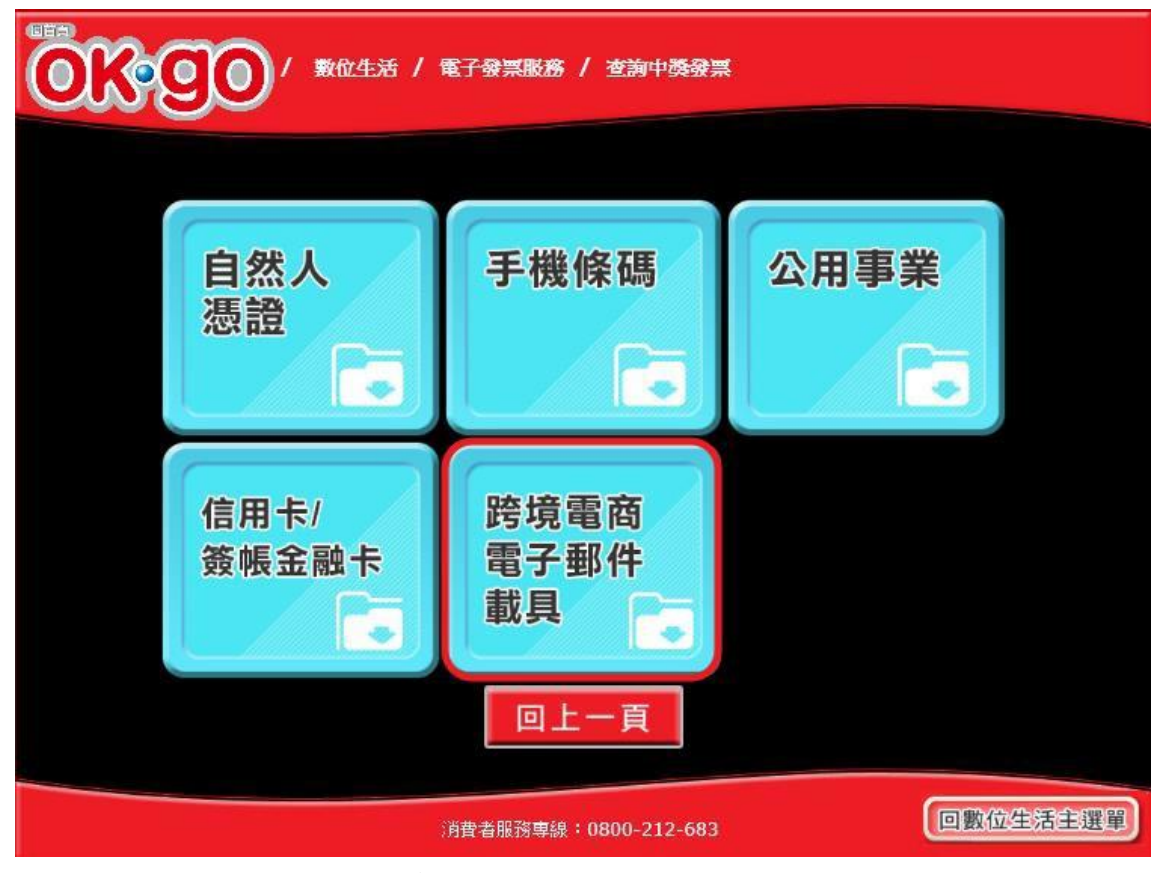

圖 2-117、查詢中獎發票-選擇載具類別頁面

- 說明
  - 選擇載具類別。
  - 跨境電商電子郵件載具:跳至輸入跨境電商電子郵件信箱 頁面。
  - 回上一步:至電子發票功能首頁。

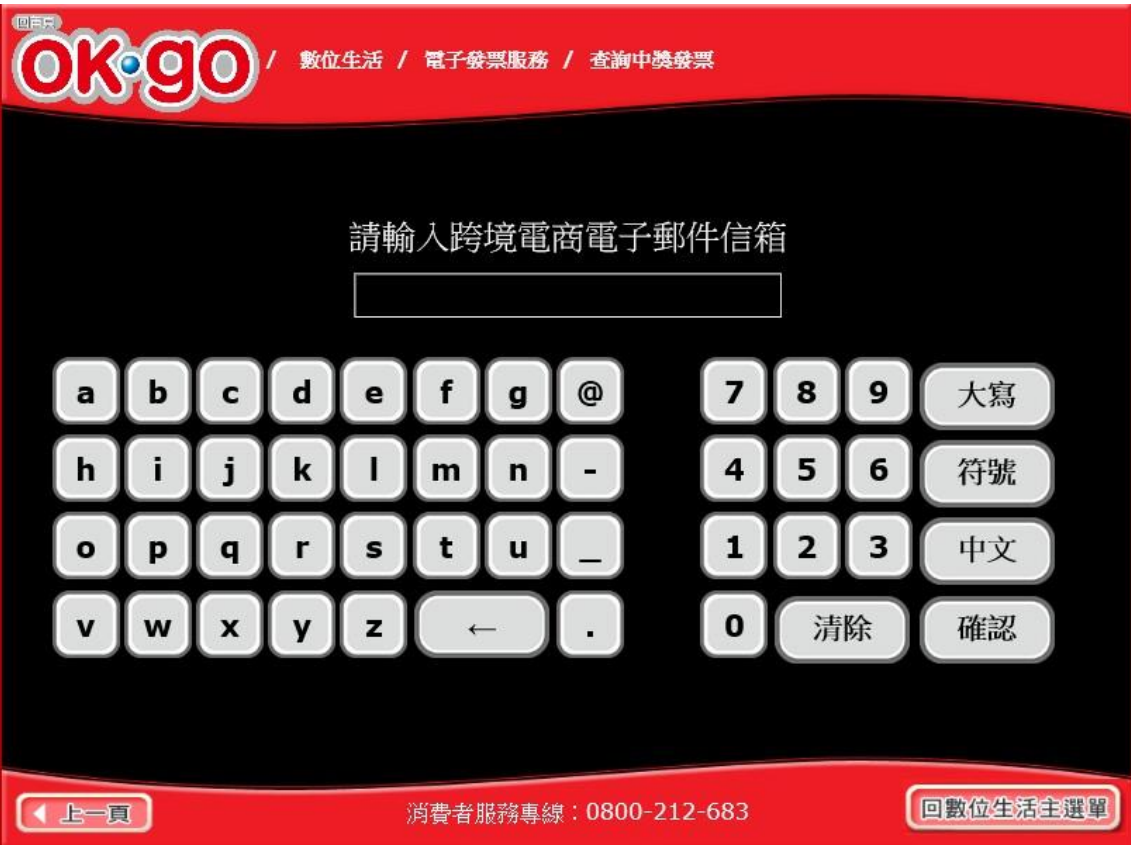

2. 查詢中獎發票-輸入跨境電商電子郵件信箱

圖 2-118、查詢中獎發票-輸入跨境電商電子郵件信箱頁面

- 說明
  - 輸入跨境電商電子郵件信箱。
  - 回上一步:回選擇載具類別頁面。
  - 確認:至輸入驗證碼(OTP)頁面。

3. 查詢中獎發票-輸入驗證碼(OTP)

| ●●● ●●●●●●●●●●●●●●●●●●●●●●●●●●●●●●●●● |   |   |   |   |     |     |            |  |   |   |   |    |  |
|---------------------------------------|---|---|---|---|-----|-----|------------|--|---|---|---|----|--|
| 請輸入一次性密碼<br>自中獎通知信連結取得,48小時內有效        |   |   |   |   |     |     |            |  |   |   |   |    |  |
|                                       |   |   |   |   |     |     |            |  |   |   |   |    |  |
| а                                     | b | С | d | е | f   | g   | @          |  | 7 | 8 | 9 | 大寫 |  |
| h                                     | i | j | k |   | m   | n   | -          |  | 4 | 5 | 6 | 符號 |  |
| 0                                     | p | q | r | s | t   | u   |            |  | 1 | 2 | 3 | 中文 |  |
| v                                     | w | x | У | z | ( + | - ) | lacksquare |  | 0 | 清 | 除 | 確認 |  |
|                                       |   |   |   |   |     |     |            |  |   |   |   |    |  |
| ▲ 上一頁 消費者服務專線:0800-212-683 回數位生活主選單   |   |   |   |   |     |     |            |  |   | ) |   |    |  |

圖 2-119、查詢中獎發票-輸入驗證碼(OTP)頁面

- 說明
  - 請輸入驗證碼(OTP)。
  - 回上一步:回輸入跨境電商電子郵件信箱頁面。
  - 確認:至中獎發票資訊頁面。

| 代金     〇〇〇〇 / 数位生活 / 電子發票膨務 / 查詢中獎發票 |                                       |            |               |       |     |  |  |  |  |  |
|--------------------------------------|---------------------------------------|------------|---------------|-------|-----|--|--|--|--|--|
|                                      |                                       |            |               |       |     |  |  |  |  |  |
|                                      |                                       |            |               |       |     |  |  |  |  |  |
|                                      |                                       |            |               |       |     |  |  |  |  |  |
|                                      | 中獎                                    | 發票資訊(未列    | 師)            |       |     |  |  |  |  |  |
|                                      |                                       |            |               |       |     |  |  |  |  |  |
| 發票號碼                                 | 中獎期別                                  | 中獎獎別       | 中獎金額          | 原消費金額 | 幣別  |  |  |  |  |  |
| <ul> <li>LK00000722</li> </ul>       | 108年01-02月                            | 六獎         | 200           | 23.15 | USD |  |  |  |  |  |
| <ul> <li>LK00001631</li> </ul>       | 108年01-02月                            | 六獎         | 200           | 23.15 | USD |  |  |  |  |  |
| <ul> <li>LK00001722</li> </ul>       | 108年01-02月                            | 六獎         | 200           | 23.15 | USD |  |  |  |  |  |
| <ul> <li>LK00001809</li> </ul>       | 108年01-02月                            | 六獎         | 200           | 23.15 | USD |  |  |  |  |  |
| <ul> <li>LK00002264</li> </ul>       | 108年01-02月                            | 六獎         | 200           | 23.15 | USD |  |  |  |  |  |
| <ul> <li>LK00002552</li> </ul>       | 108年01-02月                            | 六獎         | 200           | 23.15 | USD |  |  |  |  |  |
| 1. 每期發票開獎後當                          | 自28日開放中獎發票                            | 雲查詢,次月6日開放 | 例印與領獎。        |       |     |  |  |  |  |  |
| 2. 中獎發票列印失敗                          | <b>太請立即向門市人員反</b>                     | [應;紙張模糊請洽0 | 800-521-98    | 8 •   |     |  |  |  |  |  |
|                                      |                                       |            |               |       |     |  |  |  |  |  |
|                                      |                                       |            |               |       |     |  |  |  |  |  |
|                                      |                                       |            |               |       |     |  |  |  |  |  |
|                                      |                                       |            |               |       |     |  |  |  |  |  |
|                                      | ····································· |            | 그네 이미 슈 방송 공장 |       |     |  |  |  |  |  |
|                                      | 凹土選甲                                  | 回上一員       | 列印甲突贺         | 示     |     |  |  |  |  |  |
|                                      |                                       |            |               |       |     |  |  |  |  |  |
|                                      |                                       |            |               |       |     |  |  |  |  |  |
|                                      |                                       |            |               | 6     |     |  |  |  |  |  |
| 消費者服務專線:0800-212-683 回數位生活主選擇        |                                       |            |               |       |     |  |  |  |  |  |
|                                      |                                       |            |               |       |     |  |  |  |  |  |

4. 查詢中獎發票-中獎發票資訊

圖 2-120、查詢中獎發票-中獎發票資訊頁面

- 於中獎發票資訊頁面,點選欲列印之中獎發票。
- 回上一步:回輸入驗證碼(OTP)頁面。
- 列印:按下後即送出列印並返回至電子發票功能首頁。

六、 手機條碼申請與列印

提供使用者以手機號碼申請手機條碼與列印條碼

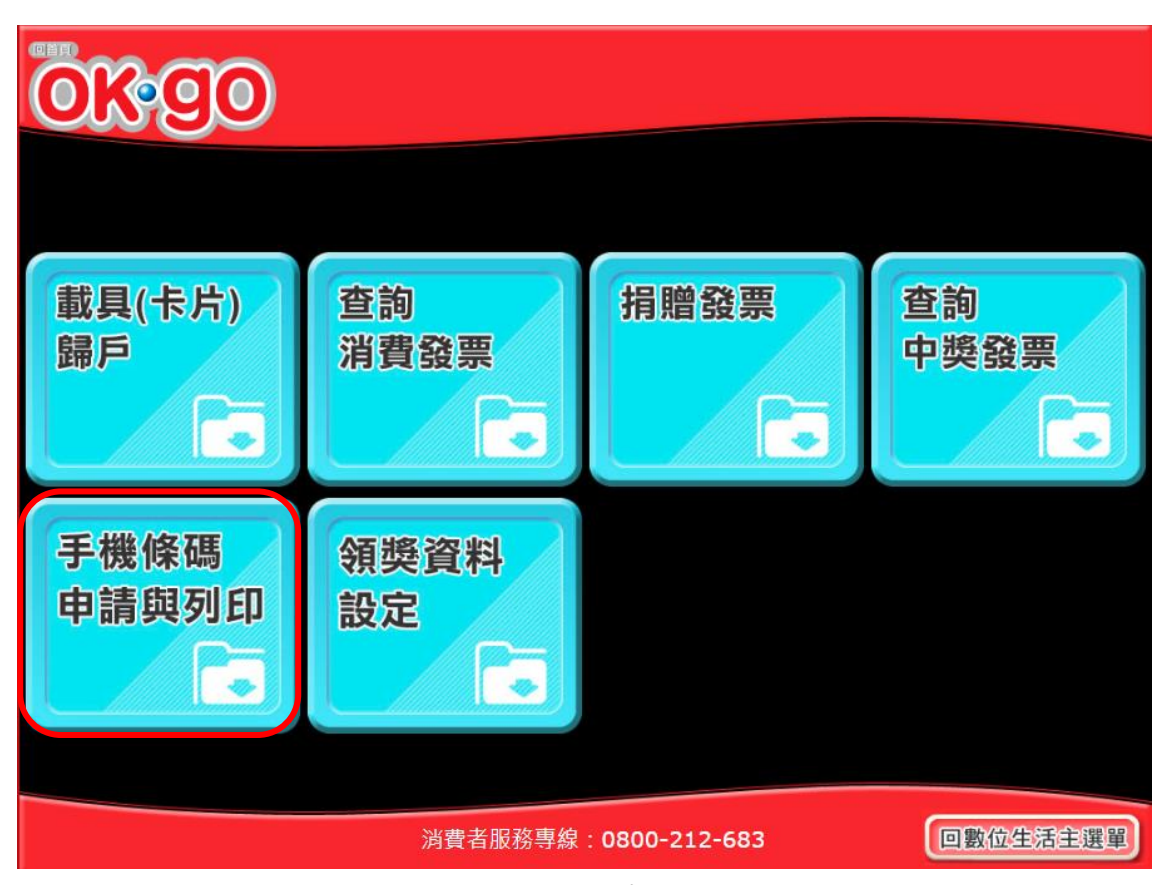

圖 2-121、手機條碼申請與列印頁面

- (一) 手機條碼申請與列印-申請
  - 1. 手機條碼申請與列印-共通性載具服務類別

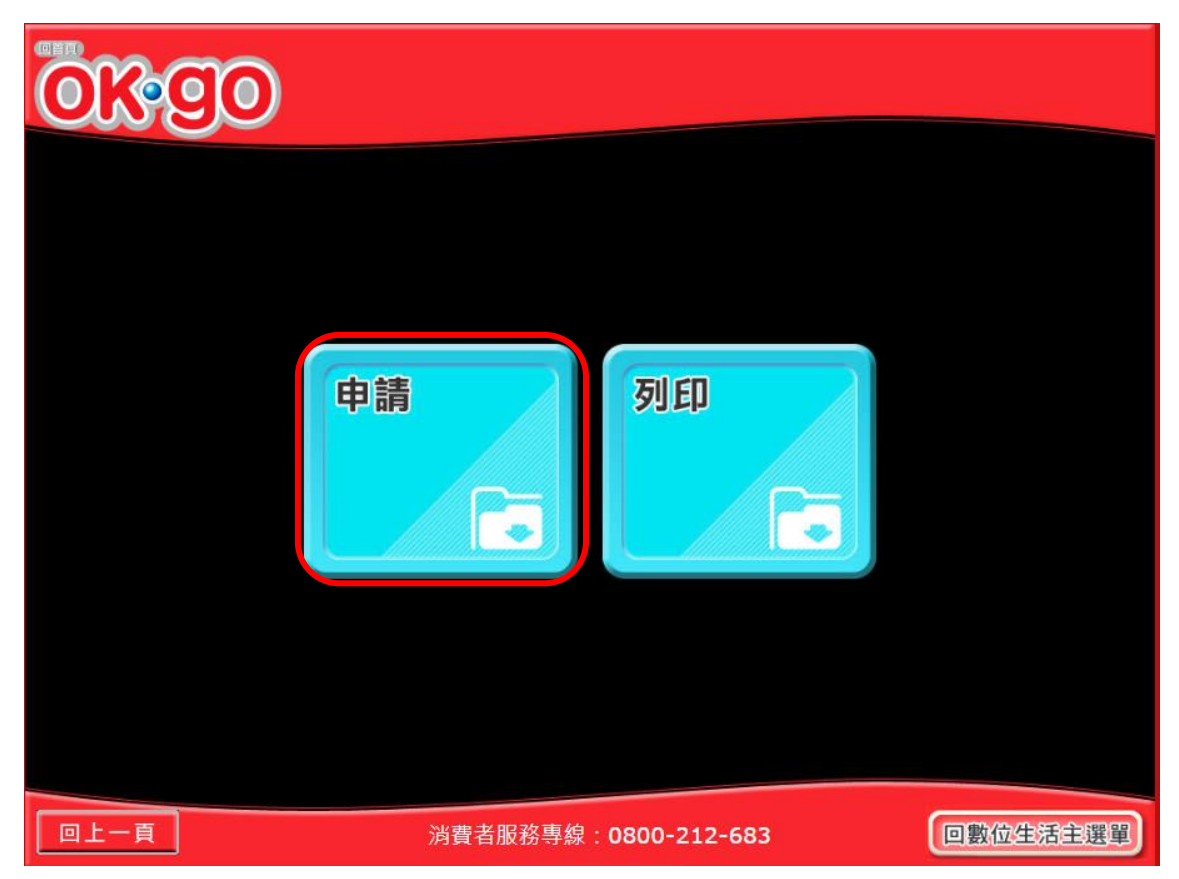

圖 2-122、手機條碼申請與列印-選擇共通性載具服務類別頁面

- 選擇要進行哪個服務類別。
- 申請:跳至手機條碼申請條文頁面。
- 回上一步:至電子發票功能首頁。

2. 手機條碼申請與列印-手機條碼申請

|  | 寄服專線:0800-521-988                |          |  |  |  |  |  |  |  |  |
|--|----------------------------------|----------|--|--|--|--|--|--|--|--|
|  | 請掃描下方QR CODE至財政部電子發票整合服務平台申請手機條碼 |          |  |  |  |  |  |  |  |  |
|  |                                  |          |  |  |  |  |  |  |  |  |
|  | 回首頁                              |          |  |  |  |  |  |  |  |  |
|  | 消費者服務專線:0800-212-683             | 回數位生活主選單 |  |  |  |  |  |  |  |  |

圖 2-123、手機條碼申請與列印-手機條碼申請頁面

- 說明
  - 掃描 QR CODE 至財政部電子發票整合服務平台申請手機條碼。
  - 回首頁:回首頁。

- (二) 手機條碼申請與列印-列印
  - 1. 手機條碼申請與列印-共通性載具服務類別

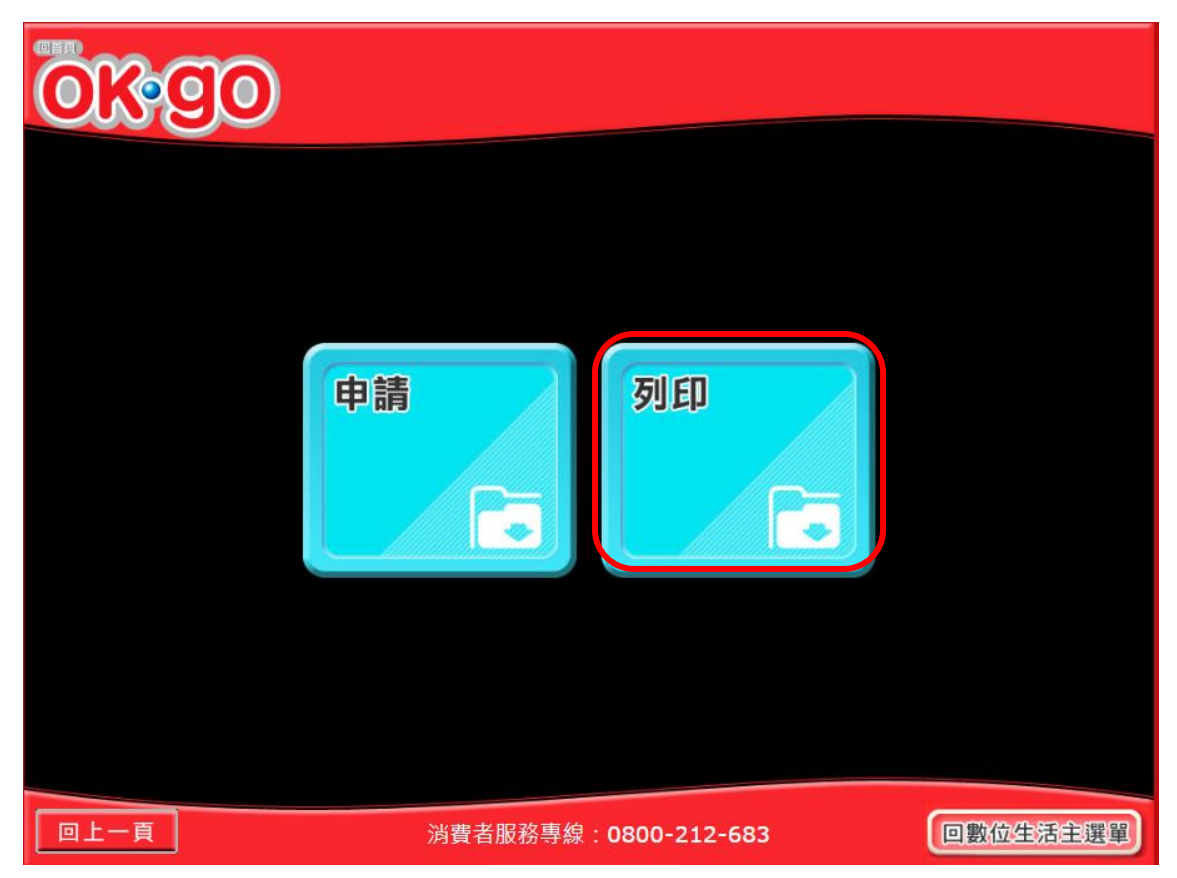

圖 2-124、手機條碼申請與列印-選擇共通性載具服務類別頁面

- 選擇要進行哪個服務類別。
- 列印:跳至手機號碼輸入頁面。
- 回上一步:至電子發票功能首頁。

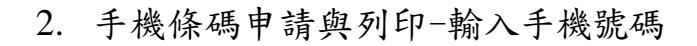

|                                     |   |   |   |   |   | 請輸入您的手機號碼 |   |         |  |   |    |   |    |
|-------------------------------------|---|---|---|---|---|-----------|---|---------|--|---|----|---|----|
|                                     | a | b | C | d | e | f         | g | @       |  | 7 | 8  | 9 | 大寫 |
|                                     | h | i | j | k |   | m         | n | -       |  | 4 | 5  | 6 | 符號 |
|                                     | 0 | p | q | r | s | t         | u |         |  | 1 | 2  | 3 | 中文 |
|                                     | v | w | x | У | z | ←         |   | $\cdot$ |  | 0 | 清除 |   | 確認 |
|                                     |   |   |   |   |   |           |   |         |  |   |    |   |    |
| 《上一頁》 消費者服務專線:0800-212-683 回數位生活主選單 |   |   |   |   |   |           |   |         |  |   |    |   |    |

圖 2-125、手機條碼申請與列印-輸入手機號碼頁面

- 說明
  - 輸入手機號碼。
  - 回上一步:回選擇共通性載具服務類別頁面。
  - 確認:至輸入手機驗證碼頁面。

3. 手機條碼申請與列印-輸入手機驗證碼

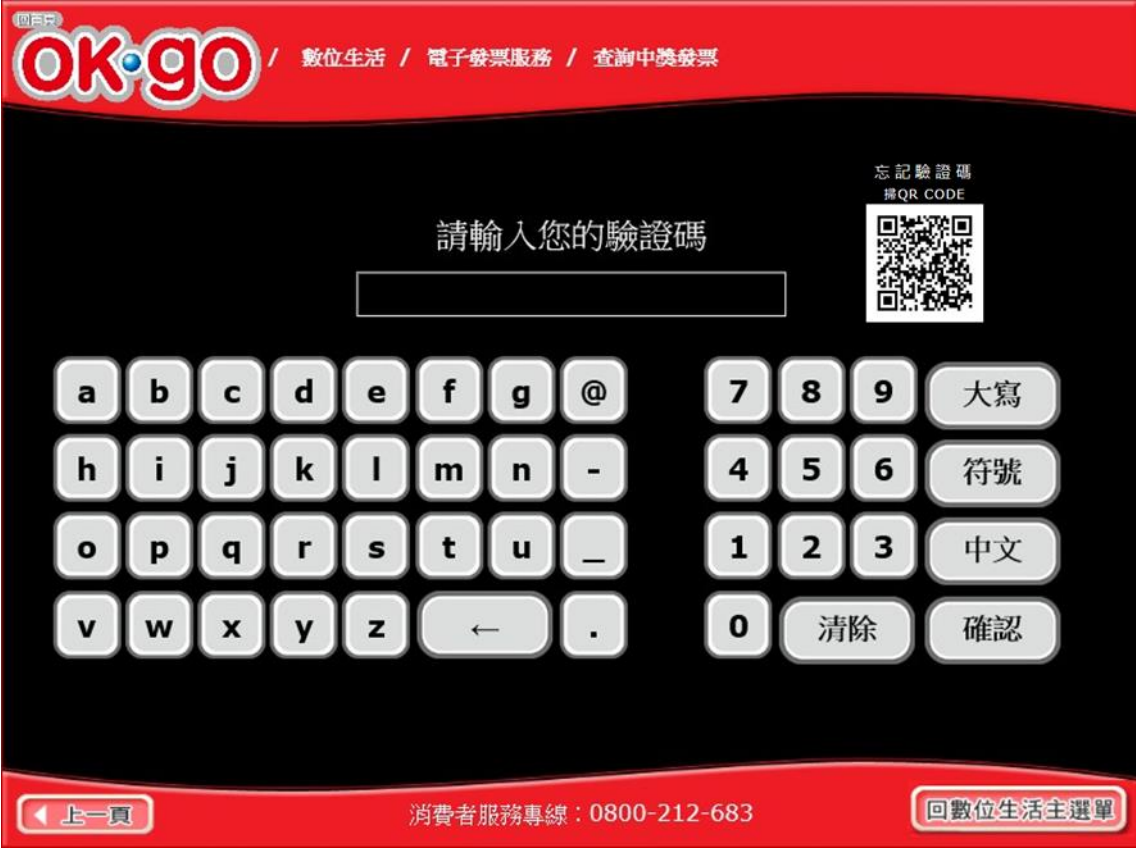

圖 2-126、手機條碼申請與列印-輸入手機驗證碼頁面

- 說明
  - 輸入手機驗證碼。
  - 回上一步:回輸入手機號碼頁面。
  - 確認:送出列印並返回至電子發票功能首頁。

七、領獎資料設定

設定自然人憑證條碼或手機條碼,於發票中獎時獎金自動匯 款的金融帳號或取消匯款設定。

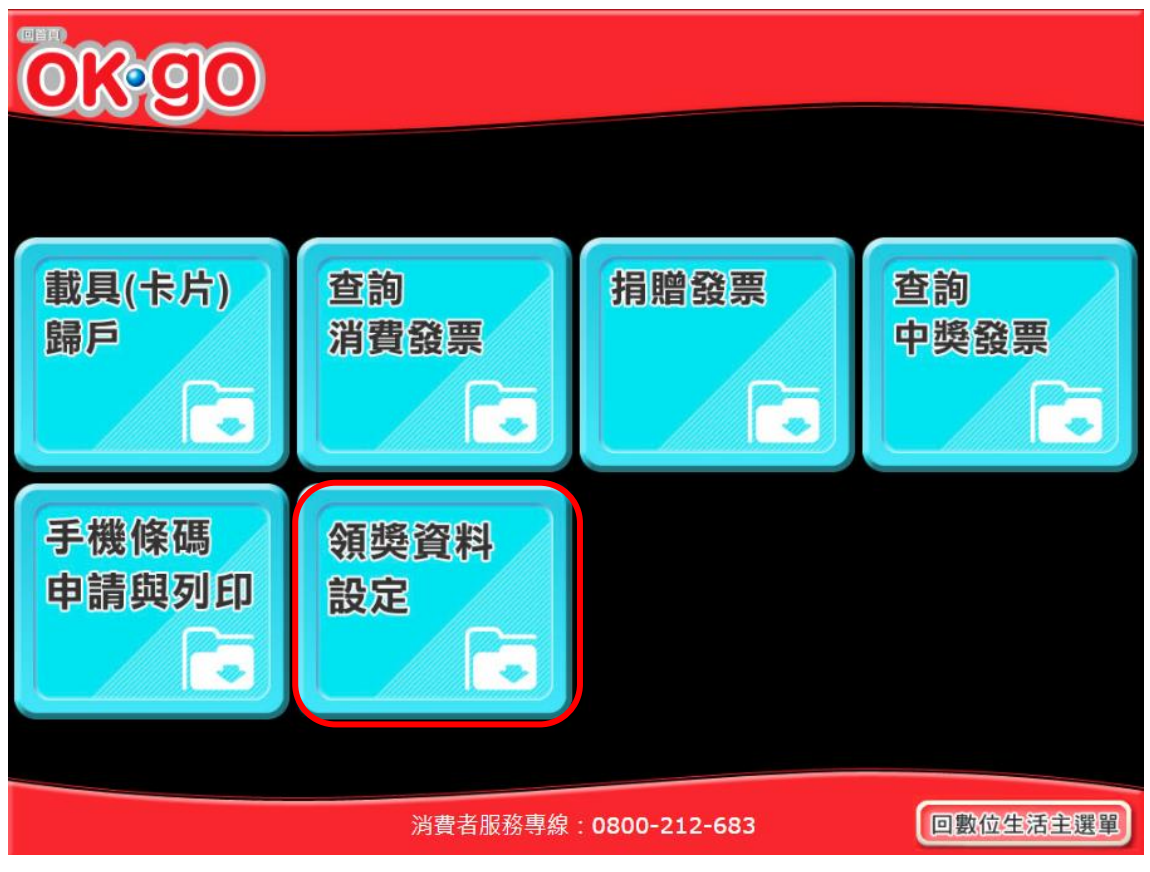

圖 2-127、領獎資料設定頁面

- (一) 領獎資料設定-自然人憑證
  - 1. 領獎資料設定-點選自然人憑證

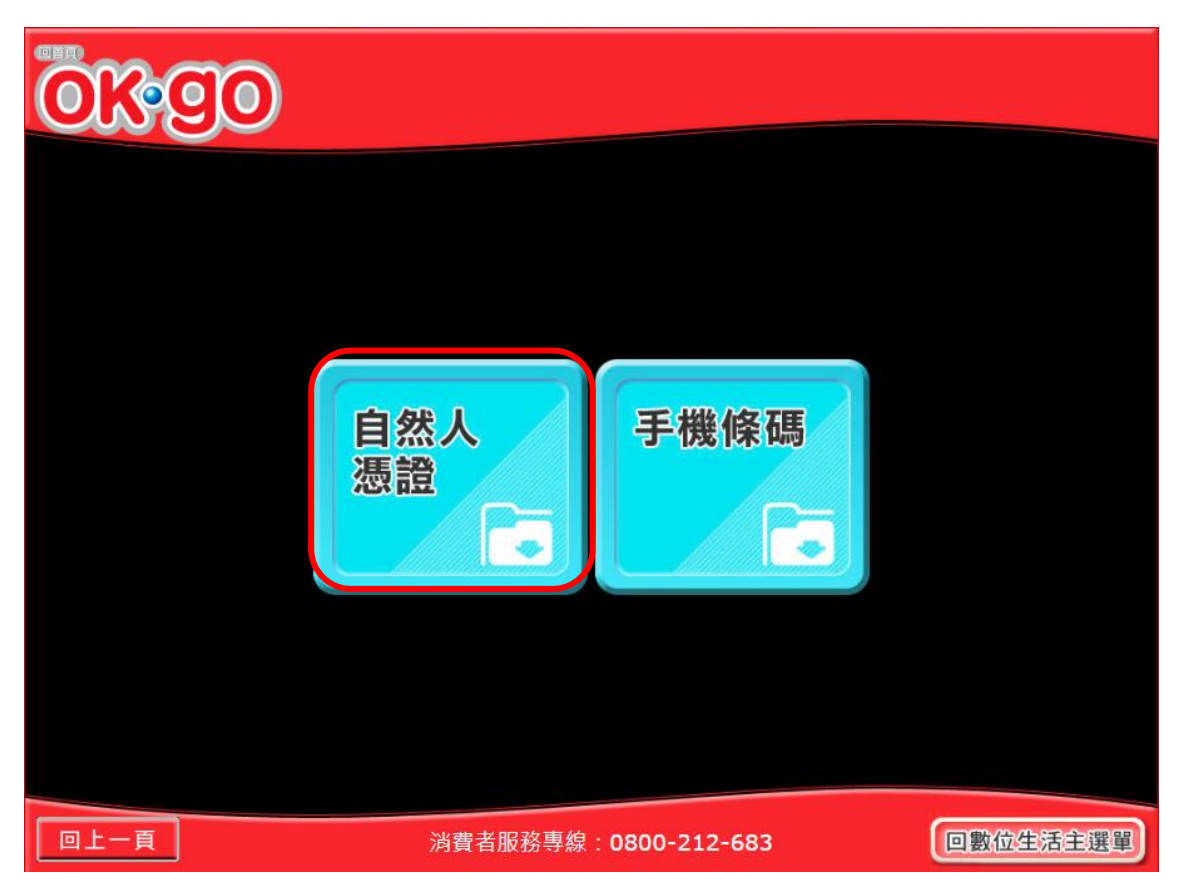

圖 2-128、領獎資料設定-選擇載具類別頁面

- 說明
  - 選擇載具類別。
  - 自然人憑證:點選後,導頁至自然人憑證中獎匯款服務須 知頁面。
  - 返回:回電子發票功能首頁。

2. 領獎資料設定-自然人憑證中獎匯款服務須知

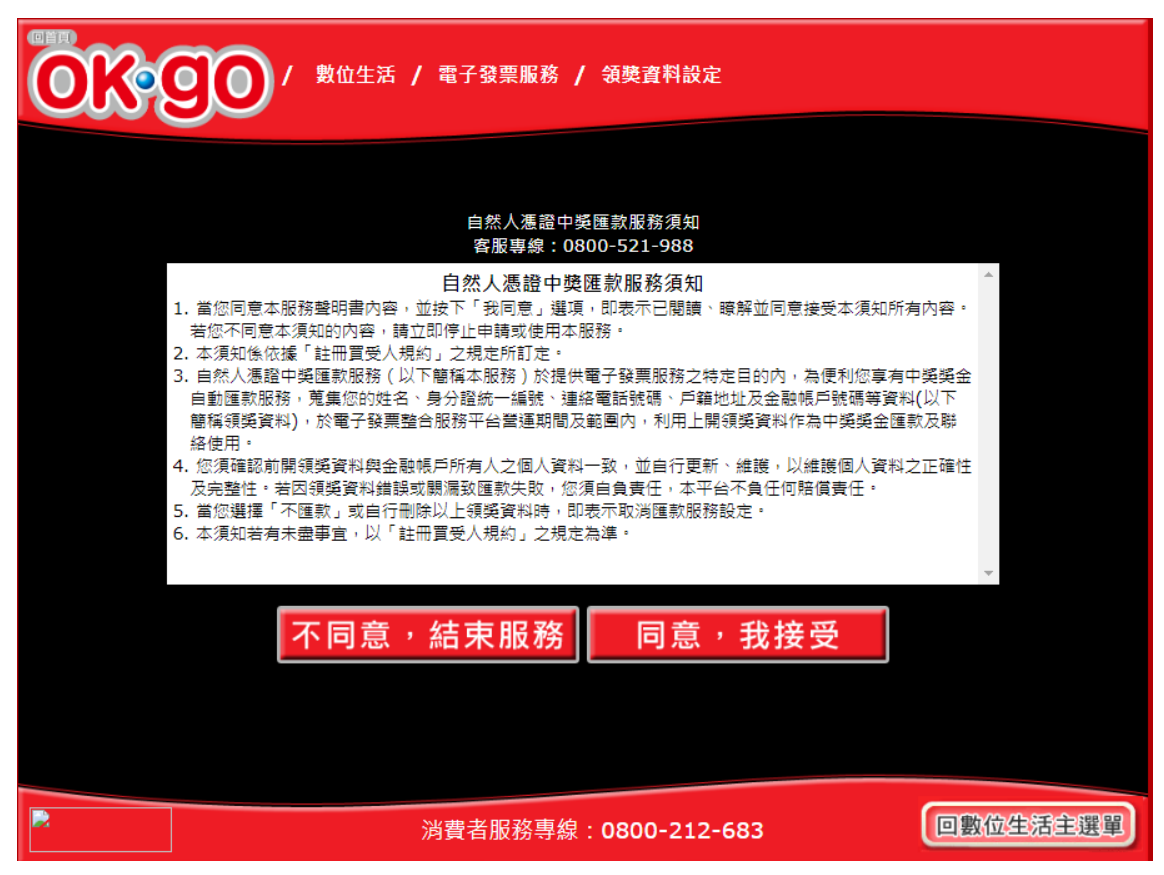

圖 2-129、領獎資料設定-自然人憑證中獎匯款服務須知頁面

- 自然人憑證中獎匯款服務須知必須同意方能繼續執行。
- 不同意,結束服務:回首頁。
- 同意,繼續下一步:至自然人憑證卡片讀取頁面。

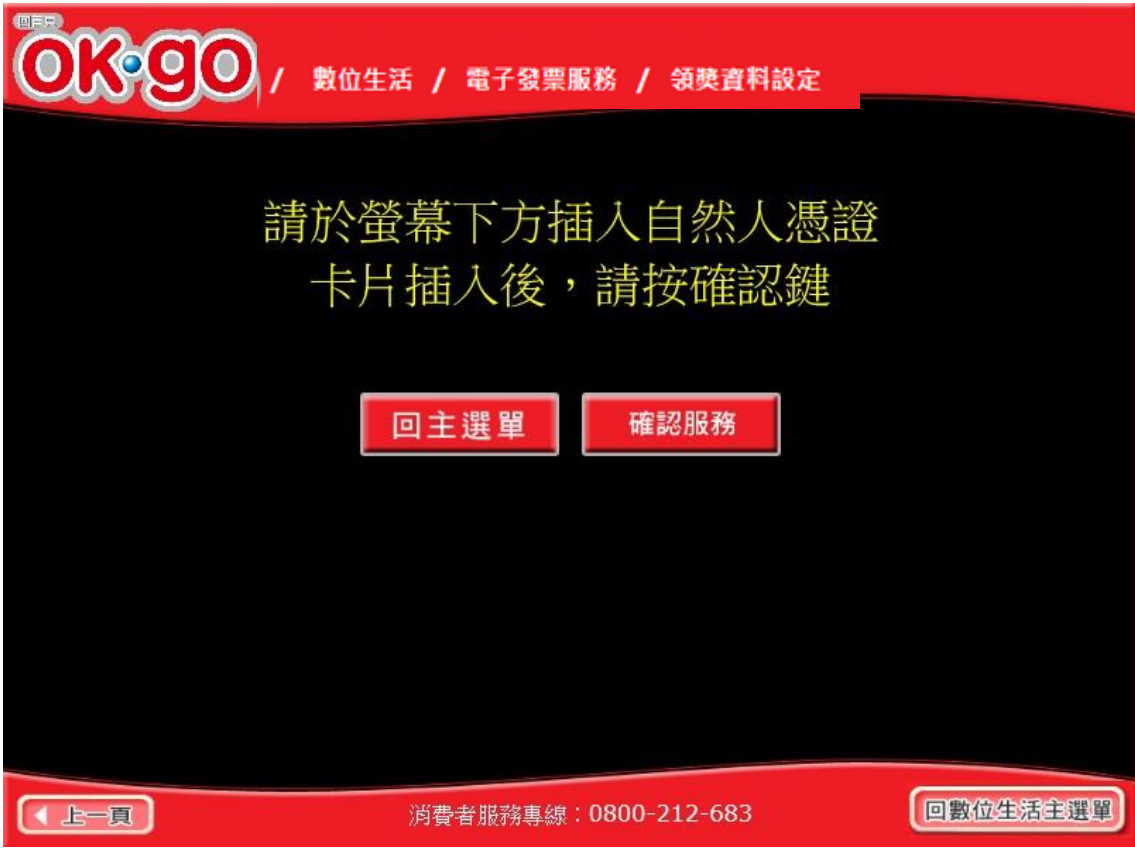

3. 領獎資料設定-自然人憑證卡片讀取

圖 2-130、領獎資料設定-自然人憑證卡片讀取頁面

- 說明
  - 螢幕下方插入自然人憑證卡片,晶片朝上、朝內插入讀 卡槽,交易完成前勿取出卡片。
  - 返回:回自然人憑證中獎匯款服務須知頁面。
  - 下一步:卡片讀取成功轉址至自然人憑證 PIN 碼輸入頁 面

# 4. 領獎資料設定-自然人憑證 PIN 碼輸入

| (1000)<br>「「「「「」」」<br>「「」」」<br>「「」」」<br>「「」」」<br>「」」」<br>「」」」<br>「」」」<br>「」」」<br>「」」」<br>「」」」<br>「」」」<br>「」」」<br>「」」」<br>「」」」<br>「」」」<br>「」」」<br>「」」」<br>「」」」<br>「」」」<br>「」」」<br>「」」<br>「」」<br>「」<br>「 |   |   |   |   |   |   |   |         |  |   |    |   |    |  |
|----------------------------------------------------------------------------------------------------|---|---|---|---|---|---|---|---------|--|---|----|---|----|--|
|                                                                                                    |   |   |   |   |   |   |   |         |  |   |    |   |    |  |
| 請輸入自然人憑證PIN密碼                                                                                                    |   |   |   |   |   |   |   |         |  |   |    |   |    |  |
|                                                                                                    |   |   |   |   |   |   |   |         |  |   |    |   |    |  |
|                                                                                                    | a | b | C | d | e | f | g | @       |  | 7 | 8  | 9 | 大寫 |  |
|                                                                                                    | h | i | j | k |   | m | n | -       |  | 4 | 5  | 6 | 符號 |  |
|                                                                                                    | 0 | p | q | r | s | t | u |         |  | 1 | 2  | 3 | 中文 |  |
|                                                                                                    | v | w | x | У | z | ← |   | $\cdot$ |  | 0 | 清除 |   | 確認 |  |
|                                                                                                    |   |   |   |   |   |   |   |         |  |   |    |   |    |  |
| ▲上一頁 消費者服務專線:0800-212-683 回數位生活主選單                                                                                                    |   |   |   |   |   |   |   |         |  | ) |    |   |    |  |

圖 2-131、領獎資料設定-自然人憑證 PIN 碼輸入頁面

- 輸入憑證 PIN 碼,進行驗證。
- 憑證 PIN 碼輸入錯誤三次,憑證會被鎖卡,鎖卡後需至 內政部憑證管理中心解卡。
- 返回:回自然人憑證卡讀卡頁面。
- 下一步:至選擇是否匯款頁面。
| OK go | 數位生活 / 電子發票服務 / 領獎資料設定             |     |
|-------|------------------------------------|-----|
|       |                                    |     |
| 中獎發票  | ■獎金將自動匯入銀行帳戶,並以電子郵件<br>請確認輸入資料是否正確 | +通知 |
| 請選    |                                    |     |
| ۲     | 中獎後請匯款給我                           |     |
| 0     | 不要匯款,我要自行列印中獎發票                    |     |
|       | 回上一頁 有 誤<br>請重新輸入 資料確認             |     |
|       | 回數位生活主選單                           |     |

5. 領獎資料設定-是否選擇匯款

圖 2-132、領獎資料設定-是否選擇匯款頁面

- 設定中獎後自動匯款資訊。
- 回上一頁:回自然人憑證卡片讀取頁面。
- 資料確認:若點選「中獎後請匯款給我」,按資料確認會至 輸入轉帳金融單位及帳號頁面;若點選「不要匯款,我要 自行列印中獎發票」,按資料確認會至領獎資料設定成功 頁面。

| (1) 10 10 10 10 10 10 10 10 10 10 10 10 10 |   |   |   |   |       |               |   |   |  |   |       |   |    |  |
|--------------------------------------------|---|---|---|---|-------|---------------|---|---|--|---|-------|---|----|--|
| 請輸入轉帳金融單位及帳號                               |   |   |   |   |       |               |   |   |  |   |       |   |    |  |
|                                            |   |   |   |   | site: | · 銀行代號 - 銀行桃號 |   |   |  |   |       |   |    |  |
|                                            | а | b | c | d | e     | f             | g | 0 |  | 7 | 8     | 9 | 大寫 |  |
|                                            | h | i | j | k |       | m             | n | - |  | 4 | 5     | 6 | 符號 |  |
|                                            | 0 | p | q | r | s     | t             | u | _ |  | 1 | 2     | 3 | 中文 |  |
|                                            | v | w | x | у | z     | ←             |   | · |  | 0 | 清除    |   | 確認 |  |
|                                            |   |   |   |   |       |               |   |   |  |   |       |   |    |  |
| (▲上一興) 消費者账務專線:0800-212-683 回動位生活主要範       |   |   |   |   |       |               |   |   |  |   | ii ii |   |    |  |

6. 領獎資料設定-輸入轉帳金融單位及帳號

圖 2-133、領獎資料設定-輸入轉帳金融單位及帳號頁面

- 輸入中獎後欲轉帳的金融單位及帳號。
- 返回:回是否選擇匯款頁面。
- 下一步:至輸入電子信箱頁面。

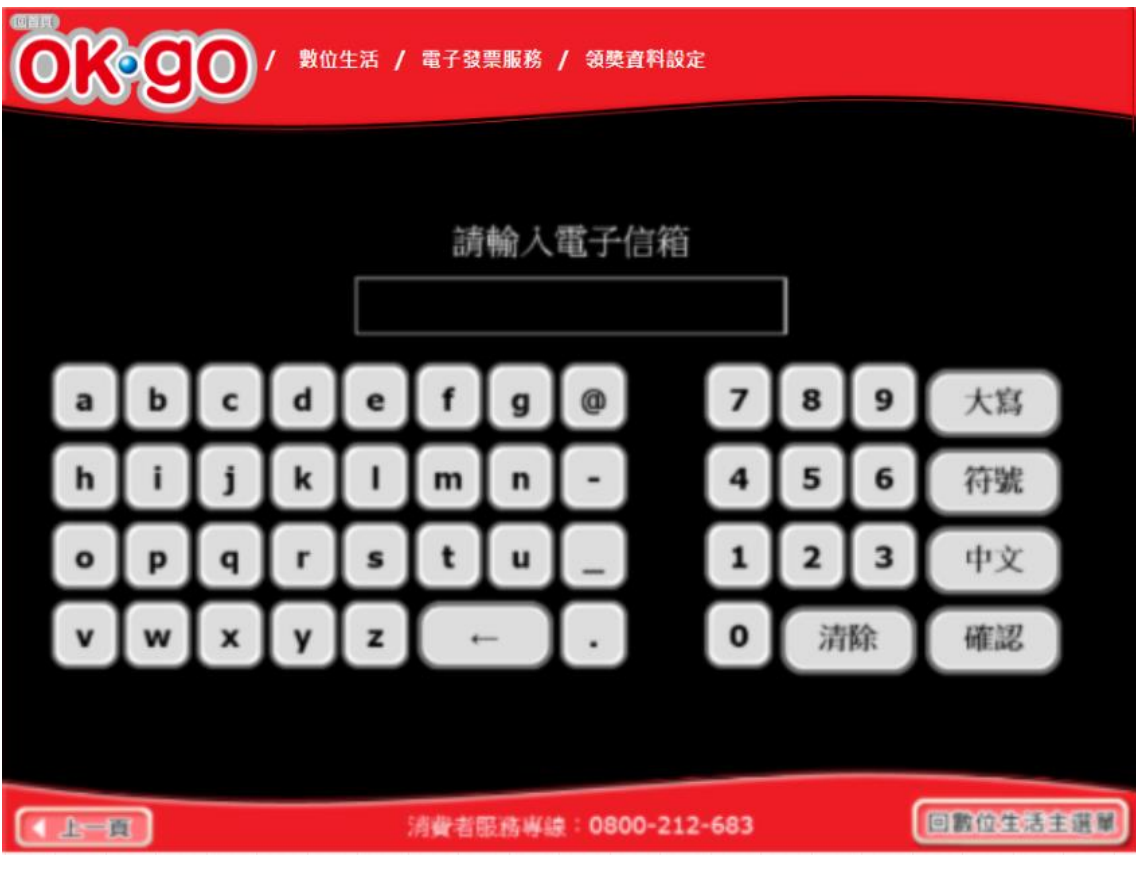

7. 領獎資料設定-輸入電子信箱

圖 2-134、領獎資料設定-輸入電子信箱頁面

- 說明
  - 輸入電子信箱。
  - 返回:回輸入轉帳金融單位及帳號頁面。
  - 下一步:至輸入手機號碼頁面。

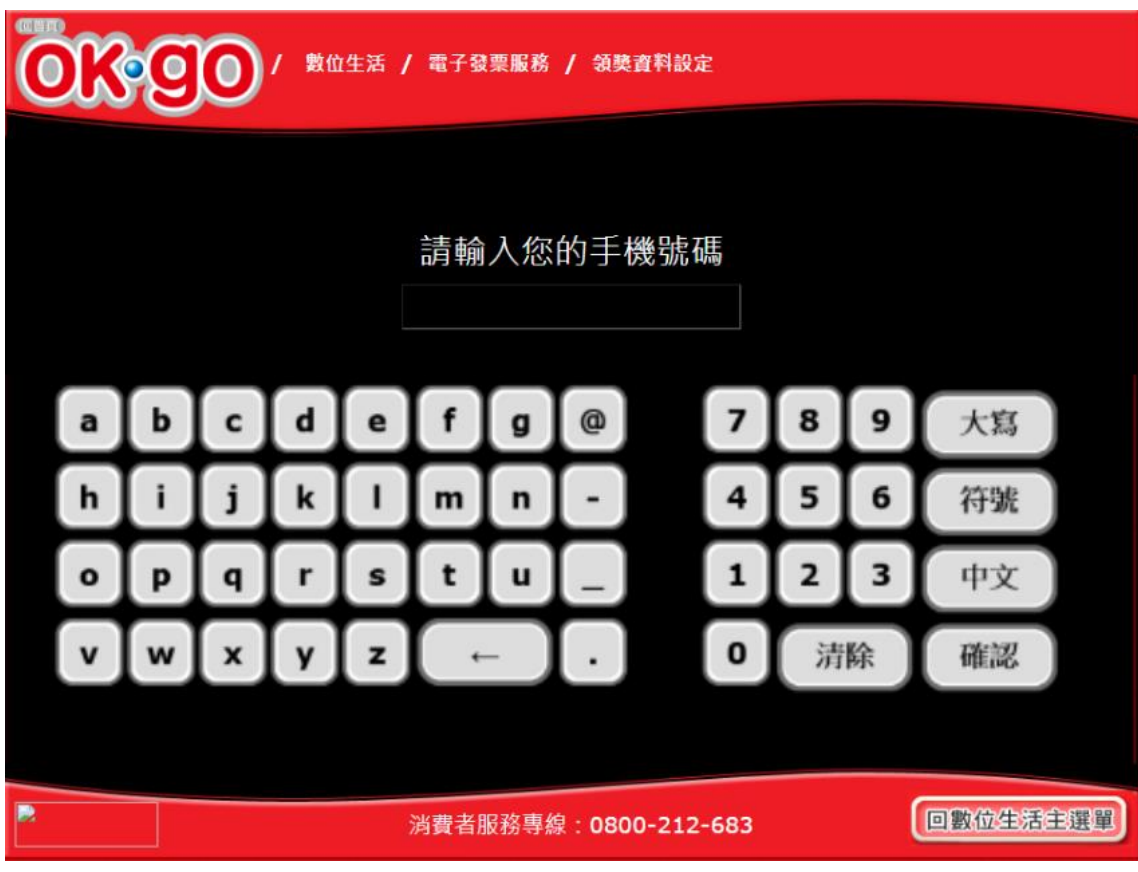

8. 領獎資料設定-輸入手機號碼

圖 2-135、領獎資料設定-輸入手機號碼頁面

- 說明
  - 輸入手機號碼。
  - 返回:回輸入電子信箱頁面。
  - 下一步:至領獎設定成功頁面。

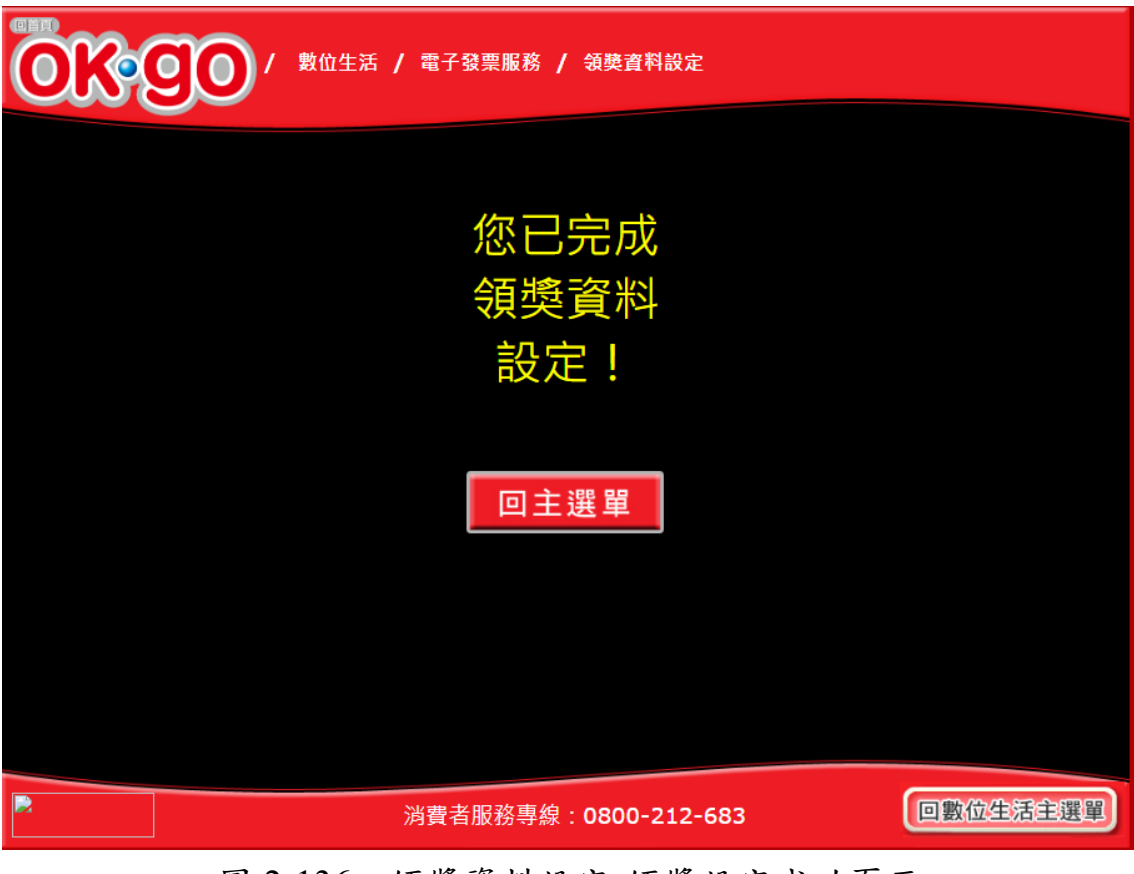

9. 領獎資料設定-領獎設定成功

圖 2-136、領獎資料設定-領獎設定成功頁面

- (二) 領獎資料設定-手機條碼
  - 1. 領獎資料設定-點選手機條碼

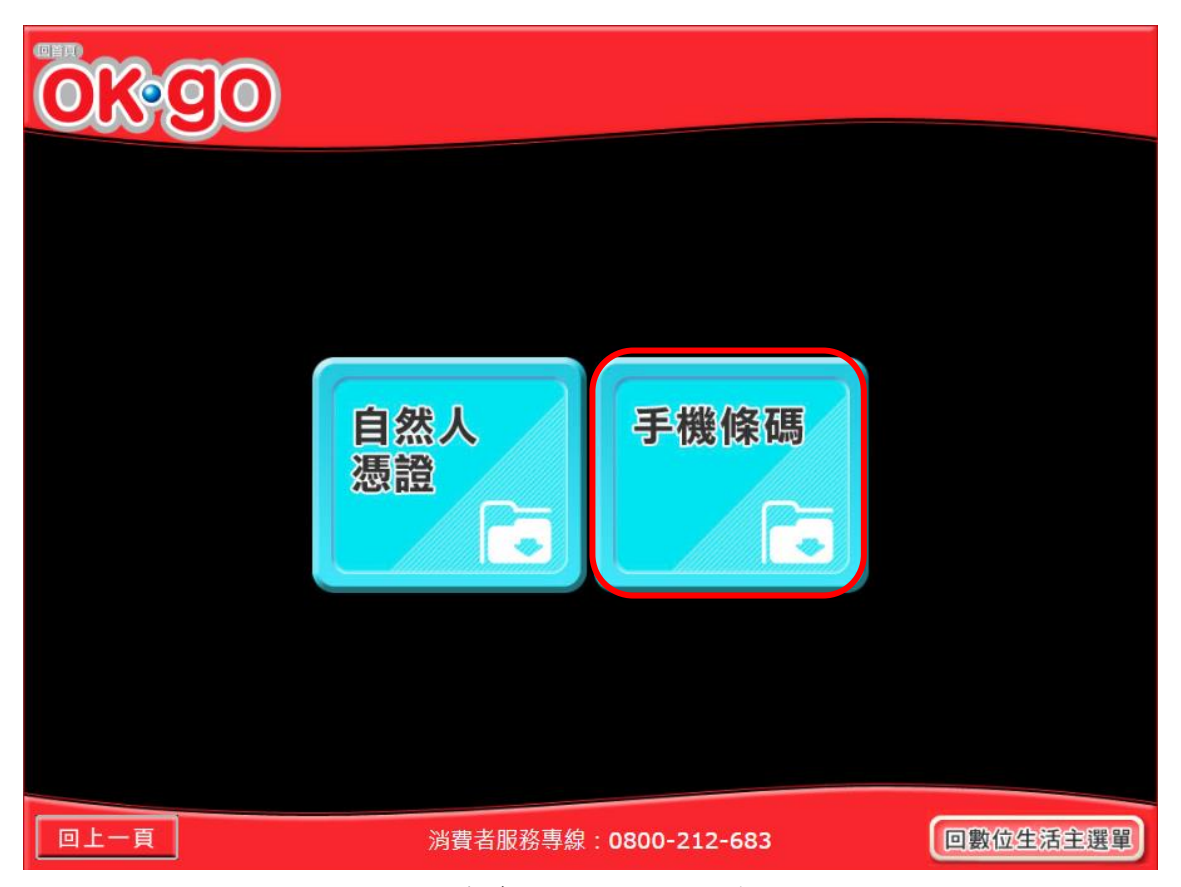

圖 2-137、領獎資料設定-選擇載具類別頁面

- 說明
  - 選擇載具類別。
  - 手機條碼:點選後,導頁至手機條碼中獎匯款服務須知頁面。
  - 確認:回電子發票功能首頁。

2. 領獎資料設定-手機條碼中獎匯款服務須知

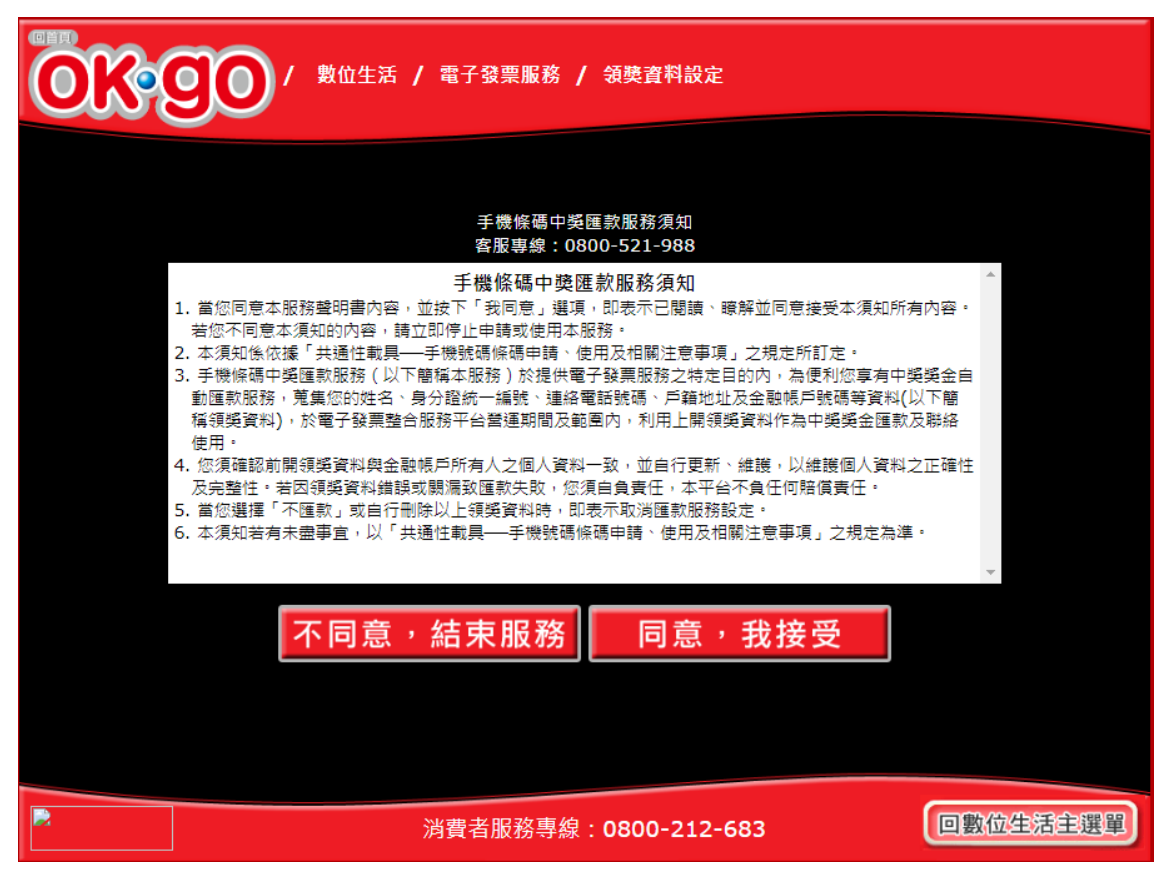

圖 2-138、領獎資料設定-手機條碼中獎匯款服務須知頁面

- 手機條碼中獎匯款服務須知必須同意方能繼續執行。
- 不同意,結束服務:回首頁。
- 同意,繼續下一步:至輸入手機號碼頁面。

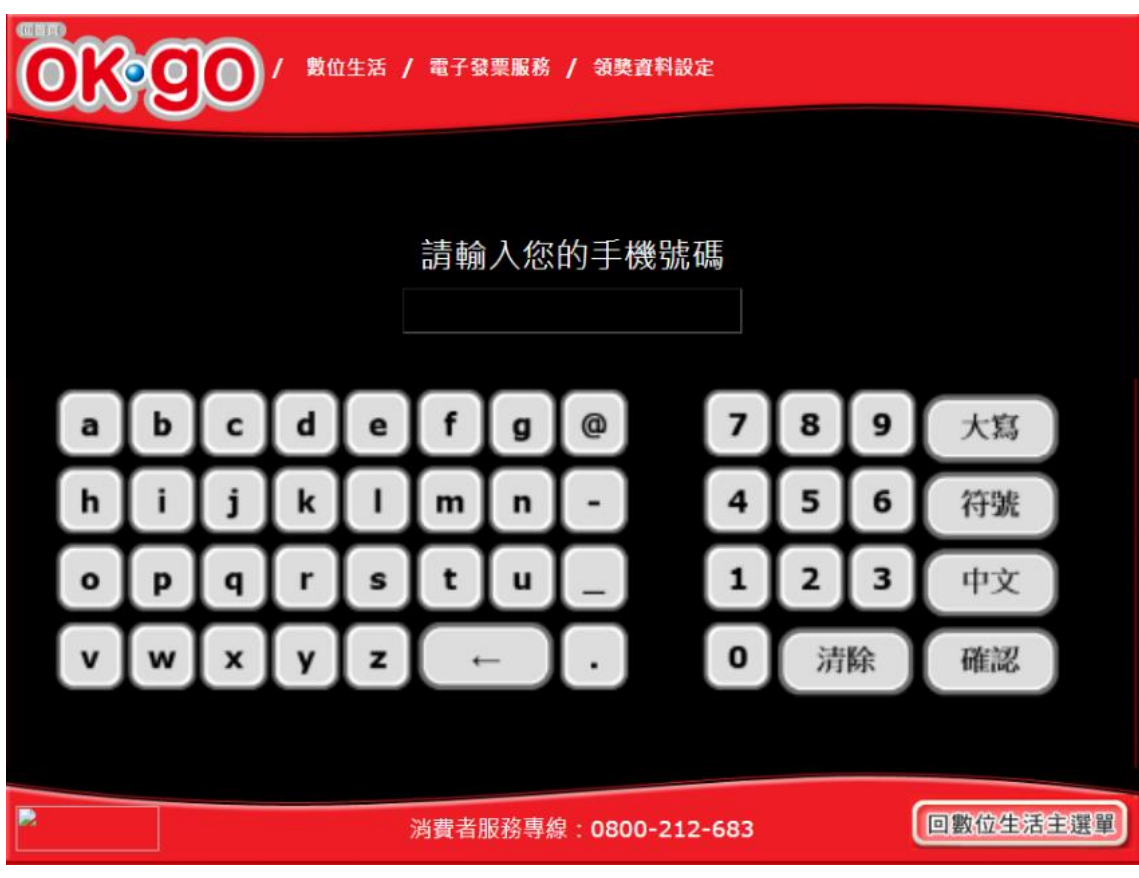

3. 領獎資料設定-輸入手機號碼

圖 2-139、領獎資料設定-輸入手機號碼頁面

- 說明
  - 輸入手機條碼之手機號碼。
  - 返回:回手機條碼中獎匯款服務須知頁面。
  - 下一步:至輸入手機驗證碼頁面。

4. 領獎資料設定-輸入手機驗證碼

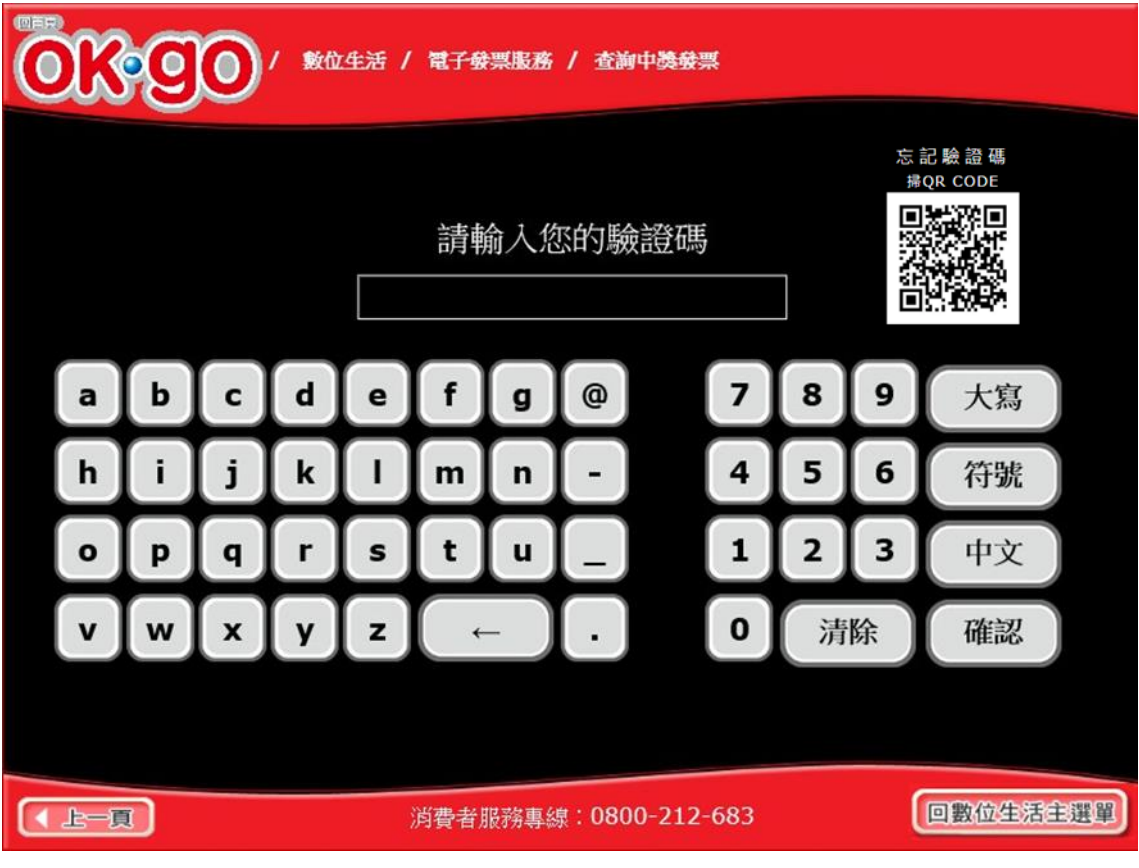

圖 2-140、領獎資料設定-輸入手機驗證碼頁面

- 說明
  - 輸入手機條碼之手機驗證碼。
  - 返回:回輸入手機號碼頁面。
  - 下一步:至選擇是否選擇匯款頁面。

| OK go   | 數位生活 / 電子發票服務 / 領獎資料設定          |          |  |  |  |  |  |  |  |  |
|---------|---------------------------------|----------|--|--|--|--|--|--|--|--|
|         |                                 |          |  |  |  |  |  |  |  |  |
| 中獎發票    | 與獎金將自動匯入銀行帳戶,並以電子郵件 請確認輸入資料是否正確 | +通知      |  |  |  |  |  |  |  |  |
| 請選擇是否匯款 |                                 |          |  |  |  |  |  |  |  |  |
| ۲       | 中獎後講匯軟給我                        |          |  |  |  |  |  |  |  |  |
| 0       | 不要匯款,我要自行列印中獎發票                 |          |  |  |  |  |  |  |  |  |
|         | 回上一頁 有 誤<br>請重新輸入 資料確認          |          |  |  |  |  |  |  |  |  |
|         | 28時点部第二部: 0800-212-683          | 回數位生活主選單 |  |  |  |  |  |  |  |  |

5. 領獎資料設定-是否選擇匯款

圖 2-141、領獎資料設定-是否選擇匯款頁面

- 設定中獎後自動匯款資訊。
- 返回:回輸入手機驗證碼頁面。
- 下一步:若點選「中獎後請匯款給我」,按下一步會至輸
   入轉帳金融單位及帳號頁面;若點選「不要匯款,我要自
   行列印中獎發票」,按下一步會至領獎資料設定成功頁面。

| 數位生活 / 電子發票服務 / 領獎資料設定               |   |   |   |   |   |   |   |   |  |   |    |   |    |  |
|--------------------------------------|---|---|---|---|---|---|---|---|--|---|----|---|----|--|
|                                      |   |   |   |   |   |   |   |   |  |   |    |   |    |  |
| 請輸入轉帳金融單位及帳號                         |   |   |   |   |   |   |   |   |  |   |    |   |    |  |
|                                      | а | b | c | d | e | f | g | 0 |  | 7 | 8  | 9 | 大寫 |  |
|                                      | h | i | j | k | - | m | n | - |  | 4 | 5  | 6 | 符號 |  |
|                                      | 0 | P | q | r | s | t | u | _ |  | 1 | 2  | 3 | 中文 |  |
|                                      | v | w | x | у | z | ↓ |   | · |  | 0 | 清除 |   | 確認 |  |
|                                      |   |   |   |   |   |   |   |   |  |   |    |   |    |  |
| (▲上一頁) 消費者服務專線:0800-212-683 回數位注稿主要單 |   |   |   |   |   |   |   |   |  |   |    |   |    |  |

6. 領獎資料設定-輸入轉帳金融單位及帳號

圖 2-142、領獎資料設定-輸入轉帳金融單位及帳號頁面

- 說明
  - 輸入中獎後欲轉帳的金融單位及帳號。
  - 返回:回是否選擇匯款頁面。
  - 下一步:至輸入電子信箱頁面。

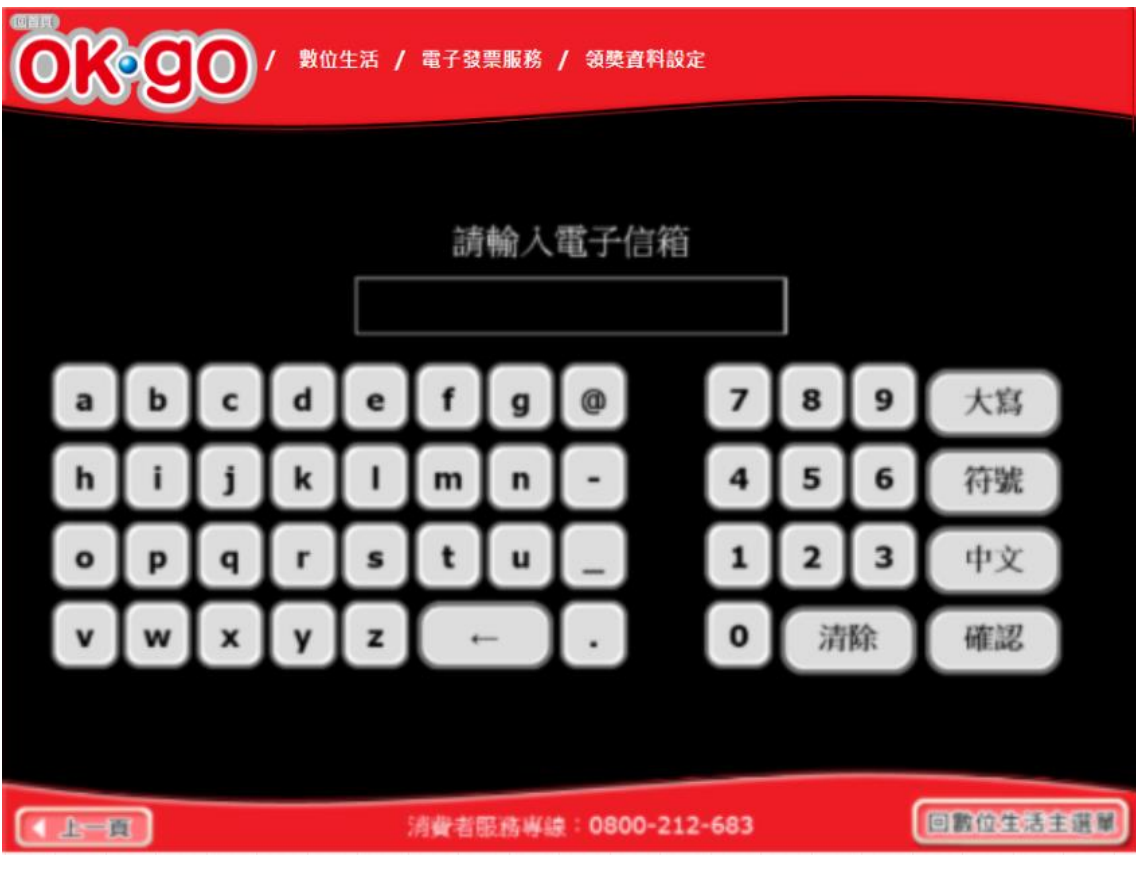

7. 領獎資料設定-輸入電子信箱

圖 2-143、領獎資料設定-輸入電子信箱頁面

- 說明
  - 輸入電子信箱。
  - 返回:回輸入轉帳金融單位及帳號頁面。
  - 下一步:至輸入帳戶姓名頁面。

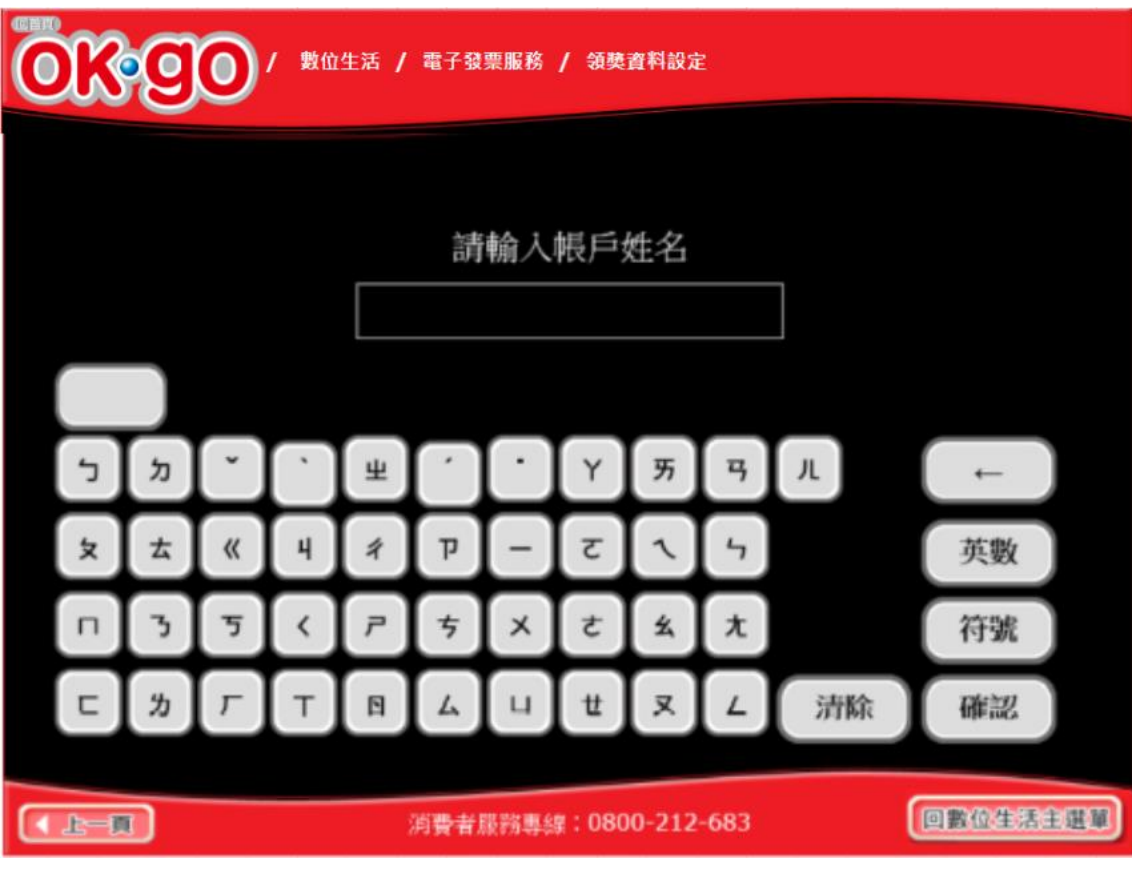

8. 領獎資料設定-輸入帳戶姓名

圖 2-144、領獎資料設定-輸入帳戶姓名頁面

- 說明
  - 輸入帳戶姓名。
  - 返回:回輸入電子信箱頁面。
  - 下一步:至輸入身分證字號頁面。

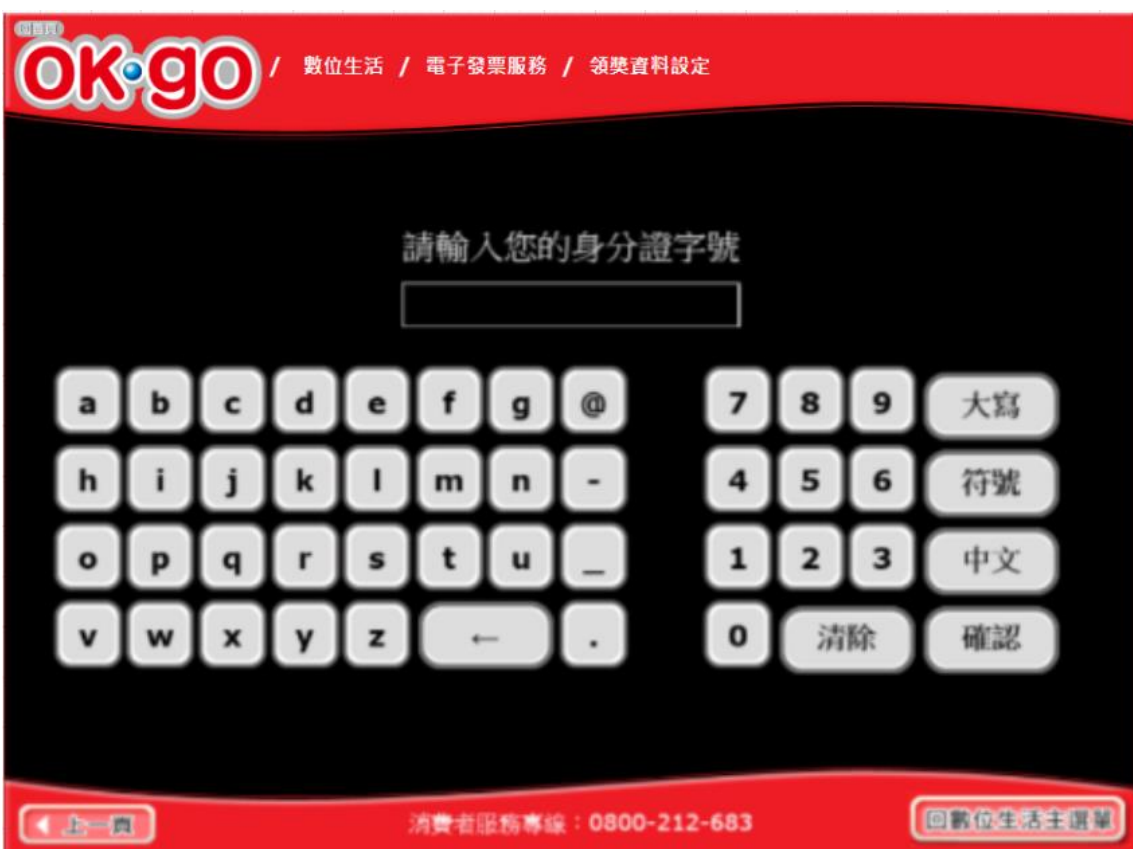

9. 領獎資料設定-輸入身分證字號

圖 2-145、領獎資料設定-輸入身分證字號頁面

- 說明
  - 輸入身分證字號。
  - 返回:回輸入帳戶姓名頁面。
  - 下一步:至領獎資料設定成功頁面。

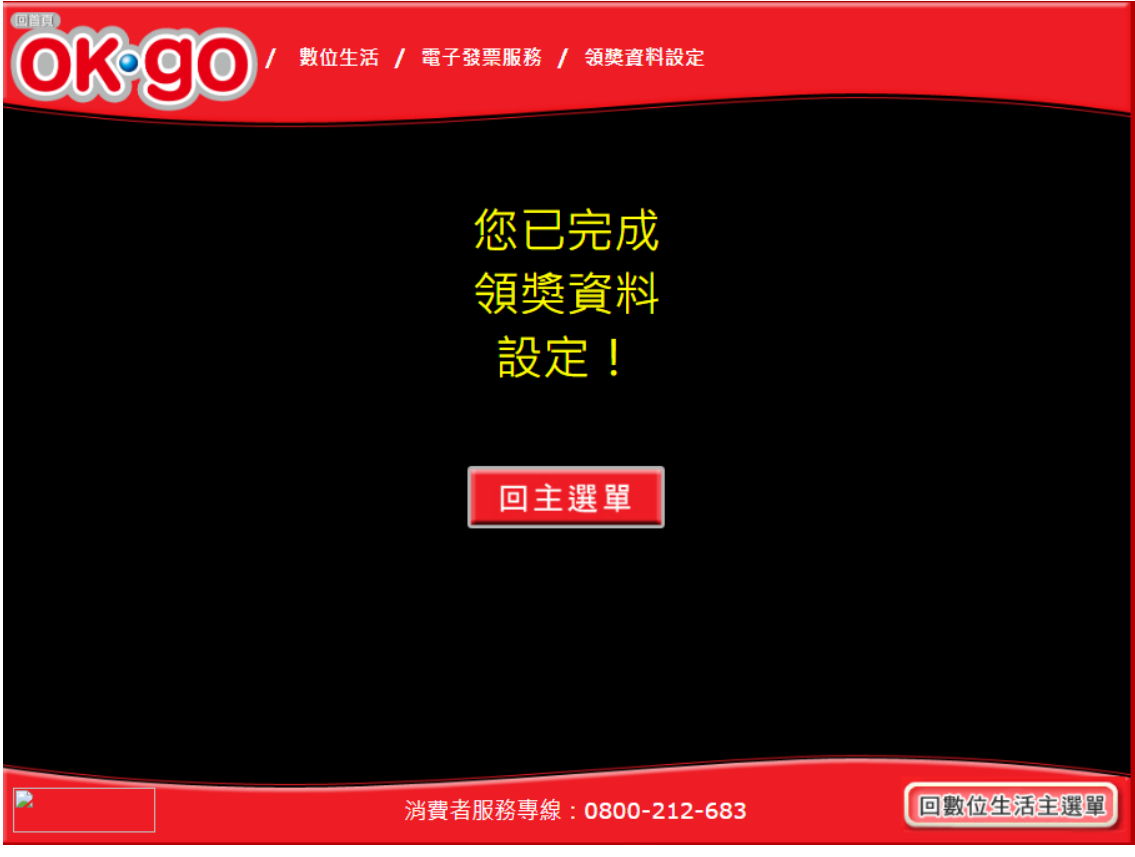

10. 領獎資料設定-領獎資料設定成功

圖 2-146、領獎資料設定-領獎資料設定成功頁面

- 說明
  - 領獎資料設定成功。
  - 回主選單:至電子發票功能首頁。